# **WIN-PST 3.1**

# **User Help**

# **Table Of Contents**

| WIN-PST 3.1 User Help                                |   |
|------------------------------------------------------|---|
| Introduction                                         | 1 |
| Getting Started                                      | 1 |
| About the Windows Pesticide Screening Tool (WIN-PST) | 1 |
| Contact Us                                           | 2 |
| For WIN-PST technical support issues contact:        | 2 |
| For WIN-PST policy issues contact:                   | 2 |
| Other Resources                                      | 3 |
| Disclaimer                                           | 4 |
| Uninstall WIN-PST                                    | 4 |
| The Desktop                                          | 5 |
| Starting WIN-PST 3.1                                 | 5 |
| The Menus                                            | 6 |
| The Buttons                                          | 6 |
| The Databases                                        | 6 |
| Customizing Your Desktop                             | 7 |
| Soils Tab                                            | 7 |
| User Input Columns                                   | 7 |
| Soils Tab Controls                                   | 8 |
| AIs (Active Ingredients) Tab                         | 9 |
| User Input Columns                                   | 9 |
| AIs Tab Controls                                     |   |
| Products Tab                                         |   |
| User Input Columns                                   |   |
| Products Tab Controls                                |   |
| Scenarios Tab                                        |   |
| Activities                                           |   |
| Overview                                             |   |
| Saving a new Scenario                                |   |
| Editing a Scenario                                   |   |
| Deleting a Scenario                                  |   |
| Interactions Tab                                     |   |
| Data Grid Columns                                    |   |
| Data Management                                      |   |
| Data Management - Introduction                       |   |

| 1. Soils - See Soils for detailed information on viewing or changing your current SSURGO datab location. | ase<br>26  |
|----------------------------------------------------------------------------------------------------|------------|
| 2. Active Ingredients - See Active Ingredients for detailed information regarding assigning Alter Names. | nate<br>26 |
| 3. Products - See Products for detailed information regarding Product selections.                        |            |
| 4. Main Database                                                                                         |            |
| Data Management - Main Database                                                                          | 31         |
| Change The Main Database                                                                                 | 31         |
| Databases                                                                                                |            |
| Database Information                                                                                     |            |
| SSURGO Database                                                                                          | 35         |
| WIN-PST Template SSURGO Error Message                                                                    |            |
| Using a Soil Data Mart SSURGO database                                                                   |            |
| Main Database                                                                                            |            |
| Change Main Database                                                                                     | 40         |
| Change SSURGO Database                                                                                   | 40         |
| Caching Introduction                                                                                     | 41         |
| Data Management: Caching                                                                                 |            |
| Reset Cached - Current SSURGO Database                                                                   | 42         |
| Delete Cached - Current Main Database                                                                    | 43         |
| Working with the Queue                                                                                   | 45         |
| Queue Introduction                                                                                       | 45         |
| Queue Maintenance                                                                                        |            |
| Activities                                                                                               |            |
| Overview                                                                                                 | 47         |
| Adding Soils                                                                                             | 47         |
| Adding AIs and Products                                                                                  | 50         |
| Adding Scenarios                                                                                         | 51         |
| Deleting Queue Soils and Pesticides                                                                      | 53         |
| Reports and Exports                                                                                      | 54         |
| Reports and Exports Introduction                                                                         | 54         |
| Create a Report                                                                                          | 55         |
| User Data                                                                                                | 56         |
| Select Reports                                                                                           | 57         |
| Viewing a Report                                                                                         | 58         |
| Printing a Report                                                                                        | 58         |
| Creating a Report PDF file                                                                               | 59         |

| Create an Export           | 59 |
|----------------------------|----|
| Export                     | 60 |
| Select Reports             | 61 |
| Viewing a Report           | 62 |
| Printing a Report          | 62 |
| Creating a Report PDF file | 63 |
| Soils Report               | 64 |
| Soils Legend               | 64 |
| Pesticides Report          | 65 |
| Pesticides Legend          | 66 |
| Interactions Report        | 67 |
| Interactions Legend        | 68 |
| Tools                      | 69 |
| Introduction               | 69 |
| User Options               | 69 |
| Databases                  | 69 |
| Locations                  | 70 |
| Tool Tips                  | 72 |
| Site Conditions            | 73 |
| Colors                     | 73 |
| Cached                     | 74 |
| Create Database            | 74 |
| Create A New Main Database | 75 |
| Import Scenarios           | 76 |
| Update Pesticides          |    |
| Processing Errors          |    |
| Loss Potential Algorithms  |    |
| Soil Algorithms            | 85 |
| Pesticide Algorithms       |    |
| Interaction Matrices       | 91 |
| Leaching                   | 91 |
| Solution Runoff            | 91 |
| Adsorbed Runoff            |    |
| Adjustments                |    |
| Soil Ratings               |    |
| Pesticide Ratings          |    |
| Interaction Ratings        | 94 |

| azard Ratings - Adjustment for toxicity |    |
|-----------------------------------------|----|
| <ul></ul>                               |    |
| 96-hour LC50                            |    |
| AGE                                     |    |
| AI_NAME                                 |    |
| Ai_percent                              |    |
| CNAME_TYPE                              |    |
| COMMENT                                 |    |
| b                                       |    |
| Banded Application                      |    |
| Broadcast                               |    |
| Cancer Slope                            |    |
| CANCERGRP                               |    |
| CAS_NO                                  | 98 |
| CASRN                                   | 98 |
| CHCL                                    |    |
| CHEM_ID                                 |    |
| COMP_NAME                               |    |
| CRACKGR24                               |    |
| EPA_CNAME_Type                          |    |
| EPA OPP                                 |    |
| EPA Product Names                       |    |
| EPA REG DB                              |    |
| EXTRA HIGH                              |    |
| f                                       |    |
| FIFRA                                   |    |
| Fish Hazard                             |    |
| Fish Toxicity                           |    |
| FOLI_HL_GE                              |    |
| FOLI_HL_RV                              |    |
| Foliar Application                      |    |
| G/E                                     |    |
| GT_LT                                   |    |
| Goss, Don                               |    |
| НА                                      |    |
| HA*                                     |    |
| Half-Life (HL)                          |    |

| Hazard           | 102 |
|------------------|-----|
| HIGH             | 102 |
| High Water Table | 102 |
| Human Hazard     | 102 |
| Human Toxicity   | 102 |
| HWT_LT_24        | 102 |
| HWT              | 102 |
| i                | 102 |
| I-Ratings        | 103 |
| IARP             | 103 |
| ILP              | 103 |
| IMPORTDATE       | 103 |
| INTERMEDIATE     | 103 |
| ISRP             | 103 |
| Kd               | 103 |
| KFACT            | 104 |
| Кос              | 104 |
| KOC_GE           | 104 |
| KOC_RV           | 104 |
| 1                | 104 |
| LC50             | 104 |
| LOC              | 105 |
| Loss Potential   | 105 |
| LOW              | 105 |
| Low Rate         | 105 |
| m                | 105 |
| Macropores       | 105 |
| MATC*            | 105 |
| MCL              | 106 |
| MUSYM            | 106 |
| n                | 106 |
| NAME             | 106 |
| NAPRA            | 106 |
| NAPRA PPD        | 106 |
| NPURG            | 106 |
| OMH / OM_H       | 106 |
| OML / OM_L       | 106 |
|                  |     |

| OPPRFD            | 106 |
|-------------------|-----|
| OW                | 106 |
| OWRFD             | 107 |
| P-Ratings         | 107 |
| PARP              | 107 |
| PC_CODE           | 107 |
| PCT_WASHOF        | 107 |
| pH                | 107 |
| РНН               | 107 |
| PHL               | 107 |
| РКА               | 107 |
| РКВ               | 107 |
| PLP               | 107 |
| PSRP              | 107 |
| QSTAR             | 108 |
| RFD               | 108 |
| ROCKDEPH          | 108 |
| ROCKDEPL          | 108 |
| S                 | 108 |
| S-Ratings         | 108 |
| SARP              | 108 |
| SHRINKSW          | 108 |
| Slope             | 108 |
| SLOPE_H           | 108 |
| SLOPEGR15         | 108 |
| SLP               | 108 |
| SOIL_HL_GE        | 108 |
| SOIL_HL_RV        | 109 |
| Soil Incorporated | 109 |
| SOL_GE            | 109 |
| SOL_RV            | 109 |
| Solubility (SOL)  | 109 |
| SOURCE            | 109 |
| SPISP II          | 109 |
| SPISP II Ratings  | 109 |
| SSRP              | 109 |
| Standard Rate     | 109 |

| STSSAID         | . 110 |
|-----------------|-------|
| STUDY_CAS       | . 110 |
| STUDY_NAME      | . 110 |
| STUDY_PC        | . 110 |
| Study_time      | . 110 |
| STV             | . 110 |
| Surface Applied | . 110 |
| SURFACE DEPTH   | . 110 |
| ТАХА            | . 110 |
| TAXONOMIC       | . 110 |
| TEXTURE         | . 111 |
| TOX_PPB         | . 111 |
| TOX_TIME        | . 111 |
| TOX_TYPE        | . 111 |
| Ultra Low Rate  | . 112 |
| USEPARFD        | . 112 |
| Usepattern      | . 112 |
| USER_OM         | . 112 |
| VERY LOW        | . 112 |
| VP_GE           | . 112 |
| VP_MMHG         | . 112 |
| VP_PH           | . 112 |
| w               | . 112 |
| WHO             | . 112 |
| WHORFD          | . 112 |
| WIN-PST PPD     | . 112 |
| WTDEPL          | . 112 |
| WTKIND          | . 113 |
| USER_DEPTH      | . 113 |

# Windows Pesticide Screening Tool Version 3.1

# **Introduction**

# **Getting Started**

The Windows Pesticide Screening Tool (WIN-PST) User Guide describes how to use the WIN-PST application. For information about installing WIN-PST, see the Installation section in this user guide.

To learn more about using WIN-PST 3.1, see Starting WIN-PST.

If you have questions that are not answered in this user help, please Contact us!

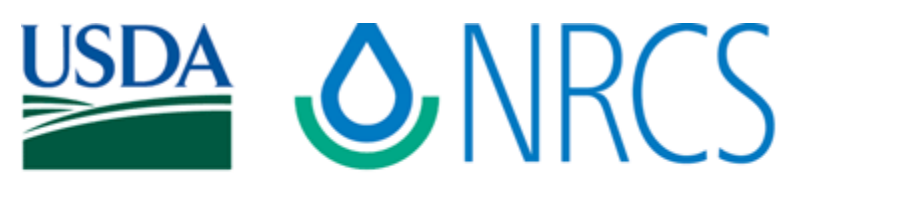

# **United States Department of Agriculture** Natural Resources Conservation Service

# About the Windows Pesticide Screening Tool (WIN-PST)

The USDA NRCS West National Technology Support Center, Water Quality and Quantity National Technology Development Team, developed and supports the Windows Pesticide Screening Tool (WIN-PST). NRCS Pest Management Policy (November 2001) requires the use of WIN-PST or other NRCS-approved environmental risk analysis tools in supporting the development of the pest management component of a conservation plan.

WIN-PST is an environmental risk screening tool for pesticides. NRCS field office conservationists, extension agents, crop consultants, pesticide dealers and producers can use it to evaluate the potential of pesticides to move with water and eroded soil/organic matter and affect non-targeted organisms.

NRCS partners (such as private pest control advisors) now have access to this easyto-use science-based tool for considering environmental risk and making recommendations. WIN-PST goes beyond previous NRCS screening tools in considering the impact of water table depth, rainfall probability, pesticide application area, application method and rate class (Standard, Low, Ultralow).

WIN-PST users can specify pesticides by product name or active ingredient. Longterm human and fish toxicity data and ratings are also included in WIN-PST. These toxicity ratings can be combined with the off-site movement potential ratings to provide an overall rating of the potential risks from pesticide movement below the root zone and past the edge of the field.

WIN-PST is based on algorithms contained in:

Goss, D., and R. D. Wauchope (1990). The SCS/ARS/CES Pesticide Properties Database II: Using it with soils data in a screening procedure. In: Proceedings of the Third National Research Conference on Pesticides. Nov. 8-9, 1990 Richmond Virginia. Weigmann D. L. editor.

The United States Department of Agriculture (USDA) prohibits discrimination in its programs on the basis of race, color, national origin, sex, religion, age, disability, political beliefs and marital or familial status. (Not all prohibited bases apply to all programs.) Persons with disabilities who require alternative means for communication of program information (Braille, large print, audio tape, etc.) should contact the USDA Office of Communications at (202) 720-2791.

# Contact Us

# For WIN-PST technical support issues contact:

Eric S.Hesketh mailto:eric.hesketh@ma.usda.gov

(413)253-4374

VoiceCom: 9047-4374

451 West Street

Amherst, MA 01002

# For WIN-PST policy issues contact:

Joseph K.Bagdon

mailto:joseph.bagdon@ma.usda.gov

(413) 253-4376

VoiceCom: 9047-4376

451 West Street

Amherst, MA 01002

# **Other Resources**

Welcome to the Windows Pesticide Screening Tool (WIN-PST).

The following section provides links and references to additional resources.

#### Current WIN-PST Page:

http://www.wsi.nrcs.usda.gov/products/W2Q/pest/winpst.html

#### NRCS

http://www.nrcs.usda.gov/

#### National Technology Support Centers

East

http://www.nrcs.usda.gov/about/ntsc/east/index.html

Central

http://www.nrcs.usda.gov/about/ntsc/central/index.html

West

http://www.nrcs.usda.gov/about/ntsc/west/index.html

#### **NRCS Pest Management**

http://www.wsi.nrcs.usda.gov/products/W2Q/pest/pest\_mgt.html

http://www.nrcs.usda.gov/technical/nutrient.html

#### Integrated Pest Management (IPM)

http://www.ipmcenters.org/index.cfm

http://www.ipminstitute.org/

http://northeastipm.org/nrcs.cfm

http://www.ipm.msu.edu/work-group/how-to.htm

http://www.ipm.msu.edu/work-group/aboutUs.htm

http://www.ipm.ucdavis.edu/

#### Labels and MSDS

http://www.cdms.net/LabelsMsds/LMDefault.aspx

http://greenbook.net/

# Disclaimer

In accordance with USDA Natural Resources Conservation Service (NRCS) Pest Management Policy (<u>http://policy.nrcs.usda.gov/viewerFS.aspx?id=213</u>), the Windows Pesticide Screening Tool (WIN-PST 3.1) is designed to provide information that is needed to develop the Pest Management Component of an NRCS Conservation Plan.

Other use of WIN-PST 3.1 information may be out of context and inappropriate.

Please contact a member of the USDA-NRCS West National Technology Support Center, Water Quality and Quantity Team: <u>Contact us!</u> or your local NRCS representative (<u>http://www.nrcs.usda.gov</u>) for more information.

# Uninstall WIN-PST

When you uninstall WIN-PST 3.1, the software application and installed data and Help files are deleted. After the uninstall, be sure to remove any unwanted files and folders that were created during the use of WIN-PST 3.1.

To remove WIN-PST 3.1 from your system, select Start>Control Panel>Add or Remove Programs:

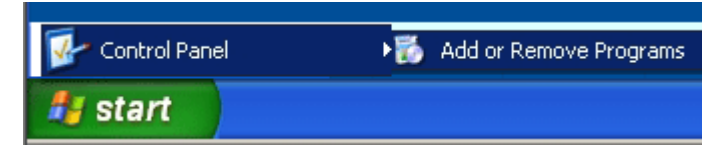

Locate **Windows Pesticide Screening Tool 3.1** on the Add or Remove Programs screen. Click the **Remove** button to remove this program from your computer.

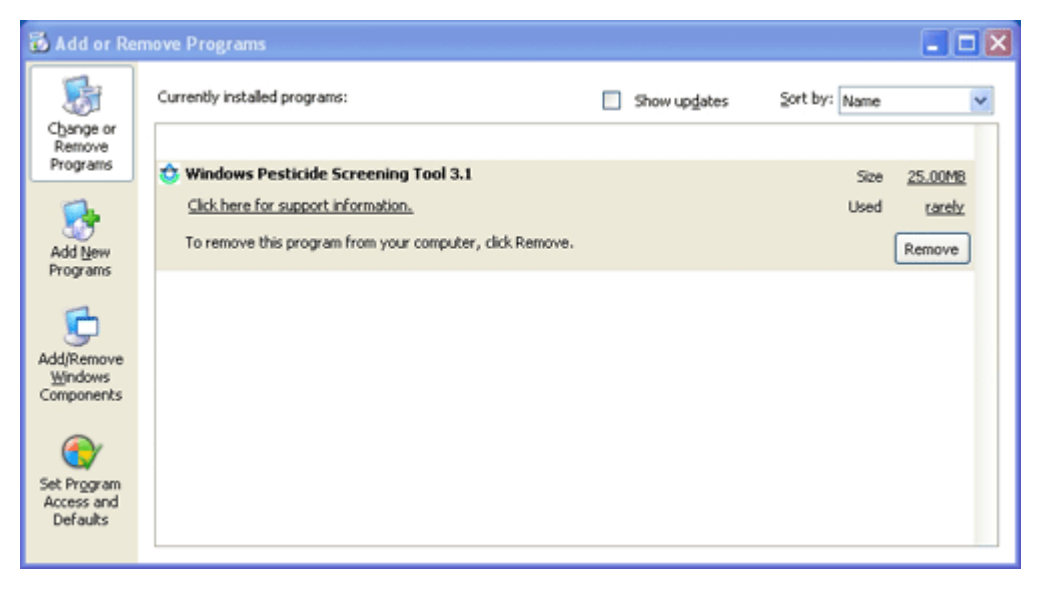

# The Desktop

# Starting WIN-PST 3.1

The Desktop is the first screen you see when you run WIN-PST. All functions and features are available from the WIN-PST Desktop.

**Note**: The first time you start WIN-PST 3.1 you will be asked to identify a <u>SSURGO Database</u> to use. A Sample SSURGO database is provided with the installation. The following example screen will display:

| WIN-PST 3.1 Message                                 |
|-----------------------------------------------------|
| Start with the Sample SSURGO Database               |
|                                                     |
| First use SSURGO database selection.                |
| Click <b>Yes</b> to use the Sample SSURGO database. |
| Click No to use another SSURGO database.            |
|                                                     |
|                                                     |
| <u>H</u> elp <u>Yes No</u>                          |

Click **Yes** to start with the Sample SSURGO database. Click **No** to proceed to Data Management and locate another SSURGO database.

To start WIN-PST, select Start>All Programs>Engineering Applications>WIN-PST 3.1>Start WIN-PST 3.1:

| All Programs 👂 | 💼 Engineering Applications | 🔸 💼 WIN-PST 3.1 🔸 | 📄 Start WIN-PST 3.1 |
|----------------|----------------------------|-------------------|---------------------|
| 🎒 start        |                            |                   |                     |

The WIN-PST 3.1 Desktop will display:

| Own page products scenario pressouring     Survey Ases     Itemplate convolute scenario pressouring       Survey Ases     Itemplate convolute scenario pressouring     If Ratings     Properties     Manageme       MUSYM     PCT_COMP     COMP_NAM     Texture     HYDRO     USER_OM     USER_OM     USER_OE     KACT     SLOPEG       100C     25     Bienield     FSL     0     35     2     0.17     Item       100C     25     Bienield     FSL     0     35     2     0.17     Item       100E     25     Bienield     FSL     0     35     2     0.17     Item       100E     25     Bienield     FSL     0     35     2     0.17     Item       100C     10     BRINFIELD     C     (null)     (null)     (null)     Item       100E     10     BRINFIELD     D     (null)     (null)     (null)     Item       100E     10     BRINFIELD     D     (null)     (null)     Item     Item       100E     10     BRINFIELD     D     (null)     (null)     Item     Item       100E     BRINFIELD     D     (null)     (null)     Item     Item     Item <t< th=""><th></th><th>Cale</th><th>144 10</th><th>oow Hep</th><th>u l Internetice</th><th>-1</th><th></th><th></th><th></th><th></th><th>كلم</th></t<>                                                                                                    |   | Cale                           | 144 10                                                                      | oow Hep             | u l Internetice  | -1              |            |                                         |                |                   | كلم          |
|----------------------------------------------------------------------------------------------------|---|--------------------------------|-----------------------------------------------------------------------------|---------------------|------------------|-----------------|------------|-----------------------------------------|----------------|-------------------|--------------|
| Survey Area       Listenzinite Sorverse Monescience and Manageme         MUSYM       PCT_COMP       COMP_NAM       TEXTURE       MYDRO       USER_OM       USER_DEP       KFACT       SLOPEG         100C       25       Bienfield       FSL       C       35       2       0.17       Imageme         100C       25       Bienfield       FSL       C       35       2       0.17       Imageme         100C       25       Bienfield       FSL       C       35       2       0.17       Imageme         100C       25       Bienfield       FSL       C       35       2       0.17       Imageme         100C       25       Bienfield       FSL       C       35       2       0.17       Imageme         100C       10       BRINFELD       C       1/mageme       1/mageme       1/mageme       Imageme         100C       10       BRINFELD       D       (mult)       (mult)       1/mageme       Imageme       Imageme         100E       10       BRINFELD       D       (mult)       (mult)       Imageme       Imageme       Imageme       Imageme       Imageme       Imageme       Imageme       Imageme                                                                                                    |   | 500                            | IAS IN                                                                      | saucra   scenari    | os   interaction | e1              |            |                                         |                | -                 |              |
| MUSYM         PCT_COMP         COMP_NAM         TEXTURE         HYDRO         USER_OM         USER_DEP         KACT         SUPEG           100C         25         Beinfield         FSL         0         3.5         2         0.17         1           100C         25         Beinfield         FSL         0         3.5         2         0.17         1           100C         25         Beinfield         FSL         0         3.5         2         0.17         1           100E         25         Beinfield         FSL         0         3.5         2         0.17         1           100E         25         Beinfield         FSL         0         3.5         2         0.17         1           100E         10         BRINFELD         C         164         1744         1         1         1         1         1         1         1         1         1         1         1         1         1         1         1         1         1         1         1         1         1         1         1         1         1         1         1         1         1         1         1         1         1<                                                                                                    |   | Surv                           | rey Asea:                                                                   | ampshire Counti     | H, Manachun      | etts, Eastein P | at MA510 - | M R                                     | itings IM Pro  | perties 14 M      | Management   |
| ▶         100C         25         Bienfeld         FSL         0         3.5         2         0.17           100C         25         Bienfeld         FSL         0         3.5         2         0.17           100E         25         Bienfeld         FSL         0         3.5         2         0.17           100E         25         Bienfeld         FSL         0         3.5         2         0.17           100E         25         Bienfeld         FSL         0         3.5         2         0.17           100E         25         Bienfeld         FSL         0         3.5         2         0.17           100E         10         BRINFELD         C         (null)         (null)         (null)         [null]         [r           100E         10         BRINFELD         D         (null)         (null)         [r         [r           100E         10         BRINFELD         C         (null)         (null)         [r         [r           100E         10         BRINFELD         C         (null)         (null)         [r         [r           3058         1         BRINFELD <t< th=""><th></th><th></th><th>MUSYM</th><th>PCT_COMP</th><th>COMP_NAM</th><th>TEXTURE</th><th>HYDRO</th><th>USER_OM</th><th>USER_DEP</th><th>KEACT</th><th>SLOPEG_</th></t<>                                                                                                    |   |                                | MUSYM                                                                       | PCT_COMP            | COMP_NAM         | TEXTURE         | HYDRO      | USER_OM                                 | USER_DEP       | KEACT             | SLOPEG_      |
| 100C         25         Bienfeld         FSL         C         3.5         2         0.17           100E         25         Bienfeld         FSL         C         3.5         2         0.17           100E         25         Bienfeld         FSL         C         3.5         2         0.17           100E         25         Bienfeld         FSL         C         3.5         2         0.17           100E         25         Bienfeld         FSL         C         3.5         2         0.17           100E         10         BRINFIELD         C         (null)         (null)                                                                                                    |   | •                              | 100C                                                                        | 25                  | Brinfield        | FSL             | D          | 3.5                                     | 2              | 0.17              |              |
| 100E         25         Bienfeld         FSL         0         3.5         2         0.17         IV           100E         25         Bienfeld         FSL         C         3.5         2         0.17         IV           100E         25         Bienfeld         FSL         C         3.5         2         0.17         IV           100E         25         Bienfeld         FSL         C         3.5         2         0.17         IV           100E         10         BRIMFELD         C         (null)         (null)         (null)         (null)         (null)         (null)         Inull)         Inull         IV         Inull         Inull                                                                                                    | 1 |                                | 100C                                                                        | 25                  | Brinfield        | FSL             | C          | 3.5                                     | 2              | 0.17              |              |
| 100E         25         Bininfeld         FSL         C         3.5         2         0.17         IP           100E         10         BRINNELD         C         invality         invality </td <td>1</td> <td></td> <td>100E</td> <td>25</td> <td>Brinfield</td> <td>FSL</td> <td>D</td> <td>3.5</td> <td>2</td> <td>0.17</td> <td>2</td> | 1 |                                | 100E                                                                        | 25                  | Brinfield        | FSL             | D          | 3.5                                     | 2              | 0.17              | 2            |
| 100C         10         BRINTELD         C         (null)         (null)                                                                                                    | 1 |                                | 100E                                                                        | 25                  | Brinfield        | FSL             | C          | 3.5                                     | 2              | 0.17              | 4            |
| 100C         100         BRINFIELD         D         (null)         (null)                                                                                                    |   |                                | 103C                                                                        | 10                  | BRIMFIELD        |                 | C          | (null)                                  | (null)         | (nul)             |              |
| 103E     10     BRINFIELD     D     (mult)     (mult)     (mult)       103E     10     BRINFIELD     C     (mult)     (mult)     (mult)       305B     1     BRINFIELD     D     (mult)     (mult)     (mult)       4     Exclude     Locate Records Where.     Y     Contains     Centains     Contains       Boils in Queue     MUSYM     Percent     SOIL     Texture     User OM     User Depth     Hydro     SLP       4     Percent     SOIL     Texture     User OM     User Depth     Hydro     SLP                                                                                                    |   |                                | 103C                                                                        | 10                  | BRIMFIELD        |                 | D          | (null)                                  | (null)         | (nul)             |              |
| 100E     100     BRINFIELD     C     (null)     (null)     (null)       3058     1     BRINFIELD     D     (null)     (null)     (null)       Exclude     PCT_CONP <-                                                                                                    |   |                                | 103E                                                                        | 10                  | BRIMFIELD        |                 | D          | (null)                                  | (null)         | (nul)             | 2            |
| 3058     1     BRINFIELD     D     (null)     (null)     (null)       Exclude     PCT_COMP <=                                                                                                    |   |                                | 103E                                                                        | 10                  | BRIMFIELD        |                 | C          | (null)                                  | (null)         | (nul)             | <b>v</b>     |
|                                                                                                    |   |                                | 3058                                                                        | 1                   | BRIMFIELD        |                 | D          | (null)                                  | (null)         | (nul)             | F 3          |
| Pesticides in Queue PESTICIDE PC Code Reg No PLP PSRP PARP Area Method                                                                                                    | - | Soils                          | PCT_CO                                                                      | NP <=               | [CON             | IP_NAME         | Conta      | ins @ Begin                             | s With         | the loss          |              |
| Pesticides in Queue           PESTICIDE         PC Code         Reg No         PLP         PSRP         Area         Method                                                                                                    | - | Soils<br>MUS1                  | Exclude<br>PCT_CO<br>in Queue                                               | NP <=               |                  | IP_NAME         | eoture Us  | ins (* Begin<br>serOM Use               | r Depth H      | lydeo SLP         | s            |
| Pesticides in Queue           PESTICIDE         PC Code         Reg No         PLP         PSRP         PARP         Area         Method                                                                                                    |   | Soils<br>MUS1                  | Exclude<br>PCT_CO<br>in Queue                                               | NP <=               | CO+              | MP_NAME         | esture Us  | ins 🕫 Begin<br>ser OM Use               | s With T       | lydeo SLP         | 5            |
| PESTIDDE PC Code Reg No PLP PSRP PARP Area Method                                                                                                    |   | Soil:<br>MUS1                  | Exclude<br>PCT_CO<br>in Queue<br>rM Pe                                      | NP <=               |                  | IP_NAME         | esture Us  | ins 🕫 Begin<br>ser OM Use               | s With F       | lydio SLP         | 5            |
|                                                                                                    |   | Soils<br>MUSI                  | Exclude<br>PCT_CO<br>in Queue<br>rM Pe                                      | NP <=               |                  | IP_NAME         | edure Us   | ins (* Begin                            | s With         | iyaho SLP         | 5            |
|                                                                                                    |   | Soils<br>MUSI<br>Pesti<br>PEST | Exclude<br>PCT_CO<br>in Queue<br>rM Pe<br>icides in Queue                   | MP <=               | PC Code          | Reg No          | edure Us   | ins (* Begin<br>ier OM   Usin           | x With A       | lydio SUP         | Nethod       |
|                                                                                                    |   | Soils<br>MUST<br>Pesti<br>PEST | Exclude<br>PCT_CO<br>in Queue<br>(M Pe<br>icides in Queue<br>ICIDE          | MP (#               | PC Code          | Reg No          | edure Us   | ins (* Begin<br>ier OM   Usin<br>PSRP [ | a With Pepth H | iydeo SLP<br>Avea | S<br>Method  |
|                                                                                                    |   | Soils<br>MUST<br>Pesti<br>PEST | Exclude<br>PCT_CO<br>in Queue<br>(M Pe<br>icides in Qu<br>ICIDE             | MP <=<br>rcent SOIL | PC Code          | Reg No          | edure Us   | ins (* Begin<br>ier OM   Usi<br>PSRP    | x With Paper H | iydeo SLP<br>Area | S<br>Method  |
|                                                                                                    |   | Boils<br>MUST<br>Pesti<br>PEST | Exclude<br>PCT_CO<br>in Queue<br>(M Pe<br>Codes in Queue<br>Icides in Queue | MP <=               | PC Code          | Reg No          | edure U    | ins (* Begi<br>ier OM Use<br>PSRP [     | e With Paper H | Area              | S<br>Method  |
| 4                                                                                                    |   | Soils<br>MUST<br>Pesti<br>PEST | Exclude<br>PCT_CO<br>in Queue<br>(M Pe<br>cides in Qu<br>IQDE               | MP <=               | PC Code          | Reg No          | edure U:   | ins (* Begin<br>ier OM   Use<br>PSRP    | s With         | iyaho SLP<br>Avea | S:<br>Method |

Since you can customize your Desktop, your screen may not appear exactly like the one above.

# The Menus

A variety of pull-down menus are listed along the top of the Desktop. The menus list the WIN-PST commands. The menus and commands are discussed in this manual when needed for a particular procedure.

# The Buttons

In the Desktop screen shown above, several buttons are displayed for your view. If any of these buttons are grayed instead of bold, those buttons are not available for use at the current time.

# The Databases

WIN-PST 3.1 requires two Access database files. The installation of WIN-PST 3.1 installs a default Main database and a sample SSURGO database. Using WIN-PST, you can create additional Main database files and also attach to other SSURGO database files.

- 1. The Main database contains all of the Pesticides, Active Ingredients and Products data, and additional WIN-PST related information. The default Main database name is 'winpst31.mdb'. For more information, see <u>Main Database</u>.
- The sample SSURGO database contains Soils data. The default SSURGO database name is 'SSURGO.mdb'. For more information, see <u>SSURGO</u> <u>Database</u>.

For more information about the WIN-PST databases you are using, see <u>Database</u> <u>Information</u>.

# **Customizing Your Desktop**

Certain features on the WIN-PST Desktop are customizable. For more information, see <u>User Options</u> in the Tools chapter.

## Soils Tab

On the Select Soils and Pesticides screen, choose the **Soils** tab to see the **Soils grid** on the WIN-PST Desktop. The following example screen will display:

| So   | oils             | Als F                                                     | Products Scenari       | s Interaction | s                        |                                      |                             |                 |                     |            |
|------|------------------|-----------------------------------------------------------|------------------------|---------------|--------------------------|--------------------------------------|-----------------------------|-----------------|---------------------|------------|
|      | Surve            | ey Area:                                                  | Hampshire Countie      | s, Massachuse | atts, Eastern P          | art: MA610 💌                         | R R                         | atings 🗵 Pro    | perties 🔽           | Managemeni |
| Г    |                  | MUSYM                                                     | PCT_COMP               | COMP_NAM      | TEXTURE                  | HYDRO                                | USER_OM                     | USER_DEP        | KFACT               | SLOPEG     |
|      | •                | 100C                                                      | 25                     | Brimfield     | FSL                      | D                                    | 3.5                         | 2               | 0.17                |            |
| 11   |                  | 100C                                                      | 25                     | Brimfield     | FSL                      | C                                    | 3.5                         | 2               | 0.17                |            |
|      |                  | 100E                                                      | 25                     | Brimfield     | FSL                      | D                                    | 3.5                         | 2               | 0.17                |            |
|      |                  | 100E                                                      | 25                     | Brimfield     | FSL                      | C                                    | 3.5                         | 2               | 0.17                | <b>V</b>   |
|      |                  | 103C                                                      | 10                     | BRIMFIELD     |                          | С                                    | (null)                      | (null)          | (null)              | Г          |
|      |                  | 103C                                                      | 10                     | BRIMFIELD     |                          | D                                    | (null)                      | (null)          | (null)              |            |
|      |                  | 103E                                                      | 10                     | BRIMFIELD     |                          | D                                    | (null)                      | (null)          | (null)              |            |
|      |                  | 103E                                                      | 10                     | BRIMFIELD     |                          | C                                    | (null)                      | (null)          | (null)              | <b>V</b>   |
|      |                  | 305B                                                      | 1                      | BRIMFIELD     |                          | D                                    | (null)                      | (null)          | (null)              |            |
| Se   | ioils i          | Exclude<br>PCT_C<br>in Queue                              | OMP <=                 |               | Ite Records W            | Vhere:                               | ins (€ Begin<br>serOM   Use | s With          | lydro SLF           |            |
| S    | ioils i<br>MUSYI | Exclude<br>PCT_C<br>in Queue<br>M F                       | OMP <=                 |               | IP_NAME                  | Vhere:<br>C Conta<br>exture U        | ins 🕫 Begin<br>ser OM   Use | is With Repth H | lydro SLF           |            |
| Si M | ioils i<br>MUSYN | Exclude<br>PCT_C<br>in Queue<br>M F                       | OMP <=                 |               | Ite Records W            | /here:<br>C Conta<br>exture U        | ins (° Begin<br>serOM [Use  | is With         | lydro SLF           | > [s       |
|      | ioils i<br>MUSY/ | Exclude<br>PCT_C<br>in Queue<br>M F                       | OMP <=<br>Percent SDIL |               | Ite Records V<br>IP_NAME | /here:<br>Conta<br>exture U          | ins Pegin                   | IN With T       | ydro SLF            | > [s:      |
| S M  | ioils i<br>MUSYN | Exclude<br>PCT_C<br>in Queue<br>M F<br>Cides in Q<br>CIDE | OMP <=<br>'ercent SOIL | PC Code       | Reg No                   | Vhere:<br>C Conta<br>exture U<br>PLP | er OM Use                   | IS With F       | lydro SLF<br>Area ( | > S:       |

See Data Grid Columns for additional information about the Soils grid.

See <u>Queue Introduction</u> for additional information about adding **Soils** to the Queue.

# **User Input Columns**

The following columns allow user input in the Soils grid:

**USER\_OM** - Percent organic matter in the first soil horizon.

**USER\_DEPTH** - The Depth (inches) of the soil surface horizon.

**SLOPEGR15** - Check if field slope greater than 15%.

**CRACKSGR24** - Check if there are surface connected macropores (cracks) that go at least 24 inches deep.

 $\ensuremath{\textbf{HWT\_LT\_24}}$  - Check if High Water Table less than 24" under the surface.

# Soils Tab Controls

The **Survey Area:** selection allows you to pick from a list of Soil Survey Areas associated with a SSURGO database. When you connect to a SURRGO database, you can select some or all of the Soil Survey Areas. For more information, see <u>Data Management</u>. The Soils data grid, as shown in the example above, contains Soils information for Hampshire Counties, Massachusetts, Eastern Part: MA610.

The Soils data grid can show or hide additional information based on the checkbox settings for:

Ratings checkbox - when checked, will show columns for:

SLP SSRP SARP

Properties checkbox - when checked, will show columns for:

HYDRO KFACT USER\_OM USER\_DEPTH

Management checkbox - when checked, will show columns for:

CRACKSGR24 SLOPEGR15 HWT\_LT\_24

**Exclude** allows you to enter a **PCT\_COMP** numeric percentage value to filter the rows of information shown in the Soils grid. As an example, enter 10 to hide all rows that have a PCT\_COMP value of 10 or less.

Locate Records Where will search for Soils Grid rows.

- 1. Pick a column name from the list to be used for the searched column values.
- 2. Select the **Contains** radio button to find all rows containing the value you are looking for, or select the **Begins With** radio button to find all rows that start with the value you are looking for.
- 3. In the right-side text box, enter the value you are looking for.

*Note: Using the Locate Records selection process will immediately adjust the number of Soils grid rows displayed.* 

# AIs (Active Ingredients) Tab

On the Select Soils and Pesticides screen, choose the **AIs** tab to see the **Active Ingredients grid** on the WIN-PST Desktop. The following example screen will display:

| Ope | in New                         | Tools Window Help                                                                  | 1      |             |            |             |                            |            |
|-----|--------------------------------|------------------------------------------------------------------------------------|--------|-------------|------------|-------------|----------------------------|------------|
|     | Soils                          | Als Products Scenarios Interact                                                    | ions   |             |            |             |                            |            |
|     | Activ                          | ve Ingredients found: 647                                                          |        |             | <b>V</b> 1 | Ratings 🔽 F | Properties                 | Management |
|     |                                | Name                                                                               | PCCode | PH          | HL         | KOC         | SOL                        | APP_ARE/   |
|     | •                              | 1,2-Dichloropropane                                                                | 029002 | (null)      | 700        | 50          | 2700                       | Broadcast  |
|     |                                | 1,3-Dichloropropene                                                                | 029001 | (null)      | 10         | 32          | 2250                       | Broadcast  |
|     |                                | 2-(m-Chlorophenoxy)propion amide                                                   | 021203 | (null)      | 10         | 20          | 200000                     | Broadcast  |
|     |                                | 2,3,6-Trichlorophenylacetic acid, dimet                                            | 082605 | 7           | 180        | 20          | 500000                     | Broadcast  |
|     |                                | 2,3,6-Trichlorophenylacetic acid, sodiu                                            | 062602 | 7           | 180        | 20          | 500000                     | Broadcast  |
|     | Soils                          | List Products                                                                      |        |             |            |             |                            | Names      |
| -   | Soils<br>MUS1                  | List Products in Queue (M Percent SDIL                                             |        | Texture     | User OM    | User Depth  | Hydro [ §                  | SLP S      |
|     | Soils<br>MUS1                  | List Products                                                                      |        | Texture     | User OM [  | User Depth  | Hydro [ §                  | SLP S      |
|     | Soils<br>MUS1                  | List Products                                                                      |        | Texture     | User OM [  | User Depth  | Hydro [ §                  | SLP S      |
|     | Soils<br>MUST                  | List Products in Queue Cides in Queue ICIDE PC Code                                | Reg No | Texture PLP | User OM    | User Depth  | Hydro S                    | SLP S:     |
|     | Soils<br>MUST<br>Pesti<br>PEST | List Products in Queue M Percent SOIL  cides in Queue ICIDE PC Code  Save Scenario | Reg No | Texture PLP | User OM [  | User Depth  | Hydro S<br>Area<br>Reports | Names      |

See <u>Data Grid Columns</u> for additional information about the **Active Ingredients** grid.

See <u>Queue Introduction</u> for additional information about adding **Active Ingredients** to the Queue.

# **User Input Columns**

The following columns allow user input on the Active Ingredients grid:

**APP\_AREA** - **Broadcast** application (default) - applied to more than 1/2 of the field; **Banded** application - applied to 1/2 of the field or less; **Spot** application - applied to 1/10th of the field or less.

**APP\_METH** - **Surface applied** (default) - applied to the soil surface; **Soil incorporated** - with light tillage or irrigation; **Foliar application** - directed spray at nearly full crop/weed canopy.

**APP\_RATE** - **Standard rate** (default) - a label rate greater than 1/4 lb active ingredient per acre (280 g/ha); **Low rate** - a rate of 1/10 to 1/4 lb active ingredient per acre (112 to 280 grams per hectare); **Ultra low** 

**rate** - a rate of 1/10 lb or less active ingredient per acre (112 grams per hectare).

# **AIs Tab Controls**

Locate Records Where will search for AIs Grid rows.

- 1. Pick a column name from the list to be used for the searched column values.
- 2. Select the **Contains** radio button to find all rows containing the value you are looking for, or select the **Begins With** radio button to find all rows that start with the value you are looking for.

Select the **Search Alternate Names** checkbox to locate Active Ingredients by Alternate Names. Search Alternate Names is limited to finding Alternate Names using the Contains search.

3. In the right-side text box, enter the value you are looking for.

*Note: Using the Locate Records selection process will immediately adjust the number of AIs grid rows displayed.* 

#### Alternate Names

Select an Active Ingredient in the grid as shown in the example below:

| Soils | ioils Als Products Scenarios Interactions |        |              |            |            |         |           |  |  |  |
|-------|-------------------------------------------|--------|--------------|------------|------------|---------|-----------|--|--|--|
| Activ | re Ingredients found: 915                 | I₹ F   | Ratings 🔽 Pr | operties 🔽 | Management |         |           |  |  |  |
|       | Name                                      | PCCode | PH           | HL         | KOC        | SOL     | APP_ARE/  |  |  |  |
| •     | Glyphosate, isopropylamine salt           | 103601 | (null)       | 47         | 24000      | 900000  | Broadcast |  |  |  |
|       | Glyphosate-trimesium                      | 128501 | (null)       | 6          | 24750      | 3310000 | Broadcast |  |  |  |
|       | Gossyphire                                | 114103 | (null)       | 1          | 1000       | 0.2     | Broadcast |  |  |  |

Click the Alternate Names button to see the Alternate Names screen for the selected Active Ingredient as shown in the example below:

| ۵. | lternate Nam | e List for PCCode: 103601 AI: Glyphosate, isopropylamine salt  |            | X                |
|----|--------------|----------------------------------------------------------------|------------|------------------|
|    | PC_CODE      | PC_NAME                                                        | CNAME_TYPE | EPA_CNAME_Type   |
| •  | 103601       | Glyphosate, isopropylamine salt                                | C          | Other Common     |
|    | 103601       | Glycine, N-(phosphonomethyl)-, compd. with 2-propanamine (1:1) | S          | Other Systematic |
|    | 103601       | Glyphosate-isopropylammonium                                   | S          | ISO              |
|    | 103601       | Isopropylamine glyphosate ( N-(phosphonomethyl)glycine )       | S          | Other Common     |
|    | 103601       | Isopropylamine salt of N-(phosphonomethyl) glycine             | S          | Other Systematic |
|    | 103601       | N-(Phosphonomethyl)glycine, isopropylamine salt                | S          | Other Systematic |
|    | 103601       | CP 70139                                                       | T          | Trade            |
|    | 103601       | Gilfonox                                                       | T          | Trade            |
|    | 103601       | Glycel                                                         | Т          | Trade            |
|    | 103601       | MON 139                                                        | Т          | Trade            |
|    | 103601       | MON 39                                                         | T          | Trade            |
|    | 103601       | Rodeo                                                          | T          | Trade            |
|    | 103601       | Rondo                                                          | T          | Trade            |
|    | 103601       | Roundup                                                        | T          | Trade            |

# **List Products**

Select an Active Ingredient in the grid as shown in the example below:

| Soils | ioils Als Products Scenarios Interactions |        |              |            |            |         |           |  |  |  |  |
|-------|-------------------------------------------|--------|--------------|------------|------------|---------|-----------|--|--|--|--|
| Acti  | ive Ingredients found: 915                | 5      | Ratings 🔽 Pr | operties 🔽 | Management |         |           |  |  |  |  |
|       | Name                                      | PCCode | PH           | HL         | KOC        | SOL     | APP_ARE   |  |  |  |  |
| •     | Glyphosate, isopropylamine salt           | 103601 | (null)       | 47         | 24000      | 900000  | Broadcast |  |  |  |  |
|       | Glyphosate-trimesium                      | 128501 | (null)       | 6          | 24750      | 3310000 | Broadcast |  |  |  |  |
|       | Gossyplure                                | 114103 | (null)       | 1          | 1000       | 0.2     | Broadcast |  |  |  |  |

Click the List Products button to see the Product List screen for the selected Active Ingredient as shown in the example below:

| 1 | 🍅 Pr | Product List for PCCode: 103601 AI: Glyphosate, isopropylamine salt |            |        |  |  |  |  |  |
|---|------|---------------------------------------------------------------------|------------|--------|--|--|--|--|--|
|   |      | Name                                                                | EPA Reg No | PC_Pct |  |  |  |  |  |
| l | •    | 1386 RESIDENTIAL HERBICIDE                                          | 2217-872   | 50     |  |  |  |  |  |
| l |      | AC 303757/AC 263499 HERBICIDE                                       | 7969-234   | 22     |  |  |  |  |  |
| l |      | ACCORD HERBICIDE                                                    | 524-326    | 41.5   |  |  |  |  |  |
| I |      | ACCORD XL HERBICIDE                                                 | 524-517    | 41     |  |  |  |  |  |

# Products Tab

On the Select Soils and Pesticides screen, choose the **Products** tab to see the **Products grid** on the WIN-PST Desktop. The following example screen will display:

| Open Ne                 | iew Tools Window Help                                                                             | ol - WIN-PST 3-1 - [Select So |                                            |                            | L.        | 8   |
|-------------------------|---------------------------------------------------------------------------------------------------|-------------------------------|--------------------------------------------|----------------------------|-----------|-----|
| Soil                    | Is Als Products Sce                                                                               | narios Interactions           |                                            |                            |           |     |
| T,                      | fype:                                                                                             |                               | <ul> <li>Products found: 31,769</li> </ul> |                            | Manageme  | mt  |
|                         | Name                                                                                              | EPA Reg. No                   | PC_Name                                    | PC_Code                    | PC_Pct    | -   |
| . Þ                     | "0007" VEGETATION K                                                                               | ULLER 6186-52                 | Prometon (ANSI)                            | 080804                     | 1.5       | -   |
|                         | "ACME CRABGRASS K                                                                                 | ILLER" 2217-630               | MSMA                                       | 013803                     | 16.6      |     |
|                         | "ALL-5" WEED KILLER                                                                               | 3837-24                       | 2,4-D, 2-ethylhexyl ester                  | 030063                     | 1.09      |     |
|                         | "ALL-5" WEED KILLER                                                                               | 3837-24                       | Bromacil (ANSI)                            | 012301                     | 0.61      |     |
|                         | "ANT COPS"                                                                                        | 3095-24                       | Borax (B4NA207.10H2D) (1303-96-4)          | 011102                     | 5         |     |
|                         | "ANT COPS"                                                                                        | 3095-24                       | Boric acid                                 | 011001                     | 4         |     |
| Soi                     | List Als                                                                                          | Name 💌 (                      | Contains C Begins With                     |                            |           |     |
| Soi                     | List Als                                                                                          | Name 💌 (                      | Contains C Begins With                     | Hudro S                    | LP [      | 55  |
| Soi                     | List Als<br>ils in Queue<br>JSYM Percent SQ                                                       | Name 💌 (                      | Contains C Begins With                     | Hydro S                    | LP [      | SSI |
| Soi<br>MU               | List Als<br>ils in Queue<br>JSYM Percent SO                                                       | Name (                        | Contains C Begins With                     | Hydro S                    | LP        | SSI |
| Soi<br>MU               | List Als<br>ils in Queue<br>JSYM Percent SO                                                       | Name (                        | Contains C Begins With                     | Hydio S                    | LP [      | SSF |
|                         | List Als  ils in Queue JSYM Percent S0  sticides in Queue STICIDE                                 | Name (                        | Contains C Begins With                     | Hydro S                    | LP [      | SSF |
| Soi<br>MU<br>Pes        | List Als<br>ils in Queue<br>JSYM Percent SO<br>sticides in Queue<br>sticiDE                       | IL 1                          | Contains C Begins With                     | Hydio S<br>Area            | LP        | SSF |
| Soi<br>MU<br>Pes        | List Als  ils in Queue JSYM Percent SO  sticides in Queue STICIDE                                 | Name (                        | Contains C Begins With                     | Hydro S<br>Area            | LP        | SSF |
| Soi<br>MU<br>Pes<br>PEs | List Als<br>ils in Queue<br>JSYM Percent SO<br>sticides in Queue<br>ISTICIDE<br>elp Save Scenario | Name (                        | Contains Regins With                       | Hydro S<br>Area<br>Reports | LP Method | SSF |

See <u>Data Grid Columns</u> for additional information about the **Products** grid.

See <u>Queue Introduction</u> for additional information about adding **Products** to the Queue.

# **User Input Columns**

The following columns allow user input on the Products grid:

**APP\_AREA** - **Broadcast** application (default) - applied to more than 1/2 of the field; **Banded** application - applied to 1/2 of the field or less; **Spot** application - applied to 1/10th of the field or less.

**APP\_METH** - **Surface applied** (default) - applied to the soil surface; **Soil incorporated** - with light tillage or irrigation; **Foliar application** - directed spray at nearly full crop/weed canopy.

**APP\_RATE** - **Standard rate** (default) - a label rate greater than 1/4 lb active ingredient per acre (280 g/ha); **Low rate** - a rate of 1/10 to 1/4 lb active ingredient per acre (112 to 280 grams per hectare); **Ultra low rate** - a rate of 1/10 lb or less active ingredient per acre (112 grams per hectare).

# **Products Tab Controls**

Locate Records Where will search for AIs Grid rows.

- 1. Pick a column name from the list to be used for the searched column values.
- 2. Select the **Contains** radio button to find all rows containing the value you are looking for, or select the **Begins With** radio button to find all rows that start with the value you are looking for.
- 3. In the right-side text box, enter the value you are looking for.

*Note: Using the Locate Records selection process will immediately adjust the number of Products grid rows displayed.* 

#### List Active Ingredients

Select a Product in the grid as shown in the example below:

|      | Soils | Als Products Scenarios Interact | ions       |                                 |         |            |  |  |
|------|-------|---------------------------------|------------|---------------------------------|---------|------------|--|--|
|      | Туре  | ALL                             | 3          | Products found: 21,655          | F       | Management |  |  |
|      |       | Name                            | EPA Reg No | PC_Name                         | PC_Code | PC_Pct     |  |  |
|      | •     | ROUNDUP HERBICIDE               | 524-445    | Glyphosate, isopropylamine salt | 103601  | 41         |  |  |
| Add  |       | ROUNDUP L & G CONCENTRATE G     | 524-370    | Glyphosate, isopropylamine salt | 103601  | 18         |  |  |
| ~~~~ |       | ROUNDUP L & G READY-TO-USE FA   | 71995-8    | Glyphosate, isopropylamine salt | 103601  | 0.96       |  |  |
|      |       | ROUNDUP ORIGINAL II             | 524-454    | Glyphosate, isopropylamine salt | 103601  | 41         |  |  |

Click the ListAls button to see the Active Ingredients screen for the selected Product as shown in the example below:

| AI List for Product 00052400445 |                                 |        |        |        |    |       |        |   |  |  |
|---------------------------------|---------------------------------|--------|--------|--------|----|-------|--------|---|--|--|
|                                 | Name                            | PC_PCT | PCCode | PH     | HL | KOC   | SOL    | ¢ |  |  |
| •                               | Glyphosate, isopropylamine salt | 41     | 103601 | (null) | 47 | 24000 | 900000 | В |  |  |
| ET .                            |                                 |        |        |        |    |       |        |   |  |  |
|                                 |                                 |        |        |        |    |       |        | _ |  |  |

# Scenarios Tab

On the Select Soils and Pesticides screen, choose the **Scenarios** tab to see saved Scenarios on the WIN-PST Desktop. The following example screen will display:

| 😂 Win | dows Pesticide Screening Tool | - WIN-PST 3.1 - [Select 9 | ioils and Pesticides]      |                            | _ 🗆 🗵    |
|-------|-------------------------------|---------------------------|----------------------------|----------------------------|----------|
| 🍄 Op  | en New Tools Window Help      |                           |                            |                            | _ # ×    |
|       | Soils Als Products Scena      | tios Interactions         |                            |                            |          |
|       | Category 1 al                 | Category 2                | all 💌 Cate                 | gory 3 all                 | •        |
|       | Select a scenario:            |                           | Saved Soils associated wit | h selected scenario:       |          |
|       | JobName Cat                   | egory 1 Category 2        | JobName COMP_              | NAM SSANAME STAT           | E SS     |
| ₽dd   |                               |                           |                            |                            |          |
|       |                               |                           | •                          |                            | •        |
|       |                               |                           | Saved Chemicals associate  | ed with selected scenario: |          |
|       |                               |                           | JobName AJ_NAME            | PC_CODE CAS_NO             | PC_PCT   |
|       |                               |                           |                            |                            |          |
|       |                               |                           |                            |                            |          |
|       | 1                             | Þ                         |                            |                            |          |
|       |                               |                           |                            |                            | <u> </u> |
|       | Soils in Queue                |                           |                            |                            |          |
|       | MUSYM Percent SUIL            |                           | Texture User UM User       | Depth Hydro SLP            | SSRF     |
|       |                               |                           |                            |                            |          |
|       |                               |                           |                            |                            |          |
| Del   | 4                             |                           |                            |                            |          |
|       | Pesticides in Queue           |                           |                            |                            | <u> </u> |
|       | PESTICIDE                     | PC Code Reg No            | PLP PSRP                   | PARP Area                  | Method   |
|       |                               |                           |                            |                            |          |
|       |                               |                           |                            |                            |          |
|       |                               |                           |                            |                            |          |
|       | •                             |                           |                            |                            |          |
|       | Help Save Scenario            |                           |                            | Reports 😰                  | Close 🌗  |
|       | Status: Ready                 |                           |                            | 9/28/2007                  | 10.55 AM |

See <u>Queue Introduction</u> for additional information about adding **Scenarios** to the Queue.

See <u>Import Scenarios</u> for information about importing WIN-PST 3.0 Scenarios into the WIN-PST 3.1 Main database.

# Activities

- Save items in the in the Queue area to a new Scenario.
- Edit a Scenario.
- Delete one or more **Scenarios**.

# Overview

**Scenarios** are a saved set of previously selected Queue area items. When you create a **Scenario**, it must be give a unique name and optionally up to three Category descriptions. A **Scenario** is comprised of any combination of Soils and Pesticides that were added to the Queue area.

When the **Queue** is empty, the <u>Save Scenario</u> button is not active. Adding items to the Soils in Queue area or Pesticides in Queue area will activate the <u>Save Scenario</u> button.

# Saving a new Scenario

Click the Save Scenario D button to save the Queue area items to a new Scenario as shown in the example below:

| 🍪 Save Scen | ario                  | × |
|-------------|-----------------------|---|
| ,<br>> Name |                       |   |
| Category 1  |                       |   |
| Category 2  |                       |   |
| Category 3  |                       |   |
|             | Required. Save Cancel |   |

Enter a unique **Name** for the Scenario. The **Name** is required.

Optionally enter **Category 1**, **Category 2** and **Category 3** information that will further describe the new Scenario.

Click the **seve** button to save the new Scenario as shown in the example below:

| 📩 win | dows Pesti<br>en New To: | cide Screenin<br>ils Window | ig Tool - V<br>Help | VIN-PST 3 | .1 - [Select | Soils and I | estic  | ides]    |         |           |         |       |           |      |
|-------|--------------------------|-----------------------------|---------------------|-----------|--------------|-------------|--------|----------|---------|-----------|---------|-------|-----------|------|
|       | Soils Al                 | Products                    | Scenario            | Interac   | tions        |             |        |          |         |           |         |       |           |      |
|       | Calego                   | al al                       |                     |           | Category 2   | al          | _      | 2        | • 0     | ategory 3 | al      | _     | _         | •    |
|       | Scenarios                |                             |                     |           |              | Soils fo    | n: Sa  | mple Rep | orts    |           |         |       |           |      |
|       | Jo                       | bName                       | Calegor             | y1 Ca     | legory 2     | C JobNan    | e      | COMP_N   | NAM     | SSANAME   | STA     | TE    | SSA       | D    |
|       | E 55                     | mple Reports                | Example             | 6         |              | Sample      | Repo   | Canton   |         | Hampden a | n MA    |       | 610       |      |
| Add   |                          |                             |                     |           |              | Sample      | Repo   | Paxton   |         | Hampden a | n MA    |       | 610       |      |
|       |                          |                             |                     |           |              | Sample      | Repo   | Windsor  |         | Hampden a | n MA    |       | 610       |      |
|       |                          |                             |                     |           |              |             |        |          |         |           |         |       |           |      |
|       |                          |                             |                     |           |              | Pestici     | des fe | n: Sampl | eRep    | •ts       |         |       |           | -    |
|       |                          |                             |                     |           |              | JobNam      | •      | AL_NAM   | E       | PC_CODE   | PC_     | PCT   | Produ     | × *  |
|       |                          |                             |                     |           |              | Sample      | Repo   | Atrazine |         | 080803    | 42.6    |       | AATR      | E    |
|       |                          |                             |                     |           |              | Sample      | Repo   | Atrazine |         | 080803    | 33      |       | BICEP     | P    |
|       |                          |                             |                     |           |              | Sample      | Repo   | S-Metola | chior 1 | 108800    | 26.1    |       | BICEP     | P -  |
|       | 4                        |                             |                     |           | 2            | Sample      | Repo   | Glyphose | de, i 1 | 103601    | 41      |       | ROUM      | N.   |
|       | Edit                     | Delete                      |                     |           |              | 4           |        |          |         |           |         |       | 2         | 1    |
|       | Soils in C               | Jueue                       |                     |           |              |             |        |          |         |           |         |       |           |      |
|       | MUSYM                    | Percent                     | SOIL                |           |              | Texture     | Us     | er OM    | User D  | epth F    | lydio   | SLP   |           | SSRF |
|       | 4218                     | 80                          | Canton              |           |              | FSL         |        | 6        | 7       |           | B       | !     |           |      |
|       | 2558                     | 80                          | Windton             |           |              | PSL<br>LS   |        | 30       | ŝ       |           | Å       | ĥ     |           | 1    |
|       |                          | 99                          | 11 1 10100          |           |              | 6.0         |        | *        |         |           | ~       |       |           |      |
| Del   |                          |                             |                     |           |              |             |        |          |         |           |         |       |           |      |
|       | Developed                |                             |                     |           |              |             |        |          |         |           |         |       |           | -    |
|       | PESTICIDE                | in Gueue                    |                     | PC Code   | Beabla       | PIP         | - 1    | PCRP     |         | PARP      | Å.m.a   |       | Mathead   |      |
|       | AATREX 4                 | HERBICIDE :                 | Attaz               | 080803    | 00010000     | H           |        | H        | _       | 1         | Broadc  | act S | urface A  | _    |
|       | BICEP II M               | AGNUM HERB                  | CIDE                | 080803    | 00010000     | н           | i      | н        |         | 1         | Broado  | ast S | urface A. |      |
|       | BICEP II M               | AGNUM HERB                  | CIDE                | 108800    | 00010000.    | - H         |        | н        |         | 1         | Broadc  | act S | urface A. |      |
|       | HUUNDUP                  | HENBICIDE                   | ulyph               | 103601    | 00052400.    | . v (r)     |        | (1)      |         | 1.60      | Broadc  | 807   | FORM      |      |
|       | 4                        |                             |                     |           |              |             |        |          |         |           |         |       |           | •    |
|       | Help                     | Save Scena                  | rio B               |           |              |             |        |          |         | 1         | Reports | 圓     | Close     | -    |
|       |                          | Statur Rea                  | de .                |           |              |             |        |          |         |           | 4/28    | /2008 | 1:25.6    | M    |
|       |                          | Ines Ines                   |                     |           |              |             |        |          |         |           | 1 4000  |       | 1         | -    |

# **Editing a Scenario**

To edit a Scenario, first select a **Scenario** row in the Scenarios grid and then click the **Edit** button. The Update Scenario screen will display as shown in the example below:

| 🄯 Update Sc | enario                      | × |  |  |  |  |  |  |  |
|-------------|-----------------------------|---|--|--|--|--|--|--|--|
|             | Update Scenario Description |   |  |  |  |  |  |  |  |
| 🕨 Name      | Name Sample Reports         |   |  |  |  |  |  |  |  |
| Category 1  | Examples                    |   |  |  |  |  |  |  |  |
| Category 2  |                             |   |  |  |  |  |  |  |  |
| Category 3  |                             |   |  |  |  |  |  |  |  |
|             | Required. Save Cancel       |   |  |  |  |  |  |  |  |

Change the **Category 1**, **Category 2** or **Category 3** information as necessary. Click the save button to save the changes.

# **Deleting a Scenario**

You can select and delete multiple **Scenarios** at one time.

To select more than one Scenario row, select one row, then hold the Control key and select each of the other rows.

To select a continuous list of Scenario rows, select one row, then hold the **Shift** key and select the last row.

| win<br>to Co | dows Pesticide S<br>en New Tools W | icreening Tool -<br>Indow Help | WIN-PST 3.1 - [S | elect S | oils and Pest | icides]       |               |            | ×          |
|--------------|------------------------------------|--------------------------------|------------------|---------|---------------|---------------|---------------|------------|------------|
|              | Soils Als                          | Products Scenar                | ios Interactions |         |               |               |               |            |            |
|              | Category 1                         | al                             | - Cate           | gory 2  | al .          |               | Category 3 al |            | •          |
|              | Scenarios                          |                                |                  |         | Soils for: T  | wo Soils      |               |            |            |
|              | JobName                            | e Calego                       | ry1 Calegory     | 2 C     | JobName       | COMP_NAM      | SSANAME       | STATE      | SSAID      |
|              | S-ample R                          | leports Exampl                 | es               |         | Two Soils     | Brimfield     | Hampden an    | MA.        | 610        |
| ~**          | Two Solid                          |                                |                  |         | Two Soils     | Canton        | Hampden an    | MA         | 610        |
|              |                                    |                                |                  |         |               |               |               |            |            |
|              |                                    |                                |                  |         | Pesticides    | for: Two Sols |               |            |            |
|              |                                    |                                |                  |         | JobName       | AI NAME       | PC_CODE       | PC PCT     | ProductLin |
|              |                                    |                                |                  |         | Two Solis     | 2,4-08, dimet | 030819        | 25.9       | 2,4-08 200 |
|              |                                    |                                |                  |         |               |               |               |            |            |
|              |                                    |                                |                  |         |               |               |               |            |            |
|              | 1                                  |                                |                  | -       |               |               |               |            |            |
|              | Edit _D                            | elete                          |                  |         |               |               |               |            |            |
|              | Soils in Queu                      | e                              |                  |         |               |               |               |            | 1          |
|              | MUSYM P                            | Percent SOIL                   | d                |         | exture L      | Jser OM User  | Depth Hys     | te SLP     | SSRF       |
|              | 4218                               | 80 Canton                      |                  |         | FSL           | 6             | 7 8           | í í        | î          |
|              |                                    |                                |                  |         |               |               |               |            |            |
| Del          |                                    |                                |                  |         |               |               |               |            |            |
|              | •                                  |                                |                  |         |               |               |               |            | •          |
|              | Pesticides in                      | Queue                          |                  |         |               |               |               |            |            |
|              | PESTICIDE                          | DISTRICT                       | PC Code Re       | gNo     | PLP           | PSRP          | PARP          | Area       | Method     |
|              | 2,4-08 200 BHUA                    | ADLEAF HER                     | 030819 0663      | 3000    |               |               | L B           | icadcast 5 | utace A    |
|              |                                    |                                |                  |         |               |               |               |            |            |
|              |                                    |                                |                  |         |               |               |               |            |            |
|              | •                                  |                                |                  |         |               |               |               |            | 1          |
|              | Help Save                          | Scenario 🗎                     |                  |         |               |               | Be            | ports 🗐    | Close 🐗    |
|              | Statu                              | Ready                          |                  |         |               |               |               | 4/25/2008  | 1:29 PM    |

The example below shows one selected Scenario row in the Scenarios grid:

To delete the selected Scenarios, click the **Delete** button. The Delete Scenario screen will display as shown in the example below:

| 🕸 Delete Scenario                                         | <u>_                                    </u> |
|-----------------------------------------------------------|----------------------------------------------|
| Delete Scenario Entries                                   |                                              |
| The following Scenarios will be deleted:<br>1 - Two Soils |                                              |
| Delete Car                                                | ncel                                         |

Click the **Delete** button to complete the delete process. The updated Scenarios page will display as shown in the example below:

| Win   | dows Pesticide Scre | ening Tool -  | WIN-PST 3.     | 1 - [Select S | oils and Pestic | ides]                      |               |           |          |  |
|-------|---------------------|---------------|----------------|---------------|-----------------|----------------------------|---------------|-----------|----------|--|
| 00 Op | Calle Ale Dea       | ow Help       | ins I teterast | in l          |                 |                            |               |           |          |  |
|       | Solis   Als   Plo   | oucis ocera   | to printeraci  | ions (        |                 |                            |               |           |          |  |
|       | Category 1 al       |               | -              | Category 2    | al              | -                          | Category 3 al |           | -        |  |
|       | Scenarios           |               |                |               | Soils for: Sa   | mple Reports               |               |           |          |  |
|       | JobName             | Caleg         | ory 1 Cat      | egory 2 C     | JobName         | COMP_NAM                   | SSANAME       | STATE     | SSAID    |  |
|       | Sample Repr         | xts Examp     | les 🛛          |               | Sample Repo     | Canton                     | Hampden an    | MA        | 610      |  |
| A64   |                     |               |                |               | Sample Repo     | Paston                     | Hampden an    | MA        | 610      |  |
|       |                     |               |                |               | Sample Repo     | Sample Repo Windsor Hampde |               |           | 610      |  |
|       |                     |               |                |               | 4               |                            |               |           | D.       |  |
|       |                     |               |                |               | Pesticides fe   | or: Sample Rep             | ports         |           |          |  |
|       |                     |               |                |               | JobName         | AL_NAME                    | PC_CODE       | PC_PCT    | Produc * |  |
|       |                     |               |                |               | Sample Repo     | Atrazine                   | 080803        | 42.6      | AATRE    |  |
|       |                     |               |                |               | Sample Repo     | Sample Repo Atrazine       |               | 33        | BICEP    |  |
|       |                     |               | _              |               | Sample Repo     | Sample Repo S-Metolachior  |               | 26.1      | BICEP    |  |
|       |                     |               |                | •             | Sample Repo     | Glyphosate, i              | 103601        | 41        | ROUN     |  |
|       | EditDele            | te            |                |               | 4               | _                          |               |           | <u> </u> |  |
|       | Soils in Queue      |               |                |               |                 |                            |               |           |          |  |
|       | MUSYM Perc          | ent SOIL      |                |               | Texture Us      | er OM User                 | Depth Hy      | dio SLP   | SSRF     |  |
| Del   | 1                   |               |                |               |                 |                            |               |           |          |  |
|       | Pesticides in Queue |               |                |               |                 |                            |               |           |          |  |
|       | PESTICIDE           |               | PC Code        | Reg No        | PLP             | PSRP                       | PARP          | Area      | Method   |  |
|       | ×                   |               |                |               |                 |                            |               |           |          |  |
|       | Help Save Se        | enario 🗎      |                |               |                 |                            | Be            | eports 🗐  | Close 🖏  |  |
|       | Status:             | 1 Scenario de | leted OK.      |               |                 |                            |               | 4/25/2008 | 1:29 PM  |  |

# Interactions Tab

Choose the Interactions tab in the WIN-PST Desktop. The following example screen is displayed:

| 😂 Win | ndows Pestici | de Screen  | ing Tool - Y | VIN-PST 3.1    | [Select | Soils and P | esticides] |         |      |        |        | -      |       |
|-------|---------------|------------|--------------|----------------|---------|-------------|------------|---------|------|--------|--------|--------|-------|
| 5 OP  | en New Took   | s window   | нер          |                | -1      |             |            |         |      |        |        | -      | 161 × |
|       | Soils Als     | Product    | s Scenario   | s Interactions | <u></u> |             |            |         |      |        |        |        | _     |
|       | Rainfall      | C Low      | θH           | igh            |         |             |            |         |      |        |        |        |       |
|       | Interactio    | n          |              |                |         | ILP         | ISR        | P       | IARP |        | LH-H   | l      | н     |
| _     |               |            |              |                |         |             |            |         |      |        |        |        |       |
| Add   |               |            |              |                |         |             |            |         |      |        |        |        |       |
|       |               |            |              |                |         |             |            |         |      |        |        |        |       |
|       |               |            |              |                |         |             |            |         |      |        |        |        |       |
|       |               |            |              |                |         |             |            |         |      |        |        |        |       |
|       |               |            |              |                |         |             |            |         |      |        |        |        |       |
|       |               |            |              |                |         |             |            |         |      |        |        |        |       |
|       |               |            |              |                |         |             |            |         |      |        |        |        |       |
|       |               |            |              |                |         |             |            |         |      |        |        |        |       |
|       | 1             |            |              |                |         |             |            |         |      |        |        |        | FI I  |
|       |               |            |              |                |         |             |            |         |      |        |        |        |       |
|       | Soils in Qu   | eue        | Leon         |                |         | 7.1.        |            | Lu. D   |      | 0.4.   | Loup   |        | 0005  |
|       | MUSYM         | Percent    | SUL          |                |         | Texture     | User UM    | User Di | epth | Hydio  | SLP    |        | SSHF  |
|       |               |            |              |                |         |             |            |         |      |        |        |        |       |
| -     |               |            |              |                |         |             |            |         |      |        |        |        |       |
| Del   |               |            |              |                |         |             |            |         |      |        |        |        |       |
|       | •             |            |              |                |         |             |            |         |      |        |        |        | •     |
|       | Pesticides    | in Queue   |              |                |         |             |            |         |      |        |        |        | _     |
|       | PESTICIDE     |            |              | PC Code        | RegNo   | PLP         | PSRP       | F       | PARP | Area   |        | Method |       |
|       |               |            |              |                |         |             |            |         |      |        |        |        |       |
|       |               |            |              |                |         |             |            |         |      |        |        |        |       |
|       |               |            |              |                |         |             |            |         |      |        |        |        |       |
|       | •             |            |              |                |         |             |            |         |      |        |        |        | •     |
|       | Help          | iave Scen  | ario 🖪       |                |         |             |            |         | [    | Report | · 图    | Close  | 4     |
|       | 5             | Status: Re | ady          |                |         |             |            |         |      | 9/28   | 3/2007 | 10.55  | M     |

Rainfall - Probability of rainfall. Select Low or High (default). See Adjustments for more information.

# Data Grid Columns

WIN-PST has numerous Data Grids that display tabular data in rows and columns. In some cases, Data Grid column header names must be abbreviated for size limitations.

The Data Grids described on this page are:

- 1. Soils
- 2. Active Ingredients
- 3. Products
- 4. Interactions

**Soils** - The Soils Data Grid columns are:

#### MUSYM

Mapunit Symbol. Used in the COMP table from NASIS or the SSSD. The symbol used to identify the soil mapunit on the soil map. (SSSD User's Manual - Appendix A-17.)

PCT\_COMP Component Percent.

**COMP\_NAME** Component Name.

# TEXTURE

Soil Texture.

# HYDRO

Hydrologic Soil Group.

# USER\_OM

A value that represents percent organic matter in the first soil horizon. The value comes from the Soils database and can be changed by the user based on the site conditions.

# USER\_DEPTH

A value that represents the Depth of the soil surface horizon. The value comes from the Soils database and can be changed by the user based on the site conditions.

# KFACT

Soil Erodibility Factor.

# SLOPEGR15

Field slope greater than 15%.

# CRACKSGR24

Surface Connected Macropores (cracks) at least 24 inches deep.

Soils - Soils Data Grid columns continued

### HWT\_LT\_24

High Water Table less than 24" under the surface.

**SLP** Soil Leaching Potential.

SSRP

Soil Solution Runoff Potential.

SARP Soil Adsorbed Runoff Potential

H1\_DEPTH Surface Layer Depth.

**OM\_H** Organic Matter - High - Surface Layer.

**OM\_L** Organic Matter - Low - Surface Layer.

PHH pH - High - Surface Layer. PHL pH - Low - Surface Layer.

**ROCKDEPH** Rock Depth - High.

**ROCKDEPL** Rock Depth - Low.

**SEQNUM** Sequence Number.

SHRINKSW Shrink-Swell Potential.

**SLOPE\_H** Slope - High.

**SLOPE\_L** Slope - Low.

**SSANAME** Soil Survey Area Name. Soils - Soils Data Grid columns continued

WTBEG Water Table Beginning.

WTDEPH Water Table Depth - High.

WTDEPL Water Table Depth - Low.

WTEND Water Table End.

WTKIND Water Table Kind

#### Active Ingredients - The AIs Data Grid columns are:

#### Name

Active Ingredient Name.

#### PCCode

EPA Pesticide Chemcial Code.

PH

pH of associated properties.

HL

Field Half Life.

#### кос

Soil Organic Carbon Sorption Coefficient.

### SOL

Solubility in Water.

## APP\_AREA

A user-selectable value for the Application Area:

**Broadcast** application (default) - applied to more than 1/2 of the field.

**Banded** application - applied to 1/2 of the field or less. **Spot** application - applied to 1/10th of the field or less.

# APP\_METH

A user-selectable value for the Application Method:

Surface applied (default) - applied to the soil surface
Soil incorporated - with light tillage or irrigation.
Foliar application - directed spray at nearly full crop/weed canopy.

#### Active Ingredients - AIs Data Grid columns continued

#### APP\_RATE

A user-selectable value for the Application Rate:

Standard rate (default) - a label rate greater than 1/4 lb active ingredient per acre (280 g/ha).
Low rate - a rate of 1/10 to 1/4 lb active ingredient per acre (112 to 280 grams per hectare).

**Ultra low rate** - a rate of 1/10 lb or less active ingredient per acre (112 grams per hectare).

#### PLP

Pesticide Leaching Potential.

#### PSRP

Pesticide Solution Runoff Potential

**PARP** Pesticide Adsorbed Runoff Potential

HumanTox Human Toxicity Value - Long Term

HumanToxType Human Toxicity Type

#### MATC

Maximum Acceptable Toxicant Concentration - Fish.

#### STV

Sediment Toxicity Value - Fish.

# EATHuman

Exposure Adjusted Toxicity Value - Human.

#### EATMATC

Exposure Adjusted Toxicity Value - MATC - Fish.

# EATSTV

Exposure Adjusted Toxicity Value for Sediment Toxicity - Fish.

Products - The Products Data Grid columns are:

Name Product Name.

**EPA Reg. No.** EPA Product Registration Number.

PC\_Name Active Ingredient Name. Products - Products Data Grid columns continued

# PC\_Code

EPA's Pesticide Chemical Code.

# PC\_Pct

Active Ingredient Percent.

## APP\_AREA

A user-selectable value for the Application Area:

**Broadcast** application (default) - applied to more than 1/2 of the field.

**Banded** application - applied to 1/2 of the field or less. **Spot** application - applied to 1/10th of the field or less.

#### APP\_METH

A user-selectable value for the Application Method:

Surface applied (default) - applied to the soil surfaceSoil incorporated - with light tillage or irrigation.Foliar application - directed spray at nearly full crop/weed canopy.

# APP\_RATE

A user-selectable value for the Application Rate:

**Standard rate** (default) - a label rate greater than 1/4 lb active ingredient per acre (280 g/ha).

**Low rate** - a rate of 1/10 to 1/4 lb active ingredient per acre (112 to 280 grams per hectare).

**Ultra low rate** - a rate of 1/10 lb or less active ingredient per acre (112 grams per hectare).

#### Type\_Code

The Type Code.

Interactions - The Interactions Data Grid columns are:

Interaction Interaction of Soil and Pesticide. ILP Soil / Pesticide Interaction Leaching Potential. ISRP Soil / Pesticide Interaction Solution Runoff Potential. IARP Soil / Pesticide Interaction Adsorbed Runoff Potential. LH-H Leaching Hazard - Human. LH-F Leaching Hazard - Fish. SRH-H Solution Runoff Hazard - Human. SRH-F Solution Runoff Hazard - Fish. **ARH-F** Adsorbed Runoff Hazard - Fish.

# Data Management

# **Data Management - Introduction**

The Data Management screen contains a number of tab selection screens that allow you to work with various types of WIN-PST data. The tab selections are:

- 1. **Soils** See <u>Soils</u> for detailed information on viewing or changing your current SSURGO database location.
- 2. Active Ingredients See <u>Active Ingredients</u> for detailed information regarding assigning Alternate Names.
- **3. Products -** See Products for detailed information regarding Product selections.
- 4. **Main Database** See Main Database for detailed information on viewing or changing your current MAIN database location.

To begin, choose Open New, Data Management from the menu bar:

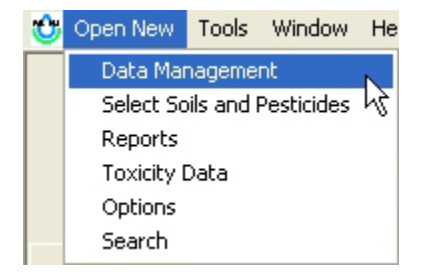

# Data Management - Soils

Start **Data Management** as described in the <u>Introduction</u>. On the **Data Management** screen, choose the **Soils** tab to show SSURGO Database and Soil Survey Area information for your current SSURGO database. Use the **Soils** tab to:

- 1. View your current SSURGO database location.
- 2. View the selected and cached Soil Survey Areas in your current SSURGO database.
- 3. Use the **Browse** button to change to another SSURGO database.
- 4. Use the **Reset Cached** button to clear cached soils data for one or more Soil Survey Areas.
Select the Data Management, Soils tab as shown in the example below:

|          | ctive                                        | Ingredients P                 | oducts   Ma           | in Database                           |            |        |          |                      |             |   |
|----------|----------------------------------------------|-------------------------------|-----------------------|---------------------------------------|------------|--------|----------|----------------------|-------------|---|
| Soil S   | urw                                          | ey Geographic<br>ase location | (SSURGO)<br>Program F | database<br>iles/USDA'WIN-PST 3.1'Sam | ple'SSURG  | 0.mdb  |          | •                    | Browse      | 1 |
| S        | ize                                          | 25.00 MB                      | Created               | 10/31/2006 1:35:24 PM                 | # Selected | 0 #    | Cached 2 | Re                   | eset Cacheo | 1 |
| <b>v</b> | Us                                           | e Sample SSUR                 | GO database           | 8                                     | Count      | Cached | Version  | Version              | Bate        | _ |
|          | Hampden and Hampshire Counties, Massachusett |                               |                       |                                       | 499        | Y      | 3        | 7/25/2006 8:37:46 PM |             |   |
| Ċ        | ] н.                                         | ampden and H                  | ampshire              | Counties, Massachusett                | 206        | Y      | 3        | 7/18/2006 4:42:34 AM |             | i |
|          |                                              |                               |                       |                                       |            |        |          |                      |             |   |
| •        | 1                                            |                               |                       |                                       |            |        |          |                      | 2           | 1 |
| 1        | Main                                         | database: C:\F                | Program Files         | UISDAW/IN-PST 31\WinPs                | 131.mdb    |        |          |                      |             |   |

On the example screen above, the **Database location** contains the location and file name of the Sample SSURGO Database.

Sample SSURGO Database information Location: C:\Program Files\USDA\WIN-PST 3.1\Sample Database: SSURGO.mdb

The **Soils** tab displays additional information about the SSURGO Database including:

Size - the size of the SSURGO Database in MB.

Created - Date and time the file was created.

# Selected - The number of selected (checked) Soil Survey Areas.

# Cached - The number of cached Soil Survey Areas.

Each Soil Survey Area in the SSURGO Database is listed with:

Soil Survey Area - The Soil Survey Area name.

Count - The number of soils data rows.

Cached - A 'Y' if it is cached in the Main Database.

Version - The Version number.

Note: Older SSURGO Database files may not contain this information.

Version Date - The Version Date.

Note: Older SSURGO Database files may not contain this information.

#### Selecting Another SSURGO Database

If you are not currently using the Sample SSURGO database and you want to use the Sample SSURGO database, you can quickly change to it by selecting the checkbox for **Use Sample SSURGO database** a **Use Sample SSURGO database** s shown below:

In the examples below, several SSURGO database files were placed in the following location:

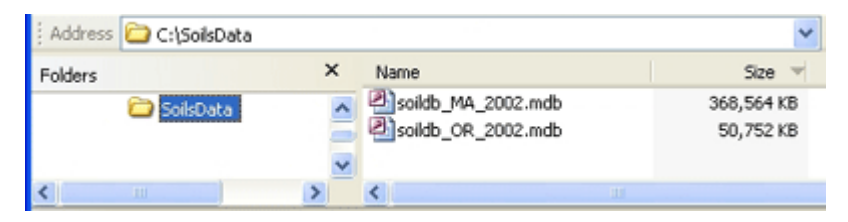

The location, C:\SoilsData, contains two SSURGO database files:

**soildb\_MA\_2002.mdb** - Contains multiple Massachusetts Soil Survey Areas.

soildb\_OR\_2002.mdb - Contains a single Oregon Soil Survey Area.

On the **Data Management**, **Soils** tab, click the **Browse** button to locate a SSURGO database file:

| Specify Soil Da                   | atabase Path and File:        | ? 🔀    |
|-----------------------------------|-------------------------------|--------|
| Look in:                          | 🔁 SolisData 💌 🗢 🖻 📸 📰 -       |        |
| My Recent<br>Documents<br>Desktop | Solidb_MA_2002.mdb            |        |
| My Computer                       | File name: solidb_0R_2002.mdb | Open   |
| Maces                             | Files of type: MS Access      | Cancel |

Select the SSURGO database file and click \_\_\_\_\_\_ to continue.

| Data | base location C: | (SSURGU) o<br>SoilData'isoi | ldb_OR_2002.mdb      |            |         |          | • Brow       | se   |
|------|------------------|-----------------------------|----------------------|------------|---------|----------|--------------|------|
| Size | 51.97 MB         | Created                     | 8/11/2006 1:52:12 PM | # Selected | # Cad   | hed 0    | Reset Cac    | hed  |
| □ Us | e Sample SSUR    | GO database                 |                      |            |         |          |              |      |
| S    | ioil Survey Are  | a                           |                      | Count Ca   | ched Ve | ersion 1 | Version Date | _    |
|      | enton County,    | Oregon: OR                  | :003                 | 471        |         |          |              |      |
|      |                  |                             |                      |            |         |          |              |      |
|      |                  |                             |                      |            |         |          |              |      |
|      |                  |                             |                      |            |         |          |              |      |
|      |                  |                             |                      |            |         |          |              |      |
| 1    |                  |                             |                      |            |         |          |              | 1.01 |

The screen will display the selected SSURGO database information as shown in the example above. This Oregon example shows a single Soil Survey Area that is not cached.

Click the left-side checkbox to select a Soil Survey Area for use. You can select any number of Soil Survey Areas to use, regardless if they are cached or not cached. Selected Soil Survey Areas that are not cached will be calculated and cached automatically.

Click the **Save** button to exit the **Data Management** screen and continue with the selected Soil Survey Areas.

Click the **Cancel** button to exit the **Data Management** screen without making any selection changes.

#### **Data Management - Active Ingredients**

Start **Data Management** as described in the <u>Introduction</u>. On the **Data Management** screen, choose the **Active Ingredients** tab to show Alternate Name assignments. Use the Active Ingredients tab to:

- 1. View your current assigned Alternate Names.
- 2. Change assigned Alternate Names.

| Select | the | Data | Management  | Active | Ingredients   | tab <sup>.</sup> |
|--------|-----|------|-------------|--------|---------------|------------------|
| 001001 | the | Dutu | management, | ACTIVE | ingi calcints | iuo.             |

| oils Active Ingredients                                                                                                    | Products   Main Database                                                                                                    |                                |          |
|----------------------------------------------------------------------------------------------------|----------------------------------------------------------------------------------------------------|--------------------------------|----------|
| Reset Management                                                                                                    |                                                                                                    |                                |          |
| Application Area                                                                                                    | Application Method                                                                                                    | Application Rate               | Reset    |
| Al Name Preferences                                                                                                    |                                                                                                    |                                |          |
| PC CODE 12470                                                                                                    | 1 *                                                                                                    |                                | Set Name |
| AI                                                                                                    |                                                                                                    | Alternative Names for this Al: |          |
| (**)-Dimethylethyl<br>(**)-Trifbloro-4-nil<br>(*)-Trifbloro-4-nil<br>(*)-(Pentafluoropi)-3-6<br>(1alpha,2alpha,5al<br>(1R-cis)-1-Methyl-<br>(2-Hydroxyethyl)d<br>(2-Hydroxyethyl)d<br>(2-Hydroxyethyl)d<br>(2-Hydroxyethyl)d<br>(2-Hydroxyethyl)d<br>(2-Hydroxyethyl)d<br>(3-6 di-tert-Butyl-<br>4 | (5.5-dimethyl-2-thioxo-1.3.2-d<br>lidene)-a-D-glucofuranose (")-<br>tro-m-cresol (") = alpha,alpha,<br>henylymethyl (1R-trans)-3-(2,2-<br>chlorovinyl)-2,2-dimethyl-cyclk<br>arboxylic acid, 2-hydroxy-, coj<br>pha)-2,6,6-Trimethylbicyclo?3.<br>2-(1-methylethenyl)cyclobuta<br>limethylammonium (5-bromo-<br>thylenediaminetriacetic acid<br>yl)benzene<br>4-hydroxybenzylidene)malono<br>▶ |                                |          |
|                                                                                                    |                                                                                                    |                                |          |

#### **Data Management - Products**

Start **Data Management** as described in the <u>Introduction</u>. On the **Data Management** screen, choose the **Products** tab to show Current Selections. Use the Products tab to:

- 1. View your Current Selections.
- 2. Change Current Selections.

Select the Data Management, Products tab:

| Reset Management                                                                                                    | n Method 🔽 App | plication Rate | Reset              |
|----------------------------------------------------------------------------------------------------|----------------|----------------|--------------------|
| Available Selections                                                                                                    | <              | >              | Current Selections |
| "AUT COPS"<br>"ANT COPS"<br>"AS IS"<br>"ATTACK"<br>"B-29"<br>"BAN-22"<br>"BARON-"316"<br>"BUG-OUT" WATER BASED INSECTICIDE<br>"BUG-OUT" WATER BASED INSECTICIDE<br>"BUULLS EVE WASP & HORNET SPRAY" |                |                |                    |

## Data Management - Main Database

Start **Data Management** as described in the <u>Introduction</u>. On the **Data Management** screen, choose the **Main Database** tab to show location and cached information for your current Main database. Use the Main Database tab to:

- 1. View your current Main database location and other information.
- 2. Use the **Browse** button to locate another Main database.
- 3. Use the Change DB button to change to another Main database
- 4. Use the **Delete Cached** button to clear cached soils data for one or more Soil Survey Areas.

Select the Data Management, Main Database tab as shown in the example below:

|    | Databa | se location | C: Program Fil        | es/USDA/WIN-PST 3     | .1WinPst31.mdb        |                 | <ul> <li>Browse</li> </ul> |
|----|--------|-------------|-----------------------|-----------------------|-----------------------|-----------------|----------------------------|
|    |        | Size        | 17.53 MB              | Created 3             | /7/2008 8:45:22 AM    | 🔽 Use defaul    | Main database              |
|    | Da     | ta version  | Template vers         | sion 3.1; data update | e 1                   |                 |                            |
|    |        |             | Pest Properties       | s 02/21/2008          | Humantox              | 02/21/2008      | Change DB                  |
|    |        |             | EPA Registration      | n 01/28/2008          | Fishtox               | 02/21/2008      |                            |
| Ca | Area   | SURGO I     | nformation<br>le name |                       | Location              |                 | Add Date                   |
|    | ma608  | SSURGO      | 31.mdb                | E:\WINPST\Dev\W       | INPST_Solution\WINPST | _Project\Sample | 3/7/2008 9:45:15 AM        |
|    | ma610  | SSURGO      | 31.mdb                | E:\WINPST\Dev\WI      | INPST_Solution\WINPST | _Project\Sample | 3/7/2008 9:45:15 AM        |
| 5  |        |             |                       |                       |                       |                 |                            |

#### Change The Main Database

If you are not currently using the default Main database and you want to use the default Main database, you can quickly change to it by selecting the checkbox for **Use default Main database** as shown below:

🔽 Use default Main database

In the examples below, a Main database file was created in the following location:

| Address 🛅 C:\MainData |          |                 | ۵ 🔁 💌     |
|-----------------------|----------|-----------------|-----------|
| Folders               | ×        | Name A          | Size      |
| 😂 MainData            | -        | MainRegion1.mdb | 17,092 KB |
|                       | <b>_</b> | •               | •         |

The location, MainData, contains one WIN-PST 3.1 Main database file:

MainRegion1.mdb - A Main database with one cached Soil Survey Area.

Click the Browse button to locate a Main database file:

| Specify Main Da                                   | stabase Path and             | File:           |   |         | <u>? ×</u>     |
|---------------------------------------------------|------------------------------|-----------------|---|---------|----------------|
| Look in                                           | 🗀 MainData                   |                 | • | 🗢 🗈 💣 💷 |                |
| My Recent<br>Documents<br>Desktop<br>My Documents | MainRegion1                  | ndb             |   |         |                |
| My Computer<br>My Network<br>Places               | File name:<br>Files of type: | MainRegion1.mdb |   | •       | Open<br>Cancel |

Select the Main database file and click **Open** to continue.

| 000        | abase location | C: MainData Main | Region1.mdb     |                      |                | ▼ Browse           |
|------------|----------------|------------------|-----------------|----------------------|----------------|--------------------|
|            | Size           | 17.50 MB         | Created         | 3/10/2008 3:46:16 PM | Use default Ma | ain database       |
|            | Data version   | Template version | a 3.1; data upo | late 1               |                |                    |
|            |                | Pest Properties  | 02/21/20        | 08 Humantox          | 02/21/2008     | Change DB          |
|            |                | EPA Registration | 01/28/20        | 08 Fishtox           | 02/21/2008     |                    |
| Cacheo     | ISSURGO        | nformation       |                 |                      |                |                    |
|            | ea             | File name        |                 | Locati               | ion            | Add Date           |
| AP         |                |                  |                 |                      |                |                    |
| An<br>ma01 | 19 soildb_M/   | 4_2002.mdb       |                 | C:\SoiData           |                | 3/17/2008 2:08:061 |

The screen will display the selected Main database information as shown in the example above.

Click the **Change DB** button to change to this Main database and the Soils tab screen will display with the new Main database name showing at the bottom of the screen as shown in the example below:

| Dat      | abase location C:(Program Files/USBA/MN-PST 3.1/Sample/SSURGO.mdb   Browse  |
|----------|-----------------------------------------------------------------------------|
| Size     | 25.00 MB Created 10/31/2006 1:35:24 PM # Selected 1 # Cached 0 Reset Cached |
| <b>V</b> | Ise Sample SSURGO database                                                  |
|          | Soil Survey Area Count Cached Version Date                                  |
|          | Hampden and Hampshire Counties, Massachusett 475                            |
|          | Nampden and Nampshire Counties, Massachusett 188                            |
|          |                                                                             |
|          |                                                                             |
| •        |                                                                             |

The above example shows one Soil Survey Area selected from the Sample SSURGO database.

You can use the **Browse** button to select another SSURGO database.

Be sure to select one or more of the Soil Survery Areas from the SSURGO database and click the **Save** button to exit **Data Management**.

## <u>Databases</u>

### Database Information

WIN-PST 3.1 requires two Access database files. During the installation of WIN-PST 3.1, a default Main database and a Sample SSURGO database are installed. Using WIN-PST, you can create additional Main database files and also attach to other SSURGO database files.

- The Main database contains all of the Pesticides, Active Ingredients and Products data, and additional WIN-PST related information. The default Main database name is 'winpst31.mdb'. For more information, see <u>WIN-PST</u> <u>Database</u>.
- The Sample SSURGO database contains Soils data. The Sample SSURGO database name is 'SSURGO.mdb'. For more information, see <u>SSURGO</u> <u>Database</u>.

To see information about your current Main database, click on Help, Database Information, WIN-PST Main database:

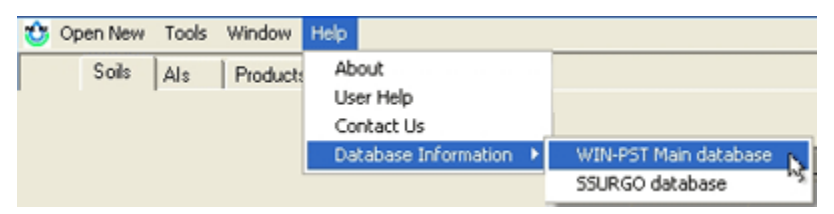

The example below shows information about the default WIN-PST 3.1 Main database.

| WIN-PST 3.1 Message                                                                                                    |          |
|----------------------------------------------------------------------------------------------------|----------|
| WIN-PST Main Database Information                                                                                                    |          |
| Name: WinPst31.mdb<br>Location: C:\Program Files\USDA\WIN-PST 3.1<br>Size: 18.00 MB<br>Created: 2/22/2008 8:09:10 AM                                            | <b>^</b> |
| Pesticides Version Information                                                                                                    |          |
| Data version: Template version 3.1; data update 1<br>Pest Properties: 02/21/2008<br>Humantox: 02/21/2008<br>Fishtox: 02/21/2008<br>EPA Registration: 01/28/2008 | •        |
| <u>H</u> elp                                                                                                    | lk       |

To see information about your current SSURGO database, click on Help, Database Information, SSURGO database:

| ٩ | Open New | Tools | Window  | Help                 |                       |
|---|----------|-------|---------|----------------------|-----------------------|
|   | Soils    | Als   | Product | About<br>User Help   |                       |
|   |          |       |         | Database Information | WIN-PST Main database |
|   |          |       |         |                      | SSURGO database       |

The example below shows information about the Sample SSURGO database.

| WIN-PST 3.1 Message                                                                                                    |    |
|----------------------------------------------------------------------------------------------------|----|
| SSURGO Database Information                                                                                                |    |
| Name: SSURGO.mdb<br>Location: C:\Program Files\USDA\WIN-PST 3.1\Sample<br>Size: 25.00 MB<br>Created: 10/31/2006 2:35:24 PM |    |
| Help                                                                                                    | Ok |

### SSURGO Database

WIN-PST uses a SSURGO database to obtain soils information. Data from the Soil Data Mart is distributed in what is referred to as "SSURGO" format.

During the WIN-PST 3.1 installation, a Sample SSURGO database is installed. The Sample SSURGO database is provided to help you quickly start using WIN-PST 3.1 and it only contains two Soil Survey Areas:

- 1. Hampden and Hampshire Counties, Massachusetts, Western Part: MA608
- 2. Hampden and Hampshire Counties, Massachusetts, Eastern Part: MA610

The first time you start WIN-PST 3.1 you will be asked to identify the SSURGO database to use. At any time, you can easily select the Sample SSURGO database on the Soils tab in Data Management as shown in this example:

| 🔁 Data Management                                                                                              | × |
|----------------------------------------------------------------------------------------------------|---|
| Soils Active Ingredients Products Main Database                                                                |   |
| Soil Survey Geographic (SSURGO) database Database location C:/Program Files/USDA/WIN-PST 3.1/Sample/SSURGO.mdb |   |
| Size 25.00 MB Created 10/31/2006 1:35:24 PM # Selected 2 # Cached 2 Reset Cached                               |   |
| Vise Sample SSURGO database                                                                                    |   |

Soil survey data can be downloaded from the Soil Data Mart at:

http://soildatamart.nrcs.usda.gov

Data for a soil survey area includes a tabular component and a spatial component. The tabular component is typically imported into a database for querying, reporting and analysis. The spatial component is typically viewed and analyzed using a Geographic Information System (GIS).

## WIN-PST Template SSURGO Error Message

Connecting to a 'SSURGO template database' will result in the following example error message:

| WIN-PST 3.1 Message                                                                               |    |
|---------------------------------------------------------------------------------------------------|----|
| SSURGO Database Error                                                                             |    |
| The Template SSURGO database is empty.<br>Location:<br>C:\SoilData<br>File:<br>soildb_CA_2002.mdb |    |
| Help                                                                                              | Ok |

To correct this error condition, follow the steps in section 'Using a Soil Data Mart SSURGO database.

### Using a Soil Data Mart SSURGO database

If you receive a Template SSURGO error message when you attempt to connect to a SSURGO database file, the SSURGO database is still a 'SSURGO template database' and it must have the tabular soil data imported into it. This section explains the tabular soil data import process.

When soil data is exported from the Soil Data Mart, the end result is always a single zip file, regardless of what export options were selected.

In a SSURGO template database, the SSURGO database structure has already been created. Tabular soil data can be imported by running a macro that resides in the database. In order to use this database, you have to have Microsoft Access installed on your PC.

The examples below use a temporary directory location of C:\Work and a 'soil\_ca021.zip' file.

*Note*: Be sure to substitute your directory location and file name.

#### Step 1 - Unzip

The file 'soil\_ca021.zip' is a SSURGO export file downloaded from the Soil Data Mart.

| 😂 C:\Work                           |                  |          |
|-------------------------------------|------------------|----------|
| Eile Edit View Favorites Iools Help |                  |          |
| 🔇 Back 🔹 🕤 👻 🏂 Search 🌔 Fold        | ers 🔯 🌶 🗙 🍤 📰 -  |          |
| Address C:\Work                     |                  |          |
| Folders ×                           | Name 👻           | Size     |
| 🞯 Desktop 🔺                         | 🤤 soil_ca021.zip | 5,337 KB |
| 🗉 🚞 My Documents                    |                  |          |
| 🗉 😼 My Computer                     |                  |          |
| 🗉 🍶 31⁄2 Floppy (A:)                |                  |          |
| Local Disk (C:)                     |                  |          |
| 🗉 🧰 Work                            |                  |          |
| E 😂 DVD Drive (D:)                  |                  |          |

A SSURGO export file can be unzipped using WinZip or an equivalent application. When an export file is unzipped, the following directory hierarchy is produced in the directory to which the export file was unzipped:

soil\_ssasymbol (e.g., soil\_ca021, soil\_co630, soil\_ky033, soil\_ne075)

tabular

spatial

#### Step 2 - Unzip the Microsoft Access database

The file 'soildb\_CA\_2002.zip' is a zipped Microsoft Access database, into which the tabular soil data can be imported. This file will only exist if the person who generated this export requested its inclusion. The embedded Microsoft Access database is referred to as a 'SSURGO template database'.

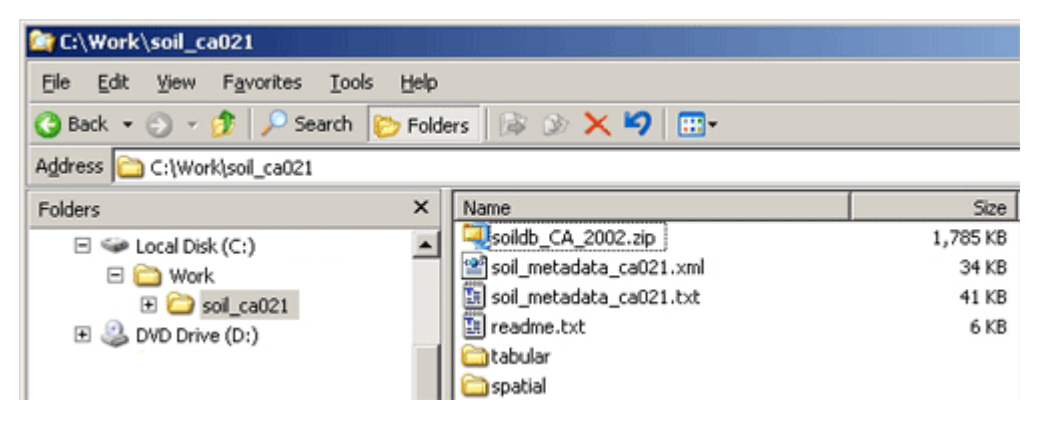

Unzip the soildb\_CA\_2002.zip' into the same directory to which the export file was unzipped.

#### Step 3 - Import the tabular data

Open the unzipped database 'soildb\_CA\_2002.mdb'.

| 😂 C:\Work\soil_ca021         |                         |           |
|------------------------------|-------------------------|-----------|
| Ele Edit View Favorites Io   | ols <u>H</u> elp        |           |
| 🔇 Back 🝷 🕤 🖌 🎊 🔎 Search      | 🏷 Folders 🛛 🐼 🗙 🍤 🛄 -   |           |
| Address 🗀 C:\Work\soil_ca021 |                         |           |
| Folders                      | × Name                  | Size      |
| E Se Local Disk (C:)         | soildb_CA_2002.zip      | 1,785 KB  |
|                              | soil_metadata_ca021.xml | 34 KB     |
| The soil call 21             | soil_metadata_ca021.txt | 41 KB     |
| T A DVD Drive (D:)           | 🔚 readme.txt            | 6 KB      |
|                              | 🔲 🛅 tabular             |           |
|                              | Cia spatial             |           |
|                              | soildb_CA_2002.mdb      | 11,748 KB |

Enter the directory location of the 'tabular' data and click the OK button.

| Ele Edit 3                                                                                  | new Insert Format Records Loois Window Help                                                                                                    |
|---------------------------------------------------------------------------------------------|----------------------------------------------------------------------------------------------------|
| i 🔽 • I 🔛 🐮                                                                                 | 1 🗃 🕰 🍄   X 🖦 🛍   🤊   🧶   24 X   🌫 🧃 🝸   🗛   📼 🕨   🛅 •   🥥 🧝                                                                                                    |
| soildb_CA                                                                                   | _2002 : Database (Access 2002 - 2003 file format)                                                                                                    |
| C. € 550                                                                                    | RGO Import (Template Version 32)                                                                                                    |
|                                                                                             | Note: This function imports the tabular data contained in a soil data<br>download into this database. For detailed instructions, please select the<br>Reports tab of the Database window, open the report titled "How to<br>Understand and Use this Database", and read the section titled "Importing<br>Data". |
| 13                                                                                          | C:\Work\soil_ca021\tabular                                                                                                    |
| 1<br>1<br>1<br>1<br>1<br>1<br>1<br>1<br>1<br>1<br>1<br>1<br>1<br>1<br>1<br>1<br>1<br>1<br>1 | Enter the directory location where the files to be imported reside. Enter both the the letter of the drive and the fully qualified path to the directory on that drive. For example "d:\tmp\soil_mt627\tabular\". The closing backslash is optional.                                                            |
|                                                                                             |                                                                                                    |
|                                                                                             |                                                                                                    |

Following the tabular data import, click the Exit button to close Microsoft Access.

| Microsoft                                                                         | kcess                                                                                                    |
|-----------------------------------------------------------------------------------|----------------------------------------------------------------------------------------------------|
| Ele Edit                                                                          | View Insert Format Records Iools Window Help                                                                                                    |
| ا - 🖌                                                                             | 🎗 🎯 🕰 💝 🗼 🛍 🔊 (응) 실 것 (장 酒 マ (용) (>> >> 🖄 🗐 - ( @ 🥊                                                                                                    |
| soildb_t                                                                          | A_2002 : Database (Access 2002 - 2003 file format)                                                                                                    |
| Circle Cope                                                                       | Soil Reports (Template Version: 32)                                                                                                    |
| Ot                                                                                | Soil Survey Area Name                                                                                                    |
|                                                                                   | Glenn County, California                                                                                                    |
| ø                                                                                 | Map Unit Symbol Map Unit Name                                                                                                    |
| 3<br>3<br>3<br>3<br>3<br>4<br>4<br>4<br>6<br>6<br>6<br>6<br>6<br>1<br>6<br>1<br>6 | AaA     Altamont clay, 0 to 3 percent slopes       AaC     Altamont clay, 3 to 15 percent slopes       AaD     Altamont clay, 3 to 15 percent slopes       AaE     Altamont clay, 30 to 50 percent slopes       AbC     Altamont clay, 30 to 50 percent slopes       AbC     Altamont clay, 30 to 50 percent slopes       AbC     Altamont rocky clay loam, 15 to 30 percent slopes       AcE     Altamont rocky clay loam, 30 to 50 percent slopes       AcE     Altamont rocky clay loam, 30 to 50 percent slopes       AdC     Altamont soils, 3 to 15 percent slopes       AdD     Altamont soils, 15 to 30 percent slopes       AdD     Altamont soils, 15 to 30 percent slopes       AdD     Altamont soils, 15 to 30 percent slopes       AdD     Altamont soils, 15 to 30 percent slopes       AdD     Altamont soils, 15 to 30 percent slopes       AdD     Altamont soils, 15 to 30 percent slopes       AdD     Altamont soils, 15 to 30 percent slopes |
|                                                                                   | Acreage and Proportionate Extent of the Soils                                                                                                    |
|                                                                                   | Include Minor Soils Include Report Description                                                                                                    |
|                                                                                   | Generate Report Exit System Reports                                                                                                    |
|                                                                                   | If you are new to this database, please select the Reports tab of the Database window and open the report titled "How to Understand and Use this Database".                                                                                                    |

The SSURGO database is ready for use with WIN-PST and can be moved to another more permanent directory location if necessary.

#### Main Database

WIN-PST requires two Access database files, a Main database and a SSURGO soils database.

The Main database is the primary database for the WIN-PST application. It is used for the overall operation of the application and it also contains Pesticides, Active Ingredients and Products data. A 'default' Main database, named 'winpst31.mdb, is created when WIN-PST 3.1 is installed. This 'default' Main database comes preconfigured to work with the installed Sample <u>SSURGO Database</u> and it contains cached soils information. See <u>Caching Introduction</u> for more information on caching soils information.

Additionally, the Main database also stores saved Scenarios. See the <u>Scenarios Tab</u> for more information.

You can continue to use the 'default' Main database or you can create additional Main database files as necessary. See <u>Create Database</u> for more information on creating a new Main database.

WIN-PST uses one Main database file at a time. See <u>Change Main Database</u> for more information on how to change to another Main database. See <u>Database Information</u> for more information about your current Main and SSURGO databases.

## Change Main Database

WIN-PST 3.1 requires a valid Main database to operate properly. Use the <u>Create</u> <u>Database</u> feature to create additional Main database files or use the 'default' Main database created during the installation of WIN-PST. For more information, see <u>Database Information</u>.

When you change the Main database, you will also need to select a <u>SSURGO</u> <u>Database</u>.

For detailed information on changing the Main database, see Data Management, <u>Main</u> <u>Database</u>.

## Change SSURGO Database

WIN-PST requires two Access database files, the WIN-PST Main database and a SSURGO soils database. For more information, see <u>SSURGO Database</u>.

WIN-PST 3.1 requires a valid SSURGO database to operate properly. For more information about WIN-PST databases, see <u>Database Information</u>.

For detailed information on changing the SSURGO database, see Data Management, <u>Soils</u>.

# Caching Soils Data

## **Caching Introduction**

WIN-PST uses soils data taken directly from a <u>SSURGO Database</u>. Before WIN-PST can use the SSURGO soils data, a lengthy calculation process is required.

Caching is a new feature in WIN-PST 3.1. When you initially select one or more SSURGO Database Soil Survey Areas, the calculation process runs once and the calculated results are cached in the Main Database for future rapid retrieval. You can select one or more Soil Survey Areas from a SSURGO Database for your use.

When you cache soils data, information about the source SSURGO Database file is also saved. If you delete or change the source SSURGO Database file, WIN-PST will automatically remove all cached soils information that came from the source SSURGO Database file. In this way, WIN-PST will only keep current SSURGO soils data cached.

When WIN-PST is installed, the default Main Database contains cached soils data for the Sample SSURGO Database. If you change to another SSURGO database, you can delete the cached soils data for the Sample SSURGO Database.

See Soils for more about the Data Management, Soils tab.

To see your current cached soils information, go to the Data Management, Soils tab.

| oil Su<br>Da | arvey Geographic (SSURGO) database<br>Abase location C: Program Files USDA WIN-PST 3.1 Samp | ole'SSURG  | 0.mdb  |          | - Browse             |
|--------------|---------------------------------------------------------------------------------------------|------------|--------|----------|----------------------|
| Se           | e 25.00 MB Created 10/31/2006 1:35:24 PM                                                    | # Selected | 1 0 #  | Cached 2 | Reset Cached         |
| ◄            | Use Sample SSURGO database                                                                  |            |        |          |                      |
|              | Soil Survey Area                                                                            | Count      | Cached | Version  | Version Date         |
|              | Hampden and Hampshire Counties, Massachusett                                                | 499        | Y      | 3        | 7/25/2006 8:37:46 PM |
|              | Hampden and Hampshire Counties, Massachusett                                                | 206        | ۷      | 3        | 7/18/2006 4:42:34 AM |
| L            |                                                                                             |            |        |          |                      |
| 1            |                                                                                             |            |        |          | •                    |

The following example Data Management screen will display:

On the example screen above, the **Database location** contains the location and file name of the Sample SSURGO Database.

Sample SSURGO Database information Location: C:\Program Files\USDA\WIN-PST 3.1\Sample Database: SSURGO.mdb

The Data Management screen displays additional information about the SSURGO Database including:

Size - the size of the SSURGO Database in MB.

**Created** - Date and time the file was created.

# Selected - The number of selected (checked) Soil Survey Areas.

# Cached - The number of cached Soil Survey Areas.

Each Soil Survey Area in the SSURGO Database is listed with:

Soil Survey Area - The Soil Survey Area name.

Count - The number of soils data rows.

Cached - A 'Y' if it is cached in the WIN-PST Main Database.

 $\ensuremath{\text{Version}}$  - The Version number. Note: Older SSURGO Database files may not contain this information.

 $\ensuremath{\text{Version}}$  Date - The Version Date. Note: Older SSURGO Database files may not contain this information.

#### Data Management: Caching

**Reset Cached** - The **Data Management**, **Soils** tab shows SSURGO Database and Soil Survey Area information for your current SSURGO database. On the **Soils** tab, you can use the **Reset Cached** button to delete cached information stored in the Main database for one or more Soil Survey Areas in your current SSURGO database.

**Delete Cached** - The **Data Management**, **Main Database** tab shows Main Database and all cached SSURGO information for your current Main database. A Main database can store cached information for numerous SSURGO databases. On the **Main Database** tab, you can use the **Delete Cached** button to delete cached information stored in the Main database for one or more Soil Survey Areas from one or more SSURGO databases.

#### **Reset Cached - Current SSURGO Database**

The following example **Data Management**, **Soils** tab screen shows the Sample SSURGO database with two cached Soil Survey Areas:

| ata N | tanage    | ment                                         |               |                          |                 |        |                        |           |            |      |
|-------|-----------|----------------------------------------------|---------------|--------------------------|-----------------|--------|------------------------|-----------|------------|------|
| SING  | Active    | Ingredients P                                | roducts Mai   | n Database               |                 |        |                        |           |            |      |
| _=Se  | oil Surve | ey Geographic                                | (SSURGO) d    | latabase                 |                 |        |                        |           |            | _    |
|       | Datab     | ase location C:                              | Program Fil   | les/USDA/WIN-PST 3.1/Sam | nple'SSURGO.mdb |        |                        |           |            |      |
|       | Size      | 25.00 MB                                     | Created       | 10/31/2006 1:35:24 PM    | # Selected      | 104    | Cached 2               | Re        | set Cached |      |
|       | Vs Us     | e Sample SSUR                                | GO database   | 1                        | , , ,           |        |                        |           |            |      |
|       | S         | oil Survey Are                               | a -           |                          | Count           | Cached | Version                | Version   | sion Date  |      |
|       | D H       | Hampden and Hampshire Counties, Massachusett |               |                          |                 | Y      | 3 7/25/2006 8:37:46 PM |           |            |      |
|       |           | ampden and H                                 | lampshire C   | counties, Massachusett   | 206             | Y      | 3                      | 7/18/2006 | 4:42:34 AM |      |
|       |           |                                              |               |                          |                 |        |                        |           |            |      |
|       | ( Main    | databases CA                                 | Dearen Eler   | LICDANUEN DOT 2 1996-D-  | 21 mdb          |        |                        |           |            |      |
| Help  | main      | i Gacabase: C. V                             | riogram riles | USDA WINFST S. I WINFS   | .51.IIIQD       |        |                        |           | Cancel 5   | Save |

**Click the left-side checkbox** for each Soil Survey Area to reset as shown in the example screen below:

| Da nov  | Rabase location C:/Program Files/USDA/WIN-PST 3.1/Sam             | ple'SSURG | 0.mdb  |          | * Browse             |
|---------|-------------------------------------------------------------------|-----------|--------|----------|----------------------|
| Se<br>V | 25.00 MB Created 10/31/2006 1:35:24 PM Use Sample SSURGO database | # Selecte | d 0 #  | Cached 2 | Reset Cached         |
|         | Soil Survey Area                                                  | Count     | Cached | Version  | Version Date         |
|         | Hampden and Hampshire Counties, Massachusett                      | 499 Y     |        | 3        | 7/25/2006 8:37:46 PM |
|         | Hampden and Hampshire Counties, Massachusett                      | 206       | ۷      | 3        | 7/18/2006 4:42:34 AM |
|         |                                                                   |           |        |          |                      |

Click the Reset Cached button and the following example message will display:

| WIN-PST 3.1 Message                                 |
|-----------------------------------------------------|
| Reset Cached Soil Survey Areas                      |
| Continue to reset the 2 selected Soil Survey Areas? |
| Yes No                                              |

Click the **Yes** button to reset (delete) the cached Soil Survey Area data from the Main database. The **Soils** tab screen will show that the cached information was reset as shown in the example below:

| Database location C:/Program Files/USDA/WIN-PST 3.1/Samp | le'SSURG   | 0.mdb  |          | • Browse     |
|----------------------------------------------------------|------------|--------|----------|--------------|
| Size 25.00 MB Created 10/31/2006 1:35:24 PM              | # Selected | 0 #    | Cached 2 | Reset Cached |
| ✓ Use Sample SSURGO database                             |            |        |          |              |
| Soil Survey Area                                         | Count      | Cached | Version  | Version Date |
| Hampden and Hampshire Counties, Massachusett             | 499        |        |          |              |
| Hampden and Hampshire Counties, Massachusett             | 206        |        |          |              |
|                                                          |            |        |          |              |
|                                                          |            |        |          |              |
| 4                                                        |            |        |          | ,            |
|                                                          |            |        |          | -            |

#### **Delete Cached - Current Main Database**

The following example **Data Management**, **Main Database** tab screen shows the default Main Database that contains cached SSURGO soils information:

|        | Databa | co location |                  |                |              |                |                  | Browne              |
|--------|--------|-------------|------------------|----------------|--------------|----------------|------------------|---------------------|
|        | Databa | se iocación | C:Program Files  | USDAWN-PS      | ST 3.1 WinPr | st31.mdb       |                  | * Drowse            |
|        |        | Size        | 17.53 MB         | Created        | 3/7/2008 8   | 3:45:22 AM     | Use default Mai  | n database          |
|        | De     | ita version | Template version | n 3.1; data up | date 1       |                |                  |                     |
|        |        |             | Pest Properties  | 02/21/2        | 800          | Humantox       | 02/21/2008       | Change DB           |
|        |        |             | EPA Registration | 01/28/2        | 008          | Fishtox        | 02/21/2008       |                     |
| Ca     | ched S | SURGOI      | nformation       |                |              |                |                  |                     |
|        | Area   |             | File name        |                |              | Locati         | ion              | Add Date            |
| $\Box$ | or003  | soildb_OF   | R_2002.mdb       |                | C:\SoiData   | 1              |                  | 3/19/2008 1:22:37 F |
|        | ma608  | SSURGO      | .mdb             |                | C:\Program   | Files\USDA\WII | N-PST 3.1\Sample | 3/19/2008 12:20:57  |
|        | ma610  | SSURGO      | l.mdb            |                | C:\Program   | Files\USDA\WII | N-PST 3.1\Sample | 3/19/2008 1:20:59 F |
|        |        |             |                  |                |              |                |                  |                     |

The above example shows:

- Area or003 One Soil Survey Area cached from the soildb\_OR\_2002.mdb SSURGO database located at C:\SoilData
- Area ma608 and ma610 Two Soil Survey Areas cached from the SSURGO.mdb Sample SSURGO database located at C:\Program Files\USDA\WIN-PST 3.1\Sample

Click the left-side checkbox for each Soil Survey Area to delete:

|    | ain datab | ase         |                  |                |             |                 |                    |                     |
|----|-----------|-------------|------------------|----------------|-------------|-----------------|--------------------|---------------------|
|    | Databa    | se location | C: Program Files | USDAWN-PS      | ST 3.1'WinF | st31.mdb        |                    | Browse              |
|    |           | Size        | 17.53 MB         | Created        | 3/7/2008    | 8:45:22 AM      | 🗸 Use default Mair | n database          |
|    | Da        | ta version  | Template versio  | n 3.1; data up | date 1      |                 |                    |                     |
|    |           |             | Pest Properties  | 02/21/2        | 008         | Humantox        | 02/21/2008         | Change DB           |
|    |           |             | EPA Registration | 01/28/2        | 008         | Fishtox         | 02/21/2008         |                     |
| Ca | ched St   | SURGO       | nformation       |                | 1           |                 |                    |                     |
|    | Area      |             | File name        |                |             | Locat           | ion                | Add Date            |
|    | or003     | soildb_OF   | R_2002.mdb       |                | C:\SoiDat   | à               |                    | 3/19/2008 1:22:37 F |
|    | ma608     | SSURGO      | .mdb             |                | C:\Program  | n Files\USDA\WI | N-PST 3.1\Sample   | 3/19/2008 12:20.57  |
|    | ma610     | SSURGO      | l.mdb            |                | C:\Program  | n Files\USDA\W1 | N-PST 3.1\Sample   | 3/19/2008 1:20:59 P |
|    |           |             |                  | Delete Cae     | had (2)     |                 |                    |                     |

The above example shows that **Area ma608** and **ma610**, from the Sample SSURGO database, are selected. The **Delete Cached** button is enabled and shows that (2) areas are selected.

Click the **Delete Cached (2)** button to continue and the following example message will display:

| WIN-PST 3.1 Message                                  |
|------------------------------------------------------|
| Delete Cached Soil Survey Areas                      |
| Continue to delete the 2 selected Soil Survey Areas? |
| Yes No                                               |

Click the **Yes** button to delete the cached Soil Survey Area data from the Main database. The **Main Database** tab screen will show that the cached information was deleted as shown in the example below:

|    | Databa          | se location | C:'Program Files'       | USDA'WIN-PS  | T 3.1WinPst31.mdb   |                  | Browse            |
|----|-----------------|-------------|-------------------------|--------------|---------------------|------------------|-------------------|
|    |                 | Size        | 17.53 MB                | Created      | 3/7/2008 8:45:22 AM | Use default Mair | database          |
|    | Da              | ta version  | Template version        | 3.1; data up | date 1              | -                |                   |
|    |                 |             | Pest Properties         | 02/21/20     | Humantox            | 02/21/2008       | Change DB         |
|    |                 |             | EPA Registration        | 01/28/20     | 008 Fishtox         | 02/21/2008       |                   |
| Ca | ched St<br>Area | SURGOI      | nformation<br>File name |              | Loc                 | ation            | Add Date          |
|    | or003           | soildb_0P   | R_2002.mdb              |              | C:\SoiData          |                  | 3/19/2008 1:22:37 |
|    |                 |             |                         |              |                     |                  |                   |
|    |                 |             |                         |              |                     |                  |                   |

## Working with the Queue

#### Queue Introduction

The **Queue**, located on the bottom half of the Select Soils and Pesticides screen, is a holding area for items that you select from the **Soils**, **Active Ingredients**, and **Products** grids. You can also add **Scenarios** to the Queue. The **Queue** is a convenient way to combine selected Soils, Active Ingredients and Products.

Selected Soils items added to the Queue go into the **Soils in Queue** area, and selected Active Ingredients (AIs) and Products go into the **Pesticides in Queue** area.

Reports and Exports work directly with the items contained in the Queue. You can also save the contents of the Queue into a Scenario for easy retrieval at a later time.

On the Select Soils and Pesticides screen you will find the <u>Soils Tab</u>, <u>Als Tab</u>, <u>Products Tab</u>, <u>Scenarios Tab</u> and <u>Interactions Tab</u>. All of these tab screens share the same **Queue** area.

The screen below shows an example Soils tab with the shared Queue area at the bottom:

| Ope | en New                         | Tools Win                                           | dow Help                       |                | There are not   | ils and result              |                                    |              |                  | -181          |
|-----|--------------------------------|-----------------------------------------------------|--------------------------------|----------------|-----------------|-----------------------------|------------------------------------|--------------|------------------|---------------|
|     | Soils                          | Als Pr                                              | oducts Scenario                | s Interaction  | :               |                             |                                    |              |                  |               |
|     | Surv                           | ey Area:                                            | ampshire Countie               | es, Massachuse | itts, Eastern P | art: MA610 💌                | 🔽 Ra                               | itings 🔽 Pro | perties 🔽 M      | Nanagement    |
|     |                                | MUSYM                                               | PCT_COMP                       | COMP_NAM       | TEXTURE         | HYDRO                       | USER_OM                            | USER_DEP     | KFACT            | SLOPEG .      |
|     | •                              | 100C                                                | 25                             | Brimfield      | FSL             | D                           | 3.5                                | 2            | 0.17             |               |
| 1   |                                | 100C                                                | 25                             | Brimfield      | FSL             | C                           | 3.5                                | 2            | 0.17             |               |
| d   |                                | 100E                                                | 25                             | Brimfield      | FSL             | D                           | 3.5                                | 2            | 0.17             |               |
|     |                                | 100E                                                | 25                             | Brimfield      | FSL             | C                           | 3.5                                | 2            | 0.17             | <b>V</b>      |
|     |                                | 103C                                                | 10                             | BRIMFIELD      |                 | C                           | (null)                             | (null)       | (null)           | Г             |
|     |                                | 103C                                                | 10                             | BRIMFIELD      |                 | D                           | (null)                             | (null)       | (null)           |               |
|     |                                | 103E                                                | 10                             | BRIMFIELD      |                 | D                           | (null)                             | (null)       | (null)           |               |
|     |                                | 103E                                                | 10                             | BRIMFIELD      |                 | C                           | (null)                             | (null)       | (null)           | <b>V</b>      |
|     |                                | 305B                                                | 1                              | BRIMFIELD      |                 | D                           | (null)                             | (null)       | (null)           | T             |
|     | Soils                          | PCT_CO                                              | MP <=                          | COM            | IP_NAME         | <ul> <li>Contair</li> </ul> | ns 🖲 Begin                         | s With       |                  |               |
| 4   | Soils<br>MUSY                  | PCT_CO<br>in Queue<br>M Pe                          | MP <=                          | [CON           | IP_NAME         | Contair<br>esture Us        | ns 🗭 Begin<br>er OM 🛛 Use          | s With F     | ydio SLP         | SSI           |
|     | Soils<br>MUSY                  | PCT_CO                                              | MP <=                          | COM            | IP_NAME         | Contair                     | ns (* Begin                        | s With       | ydro SLP         | SSI           |
| a   | Soils<br>MUSY<br>Pesti<br>PEST | PCT_CO<br>in Queue<br>M Pe<br>cides in Qu<br>ICIDE  | MP <=                          | PC Code        | Reg No          | Contai exture Us            | er OM   Use                        | r Depth H    | ydro SLP         | SSF<br>Method |
| 4   | Soils<br>MUSY<br>Pesti<br>PEST | PCT_CO<br>in Queue<br>M Pe<br>cides in Qu<br>ICIDE  | MP <=<br>rcent   SOIL          | PC Code        | Reg No          | Contain                     | ns (* Begin<br>er OM   Use<br>PSRP | s With       | ydio SLP<br>Area | Method        |
| -   | Soils<br>MUSY<br>Pesti<br>PEST | PCT_CO<br>in Queue<br>M Pe<br>cides in Que<br>ICIDE | MP <=  <br>rcent   SOIL<br>eue | PC Code        | Reg No          | Contain  exture Us  PLP F   | ns (* Begin<br>er OM   Use<br>PSRP | r Depth H    | ydio SLP<br>Area | Method        |

The upper left-side contains the *M* button. Clicking the **Add** button will add selected items to the Soils or Pesticides areas of the Queue.

The lower left-side contains the button. Clicking the **Del** button will delete selected items from the Soils in Queue or Pesticides in Queue area.

You can also quickly delete all of the items in the **Soils in Queue** area, **Pesticides in Queue** area, or both areas. **Right-click** the **Del** button and select from the context menu as shown in the example below:

| Dal | Clear Soils Queue      |  |
|-----|------------------------|--|
| Dei | Clear Pesticides Queue |  |
|     | Clear Both             |  |

The **Soils in Queue** is a holding area for items that you select from the Soils grid:

| Soils in Qu | eue     |      |  |
|-------------|---------|------|--|
| MUSYM       | Percent | SOIL |  |
|             |         |      |  |
|             |         |      |  |
|             |         |      |  |
|             |         |      |  |
| <           |         |      |  |

The **Pesticides in Queue** is a holding area for items that you select from the Active Ingredients (AIs) and Products grids:

| Pesticides in Queue |         |        |
|---------------------|---------|--------|
| PESTICIDE           | PC Code | Reg No |
|                     |         |        |
|                     |         |        |
|                     |         |        |
| - 16                |         |        |
| <                   |         |        |

### **Queue Maintenance**

#### Activities

- Add one or more new items to the Queue.
- Delete one, some or all items from the **Queue**.
- Items in the **Queue** cannot be modified. Edit items in the Soils, Active Ingredients or Products grids before selecting and adding them to the Queue.

#### **Overview**

The **Queue** is a shared area for holding selected Soils and Pesticides. The <u>Queue</u> <u>Introduction</u> page identifies and describes the various parts of the Queue. This document describes adding and deleting Queue items.

When the **Queue** is empty, the Save Scenario and Reports buttons are not active. Adding items to the Soils in Queue area or Pesticides in Queue area will activate the Save Scenario and Reports buttons.

#### Adding Soils

Selected Soils items from the Soils grid and saved Scenarios can be added to the **Soils in Queue** area. The example below shows one selected Soils row in the Soils grid:

| 200 | en New                                    | Tools Wind                        | low Help                 |                | L General Lana  |            |            |                  |                | _10          |
|-----|-------------------------------------------|-----------------------------------|--------------------------|----------------|-----------------|------------|------------|------------------|----------------|--------------|
|     | Soils                                     | Als Pro                           | ducts Scenari            | os Interaction | e]              |            |            |                  |                |              |
|     | Surv                                      | rey Acea:                         | ampthire County          | es, Massachuse | etts, Eastern P | at MAS10 - | ₩ R        | atings 🖂 Pro     | operties 🖂     | Management   |
|     |                                           | MUSYM                             | PCT_COMP                 | COMP_NAM       | TEXTURE         | HYDRO      | USER_OM    | USER_DEP         | KFACT          | SLOPEG_      |
|     |                                           | 401D                              | 80                       | Brookfield     | FSL             | B          | 6          | 2                | 0.2            | 1            |
|     | •                                         | 421B                              | 80                       | Canton         | FSL             | B          | 6          | 7                | 0.2            |              |
| ы   |                                           | 421C                              | 80                       | Canton         | FSL             | B          | 6          | 7                | 0.2            | Г            |
|     |                                           | 4228                              | 80                       | Canton         | FSL             | 8          | 6          | 7                | 0.2            |              |
|     |                                           | 422C                              | 80                       | Canton         | FSL             | 8          | 6          | 7                | 0.2            | Г            |
|     |                                           | 4220                              | 80                       | Canton         | FSL             | B          | 6          | 7                | 0.2            | ₹            |
|     |                                           | 447E                              | 40                       | Canton         | FSL             | B          | 6          | 7                | 0.2            | 1            |
|     |                                           | 103C                              | 45                       | Charlton       | FSL             | 8          | 3.5        | 2                | 0.2            |              |
|     |                                           | 103E                              | 45                       | Charlton       | FSL             | 8          | 3.5        | 2                | 0.2            | P .          |
|     | Soils<br>MUSY                             | in Queue                          | cent SOIL                | Icos           | IP_NAME         | Conta      | er OM User | Depth H          | xaho SLP       | SS           |
|     | Soils                                     | in Queue<br>M Per                 | cent SOIL                | Icos           | Te              | sture Us   | er OM User | Depth Hj         | idio SLP       | 55           |
|     | Soils<br>MUSY                             | in Queue<br>M Per                 | MP C+  12                |                | Te              | • Conta    | erOM User  | Depth Hj         | rdro SLP       | 55           |
| -1  | Soils<br>MUST                             | in Queue<br>M Peri                | MP (* )12<br>cent   SOIL |                | Te              | Conta      | er OM User | Depth Hy         | ndeo SLP       | 55           |
| 4   | Soils<br>MUSH<br>Pestic<br>PESTI          | in Queue<br>M Peri<br>cides in Qu | cent SOIL                | PC Code        | Reg No 1        | eture Usi  | er OM User | Depth Hy<br>PARP | ndeo SLP       | SS<br>Method |
| 4   | Soils<br>MUSYI<br>Pestia<br>PESTI         | M Per                             | eeve 12                  | PC Code        | Reg No 1        | esture Use | er OM User | PARP             | de SLP<br>Area | SS<br>Method |
| 4   | Soils<br>MUSYI<br>Pestia<br>PESTI<br>Help | M Peri                            | eue                      | PC Code        | Reg No 1        | edure Us   | er OM User | PARP             | Atea           | Method       |

Click the *button to add the selected Soils row to the Soils in Queue* area as shown in the example below:

| wind             |                                                    |                                                             | the second second second second second second second second second second second second second second second s |                | and the second second se |                                               | and a state of the state of the |                 |                         |                     |
|------------------|----------------------------------------------------|-------------------------------------------------------------|----------------------------------------------------------------------------------------------------|----------------|----------------------------------------------------------------------------------------------------|-----------------------------------------------|----------------------------------------------------------------------------------------------------|-----------------|-------------------------|---------------------|
| Ope              | n New                                              | Tools Win                                                   | xdow Help                                                                                                    |                |                                                                                                    |                                               |                                                                                                    |                 |                         | كلع                 |
|                  | Soils                                              | Als P                                                       | oducts Scenari                                                                                                 | os Interaction | u                                                                                                    |                                               |                                                                                                    |                 |                         |                     |
|                  | Surv                                               | rey Aces:                                                   | Hampshire Counti                                                                                               | es, Massachus  | etts, Eastern F                                                                                                    | at MA510                                      | ₩ R                                                                                                    | atings 🖓 Pr     | operties 🗖              | 7 Managemen         |
|                  |                                                    | MUSYM                                                       | PCT_COMP                                                                                                    | COMP_NAM       | TEXTURE                                                                                                    | HYDRO                                         | USER_OM                                                                                                    | USER_DEP        | KFACT                   | SLOPEG              |
|                  | •                                                  | 4218                                                        | . 80                                                                                                    | Canton . · ·   | F\$L ·····                                                                                                    | B • • • • • •                                 | 6                                                                                                    | 7               | 0.2 · · · ·             |                     |
|                  |                                                    | 421C                                                        | 80                                                                                                    | Canton         | FSL                                                                                                    | B                                             | 6                                                                                                    | 7               | 0.2                     | Г·                  |
| 64               | _                                                  | 4228                                                        | 80                                                                                                    | Canton         | FSL                                                                                                    | 8                                             | 6                                                                                                    | 7               | 0.2                     |                     |
|                  |                                                    | 422C                                                        | 80                                                                                                    | Canton         | FSL                                                                                                    | 8                                             | 6                                                                                                    | 7               | 0.2                     | Г                   |
|                  |                                                    | 4220                                                        | 80                                                                                                    | Canton         | FSL                                                                                                    | B                                             | 6                                                                                                    | 7               | 0.2                     | 4                   |
|                  |                                                    | 447E                                                        | 40                                                                                                    | Canton         | FSL                                                                                                    | B                                             | 6                                                                                                    | 7               | 0.2                     | 7                   |
|                  |                                                    | 103C                                                        | 45                                                                                                    | Charlton       | FSL                                                                                                    | B                                             | 3.5                                                                                                    | 2               | 0.2                     |                     |
|                  |                                                    | 103E                                                        | 45                                                                                                    | Charlton       | FSL                                                                                                    | 8                                             | 3.5                                                                                                    | 2               | 0.2                     | 4                   |
|                  |                                                    | 4068                                                        | 80                                                                                                    | Charlton       | FSL                                                                                                    | 8                                             | 6                                                                                                    | 2               | 0.2                     |                     |
|                  |                                                    | PCT_CO                                                      | DMP <= 12                                                                                                    |                | ate Records V                                                                                                    | C Conta                                       | ins 🕫 Begi                                                                                                    | ns With         |                         |                     |
| F                | Soils<br>MUSY/                                     | PCT_CI<br>in Queue<br>M Pe                                  | DMP <= 12                                                                                                    | [CO            | ate Records V                                                                                                    | where:                                        | ns (* Begi                                                                                                    | Depth H         | ydeo (SLI               | P [55               |
| -                | Soils<br>MUSY7<br>4218                             | PCT_CI<br>in Queue<br>M Pe                                  | 0MP <= 12<br>rcent SOIL<br>80 Canton                                                                           |                | ATE Records V                                                                                                    | vhere:<br>Conta<br>sture Use<br>FSL           | ns 🕫 Begi<br>r OM   User<br>S                                                                                                    | Depth H         | ydro SU<br>B I          | P 5                 |
| wi               | Soils<br>MUSYI<br>4218                             | Exclude<br>PCT_CI<br>in Queue<br>M Pe                       | DMP <= 12<br>rcent SOIL<br>80 Canton                                                                           |                | ate Records V                                                                                                    | vNeee.<br>Conta<br>solure Use<br>FSL          | ns (* Begi<br>n OM   User<br>6                                                                                                    | Depth H         | ydło <u>SU</u><br>B I   | P [5:<br>I          |
| -                | Soils<br>MUSY<br>4218<br>4<br>Pestic<br>PESTI      | Exclude<br>PCT_CC<br>in Queue<br>M Pe<br>cides in Q<br>CDE  | ome <= 12<br>rcent SOIL<br>80 Canton<br>weue                                                                   | PC Code        | Reg No 1                                                                                                    | Nhere:<br>Conta<br>solure Use<br>FSL<br>PLP F | no Pegi<br>KOM User<br>SRP                                                                                                    | Depth H         | ydro SU<br>B I<br>Area  | P S:                |
| -<br>-<br>-<br>- | Soils<br>MUSY<br>4218<br>•<br>Pestic<br>PESTIC     | EXClude<br>PCT_CC<br>in Queue<br>M Pe<br>cides in Q<br>CDE  | Internet Soll                                                                                                  | PC Code        | Ale Records V<br>MP_NAME                                                                                                    | vites:<br>Conta<br>oture Use<br>SL            | ns Pegin                                                                                                    | w With Depth H  | pdeo SLI<br>B I<br>Area | P SS<br>I<br>Method |
| 9                | Soils<br>MUSIN<br>4218<br>Pestic<br>PESTIN<br>Help | EXCLUSE<br>PCT_CC<br>in Queue<br>M Pet<br>cides in Q<br>CDE | omer ( 12<br>roomt ( SOIL<br>80 Carlon<br>weue                                                                 | PC Code        | Ale Records V<br>MP_NAME                                                                                                    | vites:<br>Conta<br>oture Use<br>SL<br>PLP F   | ns Pegin<br>rOM User<br>S                                                                                                    | Na With Depth H | pde SL<br>B I<br>Area   | P 55<br>I<br>Method |

You can select and add multiple Soils rows at one time as shown in the example below.

To select more than one Soils row, select one row, then hold the **Control** key and select each of the other rows.

To select a continuous list of Soils rows, select one row, then hold the **Shift** key and select the last row.

| Sur                   | vey Avea: 👖                                                                                                    | Hampshire Counti                            | es, Massachus | etts, Eastern P                       | Pat: MA510 💌                                | ₩ R                                  | atings 🔽 Pri            | operties 🔽              | Managem  |
|-----------------------|----------------------------------------------------------------------------------------------------|---------------------------------------------|---------------|---------------------------------------|---------------------------------------------|--------------------------------------|-------------------------|-------------------------|----------|
|                       | MUSYM                                                                                                    | PCT_COMP                                    | COMP_NAM      | TEXTURE                               | HYDRO                                       | USER_OM                              | USER_DEP                | KFACT                   | SLOPE    |
|                       | 301D                                                                                                    | 80                                          | Montauk       | FSL                                   | С                                           | 4                                    | 6                       | 0.32                    | 2        |
|                       | 3028                                                                                                    | 80                                          | Montauk       | F\$L                                  | C                                           | 4                                    | 6                       | 0.32                    |          |
|                       | 302C                                                                                                    | 80                                          | Montauk       | FSL                                   | C                                           | 4                                    | 6                       | 0.32                    | Г        |
|                       | 3020                                                                                                    | 80                                          | Montauk       | FSL                                   | C                                           | 4                                    | 6                       | 0.32                    | 7        |
|                       | 332E                                                                                                    | 40                                          | Montauk       | FSL                                   | C                                           | 6                                    | 6                       | 0.24                    | 2        |
|                       | 103E                                                                                                    | 15                                          | PAXTON        |                                       | C                                           | (null)                               | (null)                  | (null)                  | <b>V</b> |
| •                     | 3058                                                                                                    | 85                                          | Paston        | FSL.                                  | C                                           | 3.5                                  | 8                       | 0.24                    |          |
|                       | 3050                                                                                                    | 85                                          | Pavton        | FSL                                   | C                                           | 3.5                                  | 8                       | 0.24                    |          |
|                       | and the second second s |                                             | -             |                                       | -                                           | -                                    | -                       |                         | _        |
| Soils                 | 3068<br>Exclude<br>PCT_CI<br>in Queue                                                                                                    | 85<br>DMP <= [12                            | Paston        | FSL<br>ate Records V<br>MP_NAME       | C<br>where:                                 | 6<br>ins (* Begi                     | 8<br>ns With            | 0.2                     | 2        |
| Soils                 | 3068<br>Exclude<br>PCT_CI<br>in Queue<br>M Pe                                                                                                    | 85<br>DMP <= 12<br>rcent   SOIL             | Paton         | FSL<br>ate Records \<br>MP_NAME       | C<br>where:<br>Conta<br>sture Use           | 6<br>ins (* Begi<br>x OM   Use       | 8<br>ns With Depth H    | 0.2<br>ydło SLP         | 2        |
| Soils<br>MUSY<br>4218 | 3068<br>Exclude<br>PCT_CO<br>in Queue<br>M Pe                                                                                                    | 85<br>DMP <= 12<br>Incent SOIL<br>80 Carton | Paton         | FSL<br>ate Records V<br>MP_NAME<br>Te | C<br>where:<br>Conta<br>solure Use<br>FSL   | 6<br>ins (* Begi<br>w OM User<br>6   | 8<br>ns With Depth H    | 0.2<br>ydło SLP<br>B I  | 2        |
| Soils<br>MUSY<br>4218 | <br>Exclude<br>PCT_CC<br>in Queue<br>M Pe                                                                                                    | 85<br>DMP <= 12<br>rcent SOIL<br>80 Canton  |               | FSL<br>ate Records V<br>MP_NAME<br>Te | C<br>where:<br>Conta<br>solute Use<br>FSL   | 6<br>ins (* Begi<br>ar OM User<br>6  | 8<br>ns With<br>Depth H | o.2<br>pdilo SLP<br>B I | 2        |
| Soils<br>MUS1<br>4218 | <br>Exclude<br>PCT_CC<br>in Queue<br>M Pe                                                                                                    | 85<br>DMP <= 12<br>rcent SOIL<br>80 Canton  | Paton         | FSL<br>ale Records V<br>MP_NAME<br>Te | C<br>Where:<br>Conta<br>solute<br>Use       | 6<br>ins (* Begi<br>m OM User<br>6   | 8<br>Depth H            | o.2<br>ydeo SLP<br>B I  | 2        |
| Soils<br>MUS1<br>4218 | 3068<br>PCT_CI<br>in Queue<br>M Pe                                                                                                    | 85<br>DMP <= 12<br>Incent SOIL<br>80 Canton | Parton        | FSL<br>ale Records V<br>MP_NAME<br>Te | C<br>where:<br>T Conta<br>solure Use<br>FSL | 6<br>ins (* Begi<br>n OM User<br>6   | 8<br>Depth H            | o.2<br>ydio SLP<br>B I  | 2        |
| Soils<br>MUSS<br>4218 | 3068<br>PCT_CI<br>in Queue<br>M Pe                                                                                                    | 85<br>DMP <= 12<br>Incent SOIL<br>80 Carlon |               | FSL<br>ale Records V<br>MP_NAME       | C where: Conta solure Use FSL               | 6<br>ins (* Begi<br>m OM   User<br>6 | 8<br>ns With Depth H    | o.2<br>pdio SLP<br>B I  | 2        |

Click the button to add the two selected Soils rows to the **Soils in Queue** area as shown in the example below:

| Oper   |                                                       | and other than the first of | eening roor-                                             | W15-P51 3.1    | [Select So      | is and Pestici                                 | des]                            |                                       |                                            |                                   |
|--------|-------------------------------------------------------|-----------------------------|----------------------------------------------------------|----------------|-----------------|------------------------------------------------|---------------------------------|---------------------------------------|--------------------------------------------|-----------------------------------|
|        | n New                                                 | Tools Wind                  | dow Help                                                 |                |                 |                                                |                                 |                                       |                                            | @_X                               |
|        | Soils                                                 | Als Pr                      | oducts Scenar                                            | os Interaction | a               |                                                |                                 |                                       |                                            |                                   |
|        | Surv                                                  | rey Acea:                   | lampshire Counti                                         | es, Massachus  | elts, Eastern P | at MA610 💌                                     | R R                             | atings 🖂 Pri                          | operties 🔽 I                               | Management                        |
|        |                                                       | MUSYM                       | PCT_COMP                                                 | COMP_NAM       | TEXTURE         | HYDRO                                          | USER_OM                         | USER_DEP                              | KFACT                                      | SLOPEG .                          |
|        |                                                       | 392E                        | 40                                                       | Montauk        | FSL.            | C                                              | 6                               | 6                                     | 0.24                                       | 2                                 |
| - 1    |                                                       | 103E                        | 15                                                       | PAXTON         |                 | С                                              | (null)                          | (null)                                | (null)                                     | 4                                 |
| ы      | >                                                     | 3058                        | 85                                                       | Paston         | FSL             | C                                              | 3.5                             | 8                                     | 0.24                                       |                                   |
| _      |                                                       | 305C                        | 85                                                       | Pavton         | FSL             | С                                              | 3.5                             | 8                                     | 0.24                                       |                                   |
|        |                                                       | 3068                        | 85                                                       | Pavton         | FSL             | с                                              | 6                               | 8                                     | 0.2                                        |                                   |
|        |                                                       | 3060                        | 80                                                       | Paston         | FSL.            | C                                              | 6                               | 8                                     | 0.2                                        |                                   |
|        |                                                       | 3078                        | 80                                                       | Paston         | FSL             | C                                              | 6                               | 8                                     | 0.2                                        |                                   |
|        |                                                       | 307C                        | 80                                                       | Pavton         | FSL             | С                                              | 6                               | 8                                     | 0.2                                        |                                   |
|        |                                                       | 3070                        | 80                                                       | Pavion         | FSL             | С                                              | 6                               | 8                                     | 0.2                                        | V +                               |
|        |                                                       |                             |                                                          |                |                 |                                                |                                 |                                       |                                            | •                                 |
| 3      | Soils                                                 | in Oursen                   |                                                          |                |                 |                                                |                                 |                                       |                                            |                                   |
|        |                                                       | in Queue                    | - Law                                                    |                |                 |                                                |                                 |                                       |                                            | 1                                 |
|        | MUST                                                  | M Per                       | cent SOIL                                                |                | Te              | siture Use                                     | r OM User                       | Depth H                               | xaho SLP                                   | SSRF                              |
| F      | MUSY1<br>4218                                         | M Per                       | cent SOIL<br>30 Canton                                   |                | T               | sture Use                                      | r OM User<br>6                  | Depth Hj                              | de SLP                                     | SSRF                              |
|        | MUSY1<br>4218<br>3058<br>3925                         | M Per                       | cent SOIL<br>30 Canton<br>15 Pauton<br>40 Montau         | k              | T               | sature Use<br>FSL<br>FSL 3<br>FSL 3            | r OM User<br>6<br>15<br>6       | Depth H<br>7<br>8<br>6                | ndeo <mark>SLP</mark><br>B I<br>C L<br>C L | SSRF<br>I<br>H<br>H               |
|        | MUSY1<br>4218<br>3058<br>3925                         | M Per                       | cent SOIL<br>30 Canton<br>15 Paston<br>40 Montau         | k.             | T               | ssture Use<br>FSL<br>FSL 3<br>FSL 3            | 6<br>6<br>6<br>6<br>6           | Depth H<br>7<br>8<br>6                | rdeo <u>SLP</u><br>B I<br>C L<br>C L       | I<br>H<br>H                       |
| -1     | MUSY1<br>4218<br>3058<br>3925                         | M Per                       | cent SOIL<br>30 Carton<br>15 Parton<br>40 Monta          | k.             | T               | seture Use<br>FSL<br>FSL 3<br>FSL 3            | 6<br>6<br>15<br>6               | Depth H<br>7<br>8<br>6                | deo SUP<br>8 I<br>C L<br>C L               | SSRF<br>H<br>H                    |
| -      | MUSY1<br>4218<br>3058<br>3928<br>•                    | M Per                       | cent SOIL<br>30 Canton<br>15 Pailon<br>60 Montau         | k              | Te              | seture Use<br>FSL<br>FSL 3<br>FSL 3            | 6<br>6<br>6<br>6                | Depth Hj<br>7<br>8<br>6               | deo SLP<br>B I<br>C L<br>C L               | SSRF<br>H<br>H                    |
| -      | MUSY1<br>4218<br>3058<br>3925<br>•<br>Pestia<br>PESTI | dides in Qu                 | cent SOIL<br>30 Canton<br>15 Pailon<br>60 Monto.<br>acue | k.<br>PC Code  | Reg No          | soluce Use<br>FSL 3<br>FSL 3<br>FSL 9<br>PLP P | KOM User<br>6<br>15<br>6<br>SRP | Depth H<br>7<br>8<br>6<br>PARP        | xiteo SUP<br>B I<br>C L<br>C L<br>Area     | SSR<br>H<br>H<br>Method           |
| -<br>- | MUSY1<br>4218<br>3058<br>3925<br>4<br>Pestia<br>PESTI | dides in Qu                 | cent SOIL<br>30 Carton<br>15 Paeton<br>60 Montau         | k.<br>PC Code  | Reg No          | extrue Use<br>FSL S<br>FSL S<br>PUP P          | OM User<br>6<br>15<br>6<br>SRP  | Depth H<br>7<br>8<br>6<br>PARP        | xdeo SLP<br>B I<br>C L<br>C L<br>Area      | SSR                               |
| -      | MUSY<br>4218<br>3058<br>3905<br>4<br>Pestie<br>PESTI  | cides in Qu                 | cent SOIL<br>30 Canton<br>15 Pauton<br>10 Montau<br>aeue | k.<br>PC Code  | Reg No          | sture Use<br>FSL 3<br>FSL 3<br>FSL 9<br>PLP P  | OM User<br>6<br>5<br>6<br>SRP   | Depth H<br>7<br>8<br>6<br>PARP        | deo SLP<br>B I<br>C L<br>C L               | SSRI<br>H<br>H<br>H<br>Method     |
|        | MUSY<br>4218<br>3058<br>3925<br>•<br>Pestia<br>PESTI  | dides in Qu                 | oent SOIL<br>30 Canton<br>15 Paston<br>10 Montau<br>aeue | k.<br>PC Code  | Reg No          | oduze Use<br>FSL 3<br>FSL 3<br>FSL 9<br>PLP P  | COM User<br>6<br>5<br>6<br>SRP  | Depth H<br>7<br>8<br>6<br>PARP        | deo SLP<br>B I<br>C L<br>C L               | SSRF<br>H<br>H<br>H               |
|        | MUSY<br>4218<br>3058<br>3925<br>•<br>Pentio<br>PESTI  | cides in Os                 | oent SOIL<br>30 Canton<br>35 Parton<br>40 Montos<br>aeue | k<br>PC Code   | Reg No          | odure Use<br>FSL 3<br>FSL 3<br>FSL 9<br>PLP P  | COM User<br>55<br>6<br>SRP      | Depth H<br>7<br>8<br>6<br>9<br>9<br>8 | xbo SLP<br>B I<br>C L<br>C L<br>Area       | SSRF<br>H<br>H<br>Method          |
|        | MUSYI<br>4218<br>3058<br>3925<br>•<br>Pestie<br>PESTI | M Per                       | cent SOIL<br>80 Canton<br>15 Patton<br>80 Montas         | k<br>PC Code   | Reg No          | oture Use<br>FSL 3<br>FSL 3<br>PLP P           | SRP                             | PARP                                  | deo SLP<br>B I<br>C L<br>C L<br>Area       | SSRF<br>H<br>H<br>Method          |
|        | MUSY1<br>4218<br>3058<br>3925<br>4<br>Pestia<br>PESTI | dides in Qs<br>cides Save S | cenatio Parton                                           | k.<br>PC Code  | Reg No          | oture Use<br>FSL 3<br>FSL 3<br>PLP P           | COM User<br>6<br>15<br>6<br>SRP | Depth H<br>8<br>6<br>PARP             | eports                                     | SSRF<br>H<br>H<br>Method<br>Close |

## Adding AIs and Products

Selected Pesticides items from the Active Ingredients (AIs) and Products grids and saved Scenarios can be added to the **Pesticides in Queue** area. Selecting and adding Active Ingredients (AIs) and Products items are very similar and this section only shows a Products row example.

The example below shows one selected Products row in the Products grid:

| Type       ALL       Products found: 21,655       Management         Name       EPA RegNo       PC_Name       PC_Code       PC_Pct         AATREX.NINE.0 HERBICIDE       100.497       Attacive       000003       42.6         AATREX.NINE.0 HERBICIDE       100.497       Attacive       000003       42.6         AATREX.NINE.0 HERBICIDE       100.565       Attacive       000003       42.6         AA BRAND COPPER SULFATE CRY       1278.8       Copper sulfate pentahydiate       024401       93         AB BRAND COPPER SULFATE CRY       1278.8       Copper sulfate pentahydiate       024401       93         ABACIDE       7945.19       Abamectin       122804       1         ABACIDE 2       7945.19       Abamectin       122804       1.9         ABACIDE 2       7945.27       Abamectin       122804       1.9         List Alls       Locate Records Where:       Imagement       Imagement       Imagement         MUSYM       Percent       SOIL       Texture       User Depth       Hydio       SUP         4218       80       Carton       FSL       6       7       8       1       1         2558       80       Windtor       LS       3                                                                                                    | So                                   | oils                                                 | Als Product                                     | Scenario                            | s Interact       | tions       |                                                   |                                         |               |                      |                    |      |                    |
|----------------------------------------------------------------------------------------------------|--------------------------------------|------------------------------------------------------|-------------------------------------------------|-------------------------------------|------------------|-------------|---------------------------------------------------|-----------------------------------------|---------------|----------------------|--------------------|------|--------------------|
| Name     EPA Reg No     PC_Code     PC_Pct       AATREX ALHERBIDDE     100497     Attaine     008003     42.5       AATREX NINE 0 HERBICIDE     100585     Attaine     008003     68.2       AB BRAND COPPER SULFATE CRY     1278.8     Copper sulfate pentahydiate     024401     99       AB BRAND COPPER SULFATE CRY     1278.8     Copper sulfate pentahydiate     024401     99       ABADDE     7946-19     Abarrectin     122804     1       ABADDE     7946-19     Abarrectin     122804     1       ABADDE 2     7946-19     Abarrectin     122804     1.9       List Als     Locate Records Where:     Image: Contains     © Begins With     MAT       Soils in Queue     Image: Contains     © Begins With     MAT       MUSYM     Percent     SOIL     Texture     User Depth     Hydio       4218     80     Carton     FSL     6     7     B     I       4218     80     Carton     FSL     3.5     0     C     I       4259     80     Windror     LS     3     9     A     H       2558     80     Windror     LS     3     9     A     H       4     PESTICIDE <t< th=""><th></th><th>Type</th><th>ALL</th><th></th><th></th><th></th><th colspan="3">🔽 Managemen</th><th>ient</th></t<>                                                                                                    |                                      | Type                                                 | ALL                                             |                                     |                  |             | 🔽 Managemen                                       |                                         |               | ient                 |                    |      |                    |
| AATREX AL HERBICIDE         100.497         Attache         000003         42.6           AATREX NINE 0 HERBICIDE         100.565         Attache         000003         68.2           A& BRAND COPPER SULFATE CRY         1278-8         Copper sulfate pentahydiate         024401         99           A& BRAND COPPER SULFATE CRY         1278-8         Copper sulfate pentahydiate         024401         99           AB BRAND COPPER SULFATE CRY         1278-8         Copper sulfate pentahydiate         024401         99           ABADDE         7946-19         Abaraccin         122804         1           ABADDE 2         7946-19         Abaraccin         122804         1           ABADDE 2         7946-19         Abaraccin         122804         1.9           Locate Records Where:         Locate Records Where:         Image: Contains         F Begins With         FAT           Uit Als         Locate Records Where:         Image: Contains         F Begins With         FAT           Soils in Queue         Image: Contains         F Begins With         FAT         E           4218         80         Canton         FSL         6         7         B         I           3258         80         Windtor         LS                                                                                                    |                                      |                                                      | Name                                            |                                     |                  | EPA Reg N   | to PC_N4                                          | ame                                     |               | PC_Co                | de PC              | _Pot |                    |
| Add         AATREX NINE 0 HERBICIDE         100585         Anaxime         000003         68.2           AB BRAND COPPER SULFATE CRY         1278-8         Copper sulfate pentahydiate         024401         99           AB BRAND COPPER SULFATE CRY         1278-8         Copper sulfate pentahydiate         024401         99           AB BRAND COPPER SULFATE CRY         1278-8         Copper sulfate pentahydiate         024401         99           ABADDE         7946-19         Abamectin         122804         1           ABACIDE 2         7946-27         Abamectin         122804         1           ABACIDE 2         7946-27         Abamectin         122804         1.9           Locate Records Where:                                                                                                    | . 1                                  | •                                                    | AATREX 4L HER                                   | BICIDE                              |                  | 100-497     | Atrazin                                           | •                                       |               | 080803               | 42                 | 6    | r                  |
| AB BRAND COPPER SULFATE CRY 1278-8 Copper sulfate perifahydiate 024401 99 AB BRAND COPPER SULFATE CRY 1278-8 Copper sulfate perifahydiate 024401 99 ABADDE 7946-13 Abamectin 122804 1 ABADDE 2 7946-27 Abamectin 122804 1.9  ABADDE 2 7946-27 Abamectin 122804 1.9  Locate Records Where: List Als Locate Records Where: List Als Locate Records Where: List Als Locate Records Where: List Als Defended to the set of the set of  | чIГ                                  |                                                      | AATREX NINE (                                   | HERBICIDE                           |                  | 100-585     | Atrazin                                           | •                                       |               | 080803               | 88.                | 2    |                    |
| AB BRAND COPPER SULFATE CRY 1278-8 Copper sulfate perifatydate 024401 99 ABADDE 2 7946-19 Abamectin 122804 1 ABADDE 2 7946-27 Abamectin 122804 1.9  ABADDE 2 7946-27 Abamectin 122804 1.9  List Als List Als Locate Records Where: List Als Locate Records Where: List Als Locate Records Where: List Als Locate Records Where: List Als Locate Records Where: List Als Locate Records Where: List Als Locate Records Where: List Als Percent SOIL Texture User OM User Depth Hydro SLP SS AC L H ASS Percent SOIL Feature Persticides in Queue PESTICIDE PC Code Reg No PLP PSRP PARP Area Method                                                                                                    |                                      |                                                      | AB BRAND COP                                    | PER SULFA                           | TE CRY           | 1278-8      | Copper                                            | sullate pental                          | hydrate       | 024401               | 99                 |      |                    |
| ABAODE 7946-19 Abarrectin 122804 1 ABAODE 2 7946-27 Abarrectin 122804 1.9 ABAODE 2 7946-27 Abarrectin 122804 1.9  Locate Records Where: List Als Locate Records Where: List Als Locate Records Where: List Als Locate Records Where: List Als Locate Records Where: List Als Locate Records Where: List Als Percent SOIL Texture User OM User Depth Hydro SLP SS 4218 80 Carton FSL 6 7 B I 1 4218 80 Carton FSL 5 7 B I 1 4258 80 Window LS 3 9 A H L  Perticides in Queue PESTICIDE PC Code Reg No PLP PSRP PARP Area Method                                                                                                    |                                      |                                                      | A8 BRAND COP                                    | PER SULFA                           | TE CRY           | 1278-8      | Copper                                            | sullate pental                          | hydrate       | 024401               | 99                 |      |                    |
| ABADDE 2 7945-27 Abarrectin 122804 1.9  ABADDE 2 7945-27 Abarrectin 122804 1.9  Locate Records Where: List Als Locate Records Where: Contains  Begins With AAT  Soils in Queue  MUSYM Percent SOIL Texture User OM User Depth Hydro SLP 53 4218 80 Carton F5L 5 7 B I 1 4218 80 Carton F5L 5 7 B I 1 2558 80 Window LS 3 9 A H L  Perticides in Queue  Pesticides in Queue  PESTICIDE PC Code Reg No PLP PSRP PARP Area Method                                                                                                    |                                      |                                                      | ABACIDE                                         |                                     |                  | 7946-19     | Abame                                             | ctin                                    |               | 122904               | 1                  |      |                    |
| List Als Locate Records Where: List Als Locate Records Where: Name C Contains  Begins With AAT Soils in Queue MUSYM Percent SOIL Texture User OM User Depth Hydro SLP SS 4218 80 Carton FSL 6 7 8 I 1 305 805 Patron FSL 35 8 C L H 2558 80 Windoor LS 3 9 A H L  Pesticides in Queue PESTNODE PC Code Reg No PLP PSRP PARP Area Method                                                                                                    |                                      |                                                      | ABACIDE 2                                       |                                     |                  | 7946-27     | Abame                                             | ctin                                    |               | 122904               | 1.9                |      |                    |
| 4218         80         Canton         FSL         6         7         B         I         I           3058         05         Parton         FSL         35         8         C         L         H           2558         00         Windtor         LS         3         9         A         H         L           Vet             Pesticides in Queue         Pesticides in Queue         PESTICIDE         PC.Code         Reg No         PLP         PSRP         PARP         Area         Method                                                                                                    |                                      | L                                                    | ist.Als                                         |                                     | Locate           | Records Whe | C Conta                                           | ins (° Bey                              | gins With AAT |                      |                    |      | ۲<br>۱             |
| And a set of the set of the set o | Se<br>M                              |                                                      | ist Als                                         | SOIL                                | Name             | Records Whe | re:<br>C Conita<br>Texture                        | ins (* Be                               | gins With AAT | Hudeo                | [ SLP              |      | 55                 |
| el    Pesticides in Queue   PESTICIDE   PC.Code   Reg.No  PLP  PSRP  PARP  Area  Method                                                                                                    | 50<br>MI<br>42                       | L<br>pils in<br>USYM<br>218                          | ist Als                                         | SOIL                                | Locate           | Records Whe | Conta<br>Conta<br>Texture<br>FSL                  | ins @ Bey<br>User OM                    | gins With AAT | Hydro                | SUP                | -    | 55                 |
| Pesticides in Queue      PESTICIDE     PC Code Reg No PLP     PSRP     PARP     Area Method                                                                                                    | Se<br>MI<br>42<br>30<br>25           | L<br>pills in<br>USYM<br>218<br>258<br>258           | ist Als<br>n Queue<br>Percent<br>80<br>85<br>80 | SOIL<br>Canton<br>Pauton<br>Windsor | Name             | Records Whe | C Conta<br>C Conta<br>Texture<br>FSL<br>FSL<br>LS | ins (* Be<br>User OM<br>6<br>35<br>3    | gins With AAT | Hydro<br>B<br>C<br>A | SLP<br>I<br>L<br>H |      | 555 I<br>H<br>L    |
| Pesticides in Queue PESTICIDE PC Code Reg No PLP PSRP PARP Area Method                                                                                                    | 50<br>MI<br>42<br>30<br>25           | L<br>Dills in<br>USYM<br>218<br>258<br>258           | ist Als<br>n Quese<br>Percent<br>80<br>85<br>80 | SOIL<br>Canton<br>Panton<br>Windsor | Name             | Records Whe | re.<br>C Conta<br>Texture<br>FSL<br>FSL<br>LS     | User OM                                 | gins With AAT | Hydro<br>B<br>C<br>A | SLP<br>I<br>H      |      | SSS I<br>H         |
| resindue recoon negros rur irane reen enco                                                                                                    | 50<br>50<br>12<br>30<br>25<br>1      | L<br>Dills in<br>USYM<br>218<br>258<br>258           | ist Als                                         | SOIL<br>Canton<br>Paeton<br>Windsor | Name             | Records Whe | C Conta<br>Texture<br>FSL<br>FSL<br>LS            | ins Per<br>User OM<br>6<br>35<br>3<br>3 | gins With AAT | Hydeo<br>B<br>C<br>A | I<br>L<br>H        | T    | 555<br>I<br>H<br>L |
|                                                                                                    | 50<br>M<br>42<br>30<br>25<br>4<br>Pe | L<br>Dills in<br>USYM<br>218<br>58<br>58<br>58<br>58 | ist Als                                         | SOIL<br>Carton<br>Pailon<br>Windsor | Locate  <br>Name | Records Whe | Texture<br>FSL<br>FSL<br>LS                       | User OM<br>6<br>35<br>3                 | gina With AAT | Hydro<br>B<br>C<br>A | SLP<br>I<br>H      |      | SSI H              |

Click the button to add the selected Products row to the **Pesticides in Queue** area as shown in the example below:

| 🖒 Win<br>🏠 Op | dows Po<br>en New | esticide Screenir<br>Tools Window | ng Tool - WIN-PST :<br>Help | 3.1 - [Select So | ils and Pesticides | 1            |           |           |            |
|---------------|-------------------|-----------------------------------|-----------------------------|------------------|--------------------|--------------|-----------|-----------|------------|
|               | Sols              | Als Product                       | Scenarios Intera            | ctions           |                    |              |           |           |            |
|               | Тур               | e ALL                             |                             | 1                | Products for       | ind: 21,655  | F         | Manager   | ent.       |
|               |                   | Name                              |                             | EPA Reg No       | PC_Name            |              | PC_Code   | PC_Pct    |            |
|               | •                 | BICEP II MAGNI.                   | JM HERBICIDE                | 100-817          | Atrazine           |              | 080803    | 33        | _          |
| ~             |                   | BICEP II MAGNU                    | JM HERBICIDE                | 100-817          | S-Metolachior      |              | 108800    | 26.1      |            |
|               |                   | BICEP LITE II M                   | AGNUM HERBICIDE             | 100-827          | Atrazine           |              | 080803    | 28.1      |            |
|               |                   | BICEP LITE II M                   | AGNUM HERBICIDE             | 100-627          | S-Metolachior      |              | 108800    | 35.8      |            |
|               |                   | BICEP MAGNUM                      | 6                           | 100-886          | Atrazine           |              | 080803    | 33.7      |            |
|               |                   | BICEP MAGNUM                      | 4                           | 100-886          | S-Metolachior      |              | 108800    | 26.1      | 1          |
|               | 4                 |                                   |                             |                  |                    |              |           |           | •          |
|               | Soils<br>MUSY1    | M Percent                         | SOIL                        | T                | exture User ON     | 4 User Depth | Hydro S   | UP        | SSR        |
|               | 421B              | M Percent<br>80                   | Canton                      |                  | FSL 6              | 7            | B 1       | ΟP ]      | <u>558</u> |
|               | 3058              | 85                                | Pavton                      |                  | FSL 3.5            | 8            | C L       |           | н          |
|               | 2000              | 80                                | Windson                     |                  | LS 3               | 3            | A H       | 1         |            |
| Del           |                   |                                   |                             |                  |                    |              |           |           |            |
|               | Pestic            | ides in Queue                     | ,                           |                  |                    |              |           |           | -          |
|               | PESTI             | CIDE                              | PC Code                     | Reg No           | PLP PSRF           | PARP         | Area      | Method    | T          |
|               | AATOS             | EX 4L HERBICIDE :                 | Ahaz 080803                 | 00010000         | н н                | 1            | Broadcast | Surface A |            |
|               | Aning             |                                   |                             |                  |                    |              |           |           |            |
|               | (Anine            |                                   |                             |                  |                    |              |           |           |            |
|               | AATING            |                                   |                             |                  |                    |              |           |           |            |
|               |                   |                                   |                             |                  |                    |              |           |           | 1          |
|               | Help              | Save Scena                        | nio 🕒                       |                  |                    |              | Reports - | Close     |            |

See the previously explained Adding Soils section for more information on selecting and adding more than one row.

# **Adding Scenarios**

Selected **Scenarios** can be added to the Queue areas. The Soils and Pesticides items in the selected **Scenario** will be added to the **Soils in Queue** and **Pesticides in Queue** areas.

| The example below shows | a selected Scenario: |
|-------------------------|----------------------|
|-------------------------|----------------------|

| A    | soms resulting screening                                                                                                    | 3 1001 - WINH | PST 3.1 - [Sele | ct Soils and Pest | acides]              |                  |                 |           |
|------|----------------------------------------------------------------------------------------------------|---------------|-----------------|-------------------|----------------------|------------------|-----------------|-----------|
| C Op | en New Tools Window H                                                                                                    | telp          |                 |                   |                      |                  |                 |           |
|      | Soils Als Products                                                                                                    | Scenarios     | nteractions     |                   |                      |                  |                 |           |
|      | Category 1 al                                                                                                    |               | Calegory        | 2 al              | •                    | Category 3 al    | 1               |           |
|      | Scenarios                                                                                                    |               |                 | Soils for: T      | wo Soils             |                  |                 |           |
|      | JobName                                                                                                    | Category 1    | Category 2      | C JobName         | COMP_NAM             | SSANAME          | STATE           | SSAID     |
|      | Sample Reports                                                                                                    | Examples      |                 | Two Soils         | Brimfield            | Hampden an       | MA              | 610       |
| ~**  | Two Sols                                                                                                    |               |                 | Two Soils         | Canton               | Hampden an       | MA              | 610       |
|      |                                                                                                    |               |                 |                   |                      |                  |                 |           |
|      |                                                                                                    |               |                 | Pesticides        | for: Two Sols        |                  |                 | ÷         |
|      |                                                                                                    |               |                 | JobName           | AL NAME              | PC_CODE          | PC_PCT          | ProductLi |
|      |                                                                                                    |               |                 | Two Sols          | 2.4-08, dimet        | 030819           | 25.9            | 2,4-08 20 |
|      |                                                                                                    |               |                 |                   |                      |                  |                 |           |
|      | MUSYM Percent                                                                                                    | SOIL          |                 | Texture U         | Jser OM User         | Depth Hy         | dio SLP         | SSF       |
| Deal | Soils in Queue<br>MUSYM Percent                                                                                               | SOIL          |                 | Texture L         | Jser OM User         | Depth Hy         | deo SLP         | SSE       |
| Del  | Soils in Queue MUSYM Percent                                                                                                  | SOIL          |                 | Texture U         | Jser OM User         | Depth Hy         | deo SLP         | SSF       |
| Del  | Soils in Queue<br>MUSYM Percent<br>*<br>Pesticides in Queue                                                                   | SOIL          |                 | Texture           | Jser OM User         | Depth Hy         | deo SLP         | SSF       |
| Del  | Soilt in Queue           MUSYM         Percent           4         Pesticides in Queue           PESTICIDE         Pesticides | SOIL          | ode Reg N       | Texture L         | Jser OM User<br>PSRP | Depth Hy         | dio SLP<br>Area | SSF       |
| Del  | Soils in Queue<br>MUSYM Percent<br>Pesticides in Queue<br>PESTICIDE                                                           | SOIL          | ode Reg N       | Texture I         | Jser OM User         | Depth Hy<br>PARP | dro SLP<br>Area | SSF       |
| Del  | Soils in Queue<br>MUSYM Percent<br>Pesticides in Queue<br>PESTIODE                                                            | SOIL<br>PC C  | ode Reg N       | Texture I         | Jser OM User         | Depth Hy         | dro SLP<br>Area | SSF       |
| Del  | Soils in Queue<br>MUSYM Percent<br>Pesticides in Queue<br>PESTIQDE                                                            | SOIL<br>PC C  | ode Reg N       | Texture U         | Joer OM User         | PARP             | dio SLP         | SSF       |
| Del  | Soils in Queue MUSYM Percent    Pesticides in Queue PESTICIDE                                                                 | SOIL<br>PC C  | ode Reg N       | Texture   L       | Joer OM User         | Page P           | dio SLP         | SSF<br>   |
| Del  | Soils in Queue       MUSYM       Pesticides in Queue       FESTICIDE       I       Help                                       | PC C          | ode   Reg N     | Texture           | Jser OM User         | PARP             | Area            | SSF       |

Click the *button to add the selected Scenario to the Queue areas as shown in the example below:* 

| the states | on hims. Tool                                       | ue screenas            | g Tool - WIN-      | PST 3.1 - [Sele           | et so    | oils and Pesti | cides]         |               |                  | -10               |
|------------|-----------------------------------------------------|------------------------|--------------------|---------------------------|----------|----------------|----------------|---------------|------------------|-------------------|
| p op       | Soils Als                                           | Products               | Scenarios 1        | nteractions               | -        |                |                |               |                  | 219               |
|            | Categor                                             | y1 al                  |                    | Category                  | 2 2      | al .           |                | Category 3 al |                  |                   |
|            | Scenarios                                           |                        |                    |                           |          | Soils for: To  | vo Soils       |               |                  |                   |
|            | Job                                                 | Name                   | Calegory 1         | Category 2                | C        | JobName        | COMP_NAM       | SSANAME       | STATE            | SSAID             |
|            | San                                                 | ple Reports            | Examples           |                           |          | Two Soils      | Brimfield      | Hampden an    | MA               | 610               |
| 44         | First                                               | Solis                  | 1                  |                           | ч        | Two Soils      | Canton         | Hampden an    | MA               | 610               |
|            |                                                     |                        |                    |                           |          | •              |                |               |                  |                   |
|            |                                                     |                        |                    |                           |          | Pesticides     | for: Two Solls |               |                  |                   |
|            |                                                     |                        |                    |                           |          | JobName        | AI_NAME        | PC_CODE       | PC_PCT           | Product           |
|            |                                                     |                        |                    |                           |          | Two Solis      | 2,4-08, dimet  | 030819        | 25.9             | 2,4-08 2          |
|            | 4 Edit                                              | Delete                 |                    | _                         | Þ        | 4              |                |               |                  |                   |
|            | Soils in Q                                          | ueue                   |                    |                           | _        |                |                |               |                  |                   |
|            | MUSYM                                               | Percent                | SOIL               |                           | T        | exture U       | ser OM User    | Depth Hys     | to SLP           | 55                |
|            | 100E                                                | 25                     | Brimfield          |                           |          | FSL            | 3.5            | 2 D           | V V              | н                 |
|            | 4218                                                |                        |                    |                           |          |                |                |               |                  |                   |
|            | 1210                                                | 80                     | Lanton             |                           |          | FSL            | 6              | 7 8           |                  | 1                 |
|            |                                                     | 90                     | Canton             |                           |          | FSL            | 6              | 7 8           |                  | 1                 |
| Nel        | 1                                                   | 80                     | Canton             |                           |          | FSL            | 6              | 7 8           |                  | 1                 |
| Nel        | Pesticides                                          | so<br>in Queue         | Canton             |                           |          | FSL            | 6              | 7 8           |                  |                   |
| -          | Pesticider     PESTICIDE                            | in Queue               | PC C               | ode Reg No                | 2        | PLP            | 6<br>PSRP      | PARP 0        | Area             | Method            |
| Del        | Pesticides<br>PESTICIDE<br>2.408 2008               | i in Queue             | ER 030             | ode Reg No<br>319 0663300 | » [      | PLP            | e<br>PSRP      | PARP  <br>L B | Area Area        | Method<br>rface A |
| )el        | Pesticides     PESTICIDE     2.4-08 2008            | in Queue               | Canton PCC €R. 030 | ode Reg Ni<br>319 0663300 | <u>»</u> | PLP            | 6<br>PSRP      | PARP  <br>L B | Area Area        | Method<br>rface A |
| 2          | Pesticides     PESTICIDE     2.4-08 2008     Help 5 | in Queue<br>ROADLEAF H | Canton PCC €R      | ode Reg No<br>319 0663300 | a [      | PLP            | 6<br>PSRP      | PARP B        | Area noadcast Su | Method<br>Alace A |

Only one Scenario can be selected and added to the Queue at a time.

You can continue selecting additional Scenarios and adding their contents to the Queue area. The Queue area will accumulate the contents of all the added Scenarios.

### **Deleting Queue Soils and Pesticides**

Items in the Queue can be removed in two ways:

- 1. Selecting and deleting individual Soils or Pesticides items, or
- 2. Clearing all items in the **Soils in Queue**, **Pesticides in Queue** or both Queue areas.

The example below shows a selected Soils in Queue row:

|     | Soils in Qu | eue      |         |       |         |   |         |            |       |     |          |
|-----|-------------|----------|---------|-------|---------|---|---------|------------|-------|-----|----------|
|     | MUSYM       | Percent  | SOIL    |       | Texture |   | User OM | Uper Depth | Hydro | SUP | SSRF     |
|     | 4218        | 80       | Canton  |       | FSL     | _ | 6       | 7          | 8     | 1   | 1        |
|     | 3058        | 85       | Paston  |       | FSL     |   | 3,5     | 8          | c     | ι   | н        |
| _   | 2558        | 80       | Windson |       | LS      |   | 3       | 9          | A     | н   | L        |
|     |             |          |         |       |         |   |         |            |       |     |          |
| Del | -           |          |         |       |         |   |         |            |       |     |          |
|     | -           |          |         |       |         |   |         |            |       |     | <u> </u> |
|     | Pesticides  | in Queue |         |       |         | _ |         |            |       |     |          |
|     | PESTICIDE   |          | PC Code | Reg N | o PLP   |   | PSRP    | PARP       | Are   | 8   | Method   |
|     |             |          |         |       |         |   |         |            |       |     |          |
|     |             |          |         |       |         |   |         |            |       |     |          |
|     |             |          |         |       |         |   |         |            |       |     |          |
|     |             |          |         |       |         |   |         |            |       |     |          |
|     |             |          |         |       |         |   |         |            |       |     | 1 1      |
|     | -           |          |         |       |         | - |         |            |       |     |          |

Click the *button to delete the selected row from the* **Soils in Queue** area.

Use the same process to select and delete rows from the **Pesticides in Queue** area.

You can select and delete multiple rows at one time.

To select more than one row, select one row, then hold the **Control** key and select each of the other rows.

To select a continuous list of rows, select one row, then hold the **Shift** key and select the last row.

Right-click the button to see the three selections available for clearing items from the Queue areas. The example below explains the second way to delete Queue items:

|    | Soils in Qu      | Jeue             |          |         |          |         |         |            |           |           |
|----|------------------|------------------|----------|---------|----------|---------|---------|------------|-----------|-----------|
|    | MUSYM            | Percer           | R SOIL   |         |          | Texture | User OM | User Depth | Hydro SL  | JP SSR    |
|    | 4218             | 80               | Canto    | n       |          | FSL     | 6       | 7          | B I       | 1         |
|    | 3058             | 85               | Pavto    | n       |          | FSL     | 3.5     | 8          | C L       | н         |
|    | 2558             | 80               | Wind     | bor     |          | LS      | 3       | 9          | A H       | L         |
|    |                  |                  |          |         |          |         |         |            |           |           |
| De |                  |                  |          |         |          | _       |         |            |           |           |
| -  | Clear Sols Queu  | ,                | <u> </u> |         |          |         |         |            |           |           |
|    |                  |                  | e        |         |          |         |         |            |           |           |
|    | Clear Pesticides | Queue            |          | PC Code | Reg No   | PLP     | PSRP    | PARP       | Area      | Method    |
|    | -                |                  | : Abaz   | 080803  | 00010000 | н       | н       | 1          | Broadcast | Surface A |
|    | Clear Both       |                  | BICIDE   | 080803  | 00010000 | н       | н       |            | Broadcast | Surface A |
| _  | EICEP II MAI     | (NUM HE)         | REICIDE  | 108800  | 00010000 | н       | н       | 1          | Broadcast | Surface A |
|    | ROUNDUPH         | <b>IERBICIDE</b> | : Glyph  | 103601  | 00052400 | V (f)   | 1.03    | 1 (1)      | Broadcast | Foliar    |
|    | 1.1              |                  |          |         |          |         |         |            |           | _         |
|    | •                |                  |          |         |          |         |         |            |           |           |

To delete all of the **Soils in Queue** items, right-click the button and select Clear Sols Queue. All of the items in the **Soils in Queue** area will be removed. To delete all of the **Pesticides in Queue** items, right-click the button and select **Clear Pesticides Queue**. All of the items in the **Pesticides in Queue** area will be removed.

To delete all of the **Soils in Queue** and **Pesticides in Queue** items, right-click

| the button and select   | Clear Both    | . All of the items in the <b>Soils in</b> |
|-------------------------|---------------|-------------------------------------------|
| Queue and Pesticides in | Queue areas w | vill be removed.                          |

## **Reports and Exports**

#### **Reports and Exports Introduction**

WIN-PST produces a number of reports and offers several export formats.

**Note**: The Reports button is active when you have added Soils, Active Ingredients or Products to the Queue. The content for all reports comes directly from the items in the Queue.

See <u>Queue Maintenance</u> for more information.

The WIN-PST reports are:

- 1. Soil Sensitivity to Pesticide Loss Rating Report (Soils)
- 2. Pesticide Active Ingredient Rating Report (Pesticides)
- 3. Soil / Pesticide Interaction Loss Potential and Hazard Rating Report (Interactions)

The WIN-PST exports are:

- 1. SoilData (Soils)
- 2. ChemData (Pesticides)
- 3. InteractionData (Interactions)

To see the **Reports** (and Exports) screen, click the **Reports** button on the **Select Soils and Pesticides** screen. The following example screen will display:

| Reports                                        | 2         |
|------------------------------------------------|-----------|
| Rainfall is HIGH                               |           |
| User Data<br>Cooperator                        |           |
| Tract Field                                    |           |
| Select Reports                                 |           |
| Pesticides.rpt     Soils.rpt                   | Preview 👌 |
| Interactions.rpt                               | Print 📇   |
|                                                | PDF 📆     |
| Printer Microsoft Office Document Image Writer | •         |
| PDF location C:\WIN-PST 3.1\Reports\           |           |
| Export                                         |           |
| AI-Product Path\Filename:                      |           |
| C:\WIN-PST 3.1\Exports\ChemData.xls            | 2         |
| Soils Path\Filename:                           | access 1  |
| C:\WIN-PST 3.1\Exports\SoilData.xls            |           |
| Interactions Path/Filename:                    | 1         |
| C:\WIN-PST 3.1\Exports\InteractionData.xls     |           |
| C Text Only C Excel Only C Both                | Export    |
|                                                | Close 🖏   |

Create a Report explains how to create a WIN-PST report.

Create an Export explains how to create a WIN-PST export file.

## **Create a Report**

The top half of the **Reports** screen relates to report creation. On this screen you can:

- 1. Assign User Data to the report.
- 2. Select one or more report types for creation.
- 3. Customize each type of report to show specific data elements.
- 4. Select a Printer.
- 5. Select a PDF folder location.
- 6. Preview, Print or create a PDF report file.

**Note**: Reports are derived from the items in the Queue. The Queue must contain one or more Soils in order to produce a Soils Report. The Queue must contain one or more Pesticides in order to produce a Pesticides Report. The Queue must contain one or more Soils and Pesticides in order to produce an Interactions Report.

| Reports<br>Bainfall is HIGH                                                         | ×                             |
|-------------------------------------------------------------------------------------|-------------------------------|
| User Data<br>Cooperator<br>Tract Field                                              |                               |
| Select Reports                                                                      | Preview 👌<br>Print 😅<br>PDF 🕵 |
| Printer Microsoft Office Document Image Writer PDF location C:\WIN-PST 3.1\Reports\ |                               |

The example **Reports** screen above shows default settings without User Data and without Selected Reports selections.

#### **User Data**

To add **User Data** to a report:

- Select the User Data checkbox.
- Enter Cooperator, Tract and Field data as necessary. These fields are optional.

To remove **User Data** from a report:

• De-select the User Data checkbox.

## **Select Reports**

The following example shows selected checkboxes for all report types and all report type data elements:

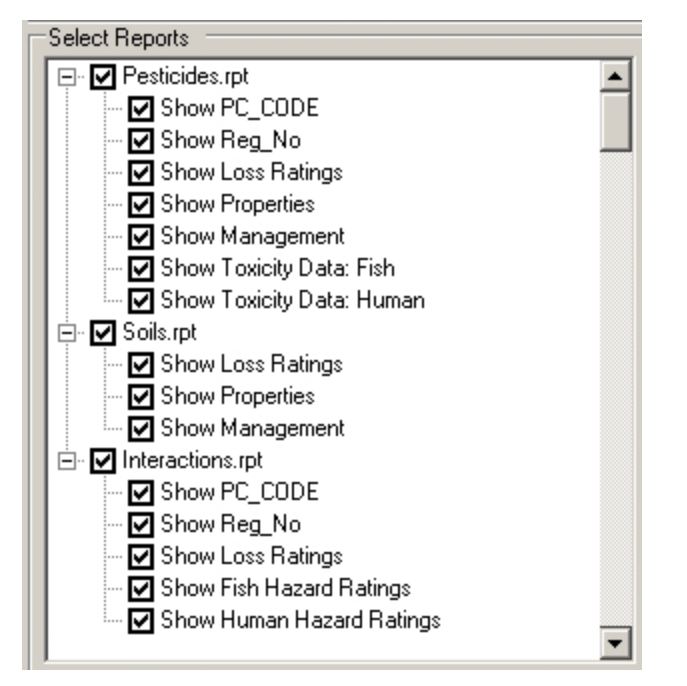

Use the **Select Reports** checkboxes to select report types and specific report type data elements.

## Viewing a Report

After selecting one or more report types and optional User Data, click the **Preview a** button. All of the selected report types will display as shown in the example below:

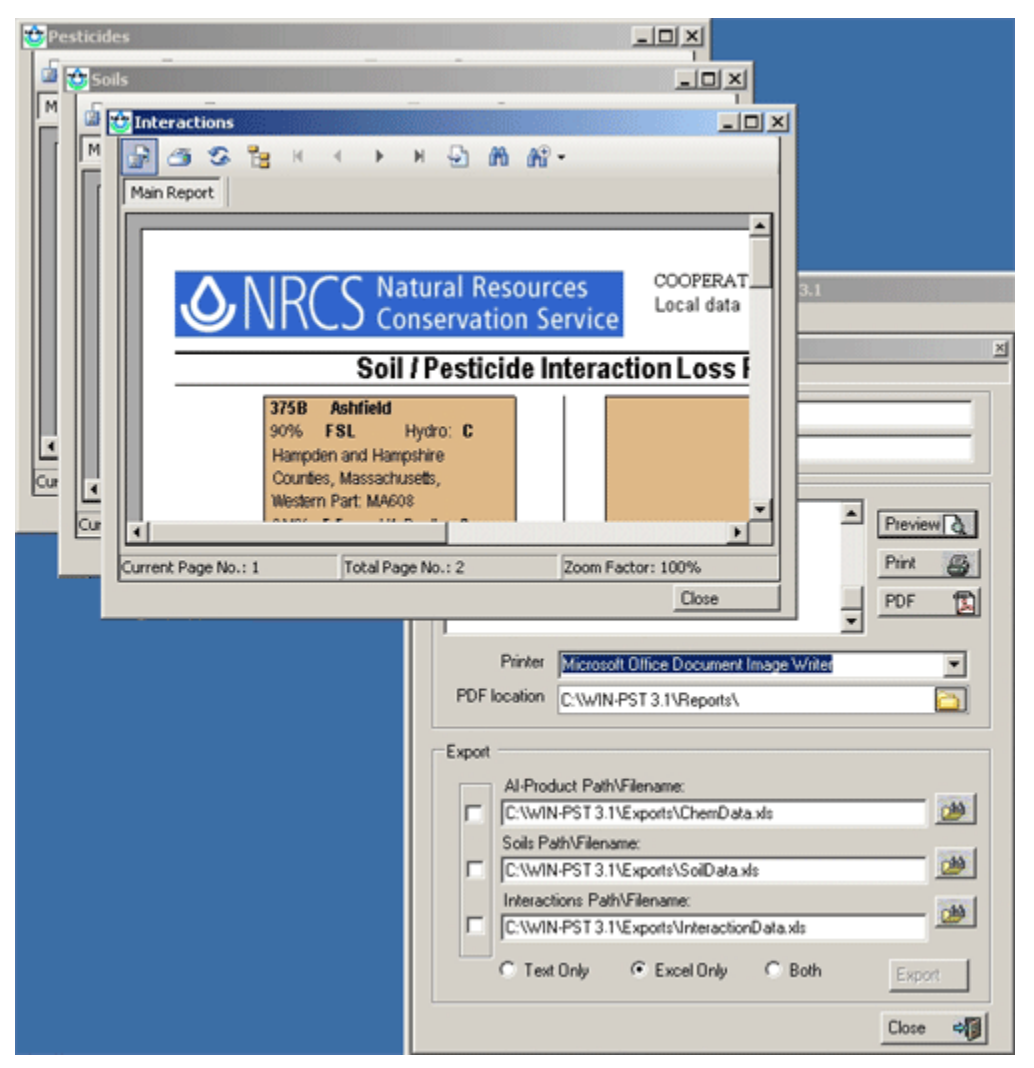

The above example shows a preview screen for each of the three report types selected. To see a partially hidden report, click on any visible portion of the report to bring it to the front.

Be sure to close each preview screen when you are done.

## **Printing a Report**

After selecting one or more report types and optional User Data:

- 1. Select a destination printer: Printer Microsoft Office Document Image Writer
- 2. Click the <u>Print</u> button and the selected report types will be sent to the destination Printer.

### **Creating a Report PDF file**

PDF file creation will group selected report types together by assigning an incremental sequential number to the output file names. In the example below, all of the output file names start with '001-'. The sequential number added to the file names will increment each time you create PDF files.

After selecting one or more report types and optional User Data:

- 1. Select a destination folder: PDF location C:\wIN-PST3.1\Reports\
- 2. Click the PDF button to begin file creation for the selected report types.
- 3. When complete, the output PDF files will display as shown in the following example:

| WIN-PST 3.1 Message                                                                             |
|-------------------------------------------------------------------------------------------------|
| PDF Files Created                                                                               |
| Output PDF location: C:\WIN-PST 3.1\Reports\<br>001-Pesticides<br>001-Soils<br>001-Interactions |
| Ok                                                                                              |

## Create an Export

The bottom half of the **Reports** screen relates to the creation of export files. On this screen you can:

- 1. Select one or more export types for file creation.
- 2. Select one or more export formats for file creation.
- 3. Select a file folder location for each export type.

**Note**: Exports are derived from the items in the Queue. The Queue must contain one or more Soils in order to produce a Soils export. The Queue must contain one or more Pesticides in order to produce a Pesticides export. The Queue must contain one or more Soils and Pesticides in order to produce an Interactions export.

| Reports          |                                            | × |
|------------------|--------------------------------------------|---|
| Rainfall is HIGH |                                            |   |
| User Data        |                                            |   |
| Export           | l                                          |   |
|                  | Al-Product Path\Filename:                  |   |
|                  | C:\WIN-PST 3.1\Exports\ChemData.xls        |   |
|                  | Soils Path\Filename:                       |   |
|                  | C:\WIN-PST 3.1\Exports\SoilData.xls        |   |
|                  | Interactions Path\Filename:                |   |
|                  | C:\WIN-PST 3.1\Exports\InteractionData.xls |   |
|                  | C Text Only C Excel Only C Both            |   |

The bottom of the example **Reports** screen above shows default settings without any Export selections.

Note: The Export button is active when you select one or more Export types.

The

## Export

To add an Export file:

• Select the checkbox on the left of the export type.

To remove an Export file:

• De-select the checkbox on the left of the export type.

## **Select Reports**

The following example shows selected checkboxes for all report types and all report type data elements:

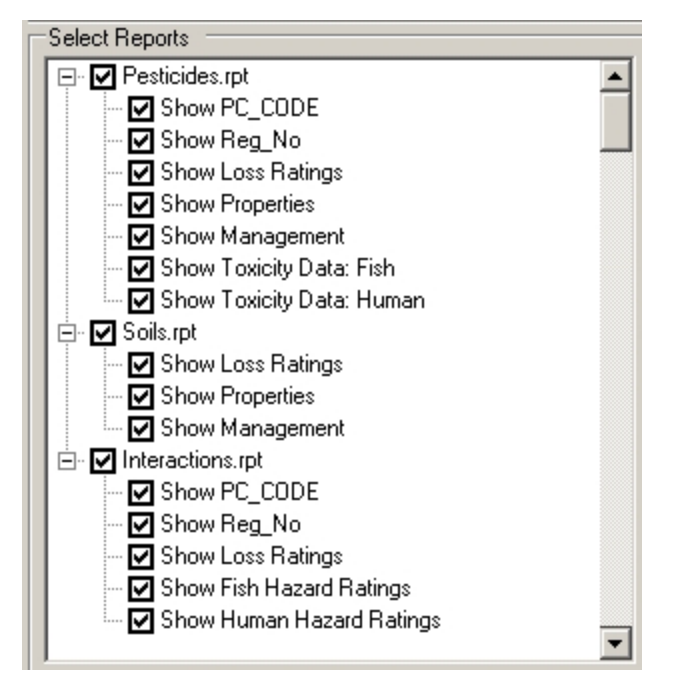

Use the **Select Reports** checkboxes to select report types and specific report type data elements.

## Viewing a Report

After selecting one or more report types and optional User Data, click the **Preview a** button. All of the selected report types will display as shown in the example below:

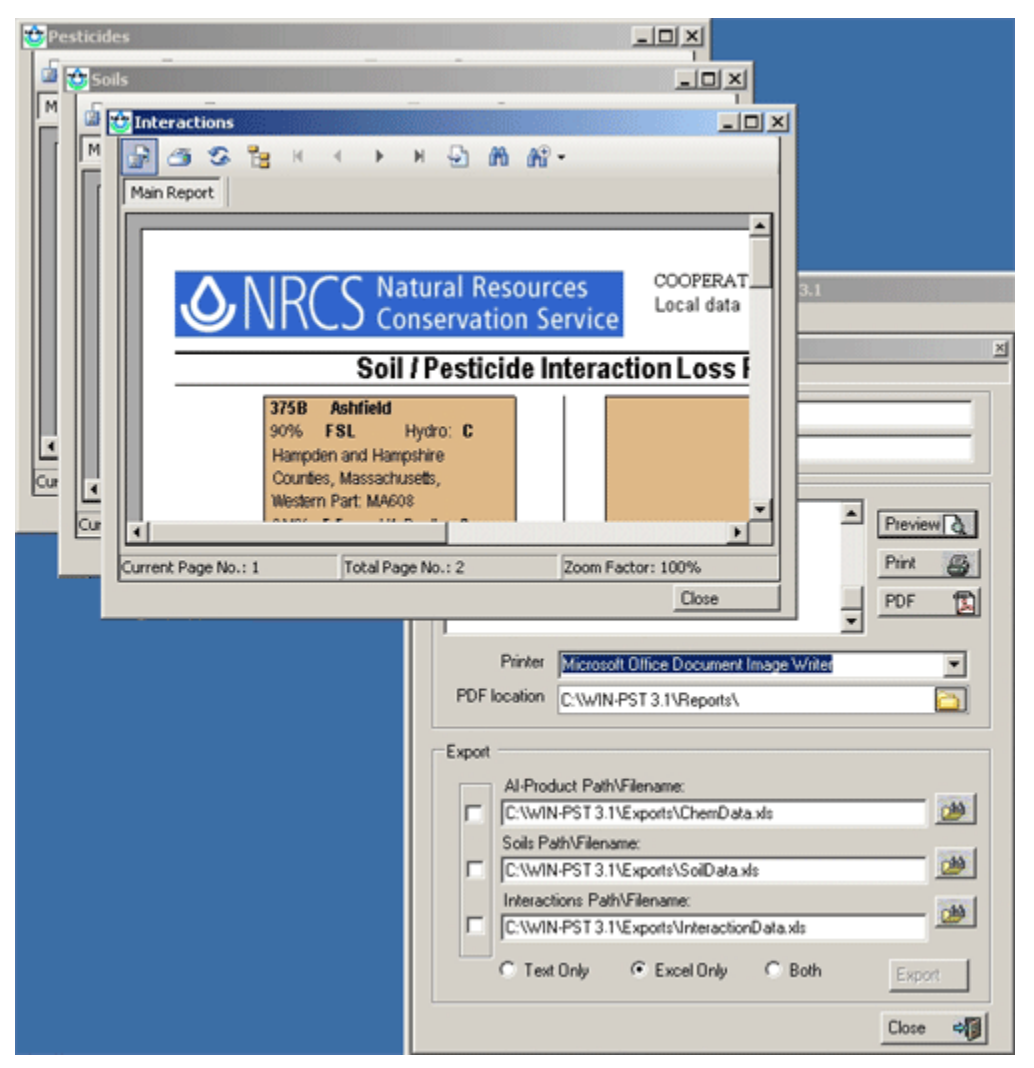

The above example shows a preview screen for each of the three report types selected. To see a partially hidden report, click on any visible portion of the report to bring it to the front.

Be sure to close each preview screen when you are done.

## **Printing a Report**

After selecting one or more report types and optional User Data:

- 1. Select a destination printer: Printer Microsoft Office Document Image Writer
- 2. Click the <u>Print</u> button and the selected report types will be sent to the destination Printer.
# **Creating a Report PDF file**

PDF file creation will group selected report types together by assigning an incremental sequential number to the output file names. In the example below, all of the output file names start with '001-'. The sequential number added to the file names will increment each time you create PDF files.

After selecting one or more report types and optional User Data:

- 1. Select a destination folder: PDF location C:\wIN-PST3.1\Reports\
- 2. Click the PDF button to begin file creation for the selected report types.
- 3. When complete, the output PDF files will display as shown in the following example:

| WIN-PST 3.1 Message                                                                             |
|-------------------------------------------------------------------------------------------------|
| PDF Files Created                                                                               |
| Output PDF location: C:\WIN-PST 3.1\Reports\<br>001-Pesticides<br>001-Soils<br>001-Interactions |
|                                                                                                 |
| Ok                                                                                              |

# **Soils Report**

The Soils Report title is Soil Sensitivity to Pesticide Loss Rating Report as shown in the following example:

| <u>ار</u>                       | ١٢                           | íC.                                       | Σċ                                     | Conservatio                                                                   | n Service                          |                         |                            |                      |         | 4/21/200 | S 9:     | 57AM    | Page 1 of 1 |
|---------------------------------|------------------------------|-------------------------------------------|----------------------------------------|-------------------------------------------------------------------------------|------------------------------------|-------------------------|----------------------------|----------------------|---------|----------|----------|---------|-------------|
|                                 |                              |                                           |                                        | Soil S                                                                        | ensitivity                         | to Pe                   | esticide                   | e Loss               | s Ratii | ng Repo  | ort      |         |             |
| pdən                            | and                          | Hamp                                      | shire                                  | Counties, Mass                                                                | achusətts, Ea                      | astern P                | art: MAG                   | 10                   |         |          |          |         |             |
|                                 |                              |                                           |                                        |                                                                               |                                    |                         |                            |                      |         | Leaching | R.       | unoff   | _           |
| Musy                            | m                            | Seq                                       | %<br>80                                | Name                                                                          | Texture                            | Hydro                   | Kfactor                    | Depth<br>7           | 001%    |          | Solution | Adsorbe | đ           |
|                                 | G                            | Lda (nec<br>Hij                           | Slope ;<br>ropores;<br>ph Wate         | penter then 15% Felse<br>desper then 24": Felse<br>r Table within 24": Felse  |                                    | 5                       | 0.2                        | ŕ                    | č       |          |          | ·       |             |
| 305                             | 8                            | 1                                         | 85                                     | Paxton                                                                        | FSL                                | С                       | 0.24                       | 8                    | 3.5     | L        | н        | н       |             |
|                                 | G                            | ula (nec<br>He                            | Slope ;<br>ropores;<br>ph Wate         | pealer than 15%. False<br>damper than 24°: False<br>r Table within 24°: False |                                    |                         |                            |                      |         |          |          |         |             |
| 255                             | в                            | 1                                         | 80                                     | Windsor                                                                       | LS                                 | А                       | 0.17                       | 9                    | 3       | н        | L        | L       |             |
|                                 | G                            | uda (mec<br>Hij                           | Slope ;<br>ropores)<br>ph Wate         | penter then 15%: Felse<br>desper then 24": Felse<br>r Table within 24": Felse |                                    |                         |                            |                      |         |          |          |         |             |
|                                 |                              |                                           |                                        | LEGEN                                                                         | D                                  |                         |                            |                      |         |          |          |         |             |
| High<br>Interm<br>Low<br>Very L | edia<br>.ow                  | te                                        |                                        |                                                                               |                                    |                         |                            |                      |         |          |          |         |             |
| titions<br>T<br>T<br>T          | that<br>here<br>he h<br>he f | affect r<br>are su<br>igh wai<br>eid sioj | atings<br>inface<br>ter tab<br>pe is g | connected macropole<br>of comes within 24'<br>greater than 15%.               | ores (cracks) th<br>of the surface | at go at i<br>during tr | ieast 24 ind<br>he growing | ches dee;<br>season. | 0.      |          |          |         |             |
| PIIS                            | oli Ra                       | atings:                                   |                                        | Sell Leasting Fri                                                             |                                    |                         |                            |                      |         |          |          |         |             |
| aching                          |                              | ion.                                      |                                        | <ul> <li>Soil Leaching Pot</li> <li>Soil Solution Pup</li> </ul>              | ensial<br>M Detection              |                         |                            |                      |         |          |          |         |             |

# Soils Legend

- H -- High
- I -- Intermediate
- L -- Low
- V -- Very Low

Conditions that affect ratings:

- -- There are surface connected macropores (cracks) that go at least 24 inches deep. m w
  - -- The high water table comes within 24" of the surface during the growing season. -- The field slope is greater than 15%.
- S

SPISP II Soil Ratings:

Leaching -- Soil Leaching Potential Runoff - Solution -- Soil Solution Runoff Potential Runoff - Adsorbed -- Soil Adsorbed Runoff Potential

# **Pesticides Report**

The **Pesticides Report** title is **Pesticide Active Ingredient Rating Report** as shown in the following examples:

|                                                                                                    | -7    | Conse                           | rvatio                 | n Serv        | vice                        |                           |               |                      | 4/21/200                        | 5 9                      | 57AM                               | Pa                                   | ge 1 of 2                      |
|----------------------------------------------------------------------------------------------------|-------|---------------------------------|------------------------|---------------|-----------------------------|---------------------------|---------------|----------------------|---------------------------------|--------------------------|------------------------------------|--------------------------------------|--------------------------------|
|                                                                                                    |       |                                 | Pest                   | icide A       | Active In                   | gredien                   | t Rating      | ) Repo               | rt                              |                          |                                    |                                      |                                |
| lotive Ingredient<br>Common Name                                                                                     | рH    | Solubility<br>in Water<br>(ppm) | Half<br>Life<br>(days) | KOC<br>(mLíg) | Human<br>Toxcicity<br>(ppb) | Fish To<br>MATC*<br>(ppb) | xicity<br>STV | SPISP II<br>Leaching | Pesticde F<br>—— Ra<br>Solution | Ratings<br>noff <u> </u> | Expos<br>Toxici<br>— Wate<br>Human | ure Adju<br>ty Catego<br>r —<br>Fish | sted<br>ory<br>Sedimen<br>Fish |
| AATREX 4L HERBIC                                                                                                    | IDE   |                                 |                        |               |                             |                           |               |                      |                                 |                          |                                    |                                      |                                |
| 42.6% Atrazine<br>Reg No: 00010000497<br>PC_Code: 080003<br>Method: Surface App<br>Area: Broadcast<br>Rate: Standard | Ned   | 33                              | 60                     | 100           | 3.00                        | 29.58                     | 2,958.04      | н                    | н                               | r                        | н                                  | I                                    | v                              |
| BICEP II MAGNUM H                                                                                                    | IERE  | ICIDE                           |                        |               |                             |                           |               |                      |                                 |                          |                                    |                                      |                                |
| 33% Atrazine<br>Reg No: 00010000817<br>PC_Code: 080803<br>Method: Surface App<br>Area: Broadcast<br>Rate: Standard   | alled | 33                              | 60                     | 100           | 3.00                        | 29.58                     | 2,958.04      | н                    | н                               | I.                       | н                                  | I                                    | v                              |
| 26.1% S-Metolach<br>Reg No: 00010000817<br>PC_Code: 108800<br>Nethod: Surface App                                    | lor   | 480                             | 43                     | 137           | 700.00                      | 40.99                     | 5,615.33      | ۰                    | H                               | I                        | v                                  | ı                                    | v                              |

PC\_Code: 103601 900000 47 24000 700.00 168.01 4,032,263.73 V (f) I (f) I (f) V L V Method: Foller

Area: Broadcast

Rate: Standard

|                                  | Pesticide Active Ingredient Rating Report |                                 |                        |               |                             |                                     |                                                                   |                                                                                |  |  |  |
|----------------------------------|-------------------------------------------|---------------------------------|------------------------|---------------|-----------------------------|-------------------------------------|-------------------------------------------------------------------|--------------------------------------------------------------------------------|--|--|--|
| Active Ingredient<br>Common Name | рH                                        | Solubility<br>in Water<br>(ppm) | Half<br>Life<br>(days) | KOC<br>(mLig) | Human<br>Toxcicity<br>(ppb) | Fish Toxicity<br>MATC* STV<br>(ppb) | SPISP II Pesticde Ratings<br>Leaching Ranoff<br>Solution Advarbed | Exposure Adjusted<br>Toxicity Category<br>— Wrier — Sedment<br>Human Fish Fish |  |  |  |

| LEGEND                                                                     |
|----------------------------------------------------------------------------|
| X eXtra high                                                               |
| H High                                                                     |
| I Infermediate                                                             |
| L Low                                                                      |
| V Very low                                                                 |
| Conditions that affect ratings:                                            |
| (none) Broadcast application (default); applied to more than 1/2 the field |
| b Banded application; applied to 1/2 the field or less                     |
| p Spot application; applied to 1/10 of the field or less                   |
| (none) Surface applied (default); applied to the soil surface              |
| I Soll incorporated; with light tillage or irrigation                      |
| f Follar application; directed spray at nearly full crop/weed canopy       |
| (none) Standard application rate (default); greater than 1/4 lb/acre       |
| I Low rate of application; 1/10 to 1/4 lb/acre                             |
| <ul> <li>Ultra Low rate of application; 1/10 lb/acre or less</li> </ul>    |
| SPISP II P-Ratings:                                                        |
| Leaching Pesticide Leaching Potential                                      |
| Runoff Solution Pesticide Solution Runoff Potential                        |
| Runoff Adsorbed Pesticide Adsorbed Runoff Potential                        |

# **Pesticides Legend**

- X -- eXtra high H -- High
- I -- Intermediate
- L -- Low
- V -- Very low

Conditions that affect ratings:

| (none)<br>b<br>p         | <ul> <li>Broadcast application (default); applied to more than 1/2 the field</li> <li>Banded application; applied to 1/2 the field or less</li> <li>Spot application; applied to 1/10 of the field or less</li> </ul> |
|--------------------------|----------------------------------------------------------------------------------------------------|
| (none)<br>I<br>f         | <ul> <li>Surface applied (default); applied to the soil surface</li> <li>Soil incorporated; with light tillage or irrigation</li> <li>Foliar application; directed spray at nearly full crop/weed canopy</li> </ul>   |
| (none)<br>I<br><ul></ul> | <ul> <li>Standard application rate (default); greater than 1/4 lb/acre</li> <li>Low rate of application; 1/10 to 1/4 lb/acre</li> <li>Ultra Low rate of application; 1/10 lb/acre or less</li> </ul>                  |

#### SPISP II P-Ratings:

Leaching -- Pesticide Leaching Potential Runoff Solution -- Pesticide Solution Runoff Potential Runoff Adsorbed -- Pesticide Adsorbed Runoff Potential

# **Interactions Report**

The Interactions Report title is Soil / Pesticide Interaction Loss Potential and Hazard Rating Report as shown in the following examples:

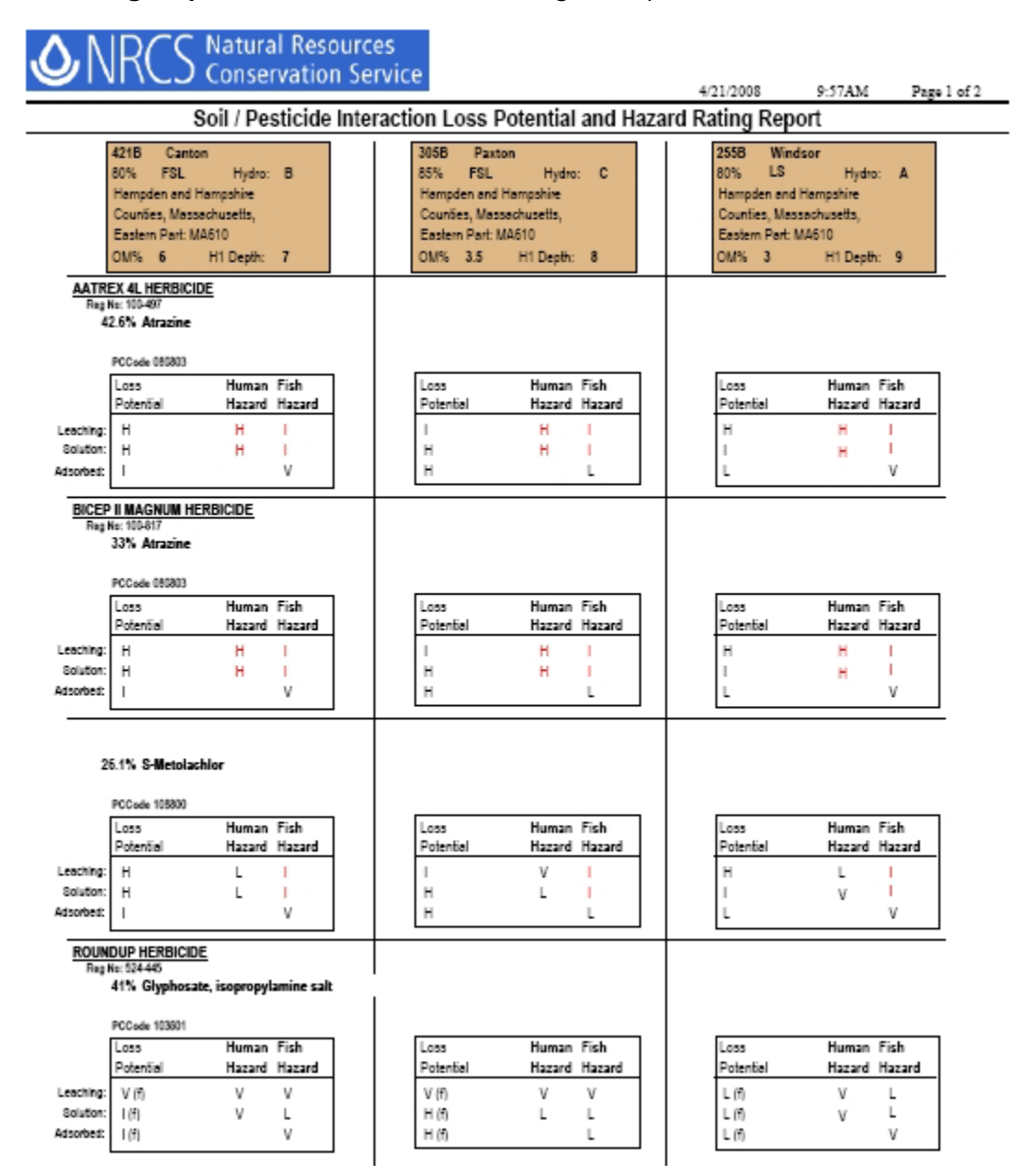

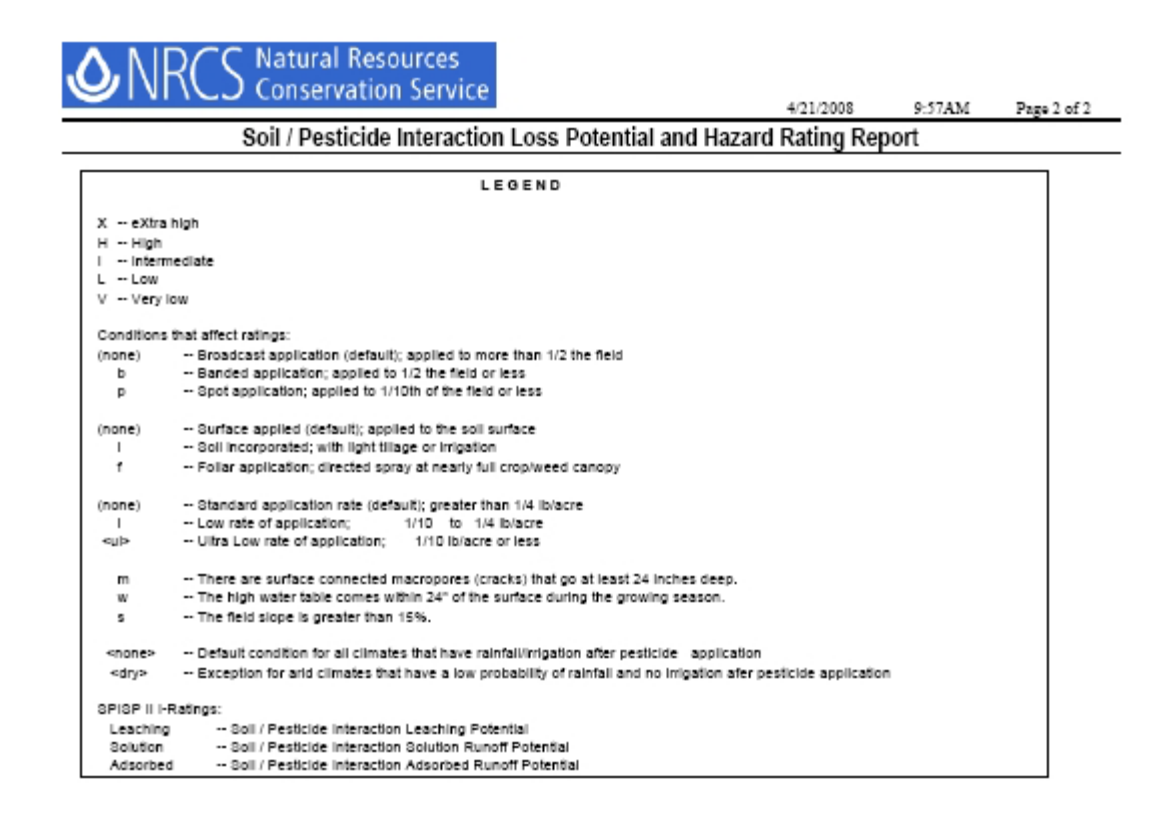

# Interactions Legend

- X -- eXtra high
- H High
- I Intermediate
- L Low
- V -- Very low

Conditions that affect ratings:

| (none)<br>b<br>p                             | <ul> <li> Broadcast application (default); applied to more than 1/2 the field</li> <li> Banded application; applied to 1/2 the field or less</li> <li> Spot application; applied to 1/10th of the field or less</li> </ul>                  |
|----------------------------------------------|----------------------------------------------------------------------------------------------------|
| (none)<br>i<br>f                             | <ul> <li>Surface applied (default); applied to the soil surface</li> <li>Soil incorporated; with light tillage or irrigation</li> <li>Foliar application; directed spray at nearly full crop/weed canopy</li> </ul>                         |
| (none)<br>I<br><ul></ul>                     | <ul> <li>Standard application rate (default); greater than 1/4 lb/acre</li> <li>Low rate of application; 1/10 to 1/4 lb/acre</li> <li>Ultra Low rate of application; 1/10 lb/acre or less</li> </ul>                                        |
| m<br>w<br>s                                  | <ul> <li>There are surface connected macropores (cracks) that go at least 24 inches deep.</li> <li>The high water table comes within 24" of the surface during the growing season.</li> <li>The field slope is greater than 15%.</li> </ul> |
| <none><br/><dry><br/>applicatio</dry></none> | Default condition for all climates that have rainfall/irrigation after pesticide application<br>Exception for arid climates that have a low probability of rainfall and no irrigation after pesticide<br>on                                 |

SPISP II I-Ratings:

Leaching -- Soil / Pesticide Interaction Leaching Potential Solution -- Soil / Pesticide Interaction Solution Runoff Potential Adsorbed -- Soil / Pesticide Interaction Adsorbed Runoff Potential

# <u>Tools</u>

# Introduction

The **Tools** menu allows you to perform various setup and configuration tasks.

The **Tools**, **Options** menu selection provides customization for your database files, reports and export file locations, tool tip settings, site conditions, colors and cached soils data.

To begin, choose **Tools**, **Options** from the menu bar:

|   | 😂 Windows Pesticide Screening Tool - WIN-PST 3.1 |        |       |             |      |        |              |  |  |
|---|--------------------------------------------------|--------|-------|-------------|------|--------|--------------|--|--|
| • | 😂 Op                                             | en New | Tools | Window      | Help |        |              |  |  |
| Γ |                                                  | Soils  | Opt   | ions        |      | iarios | Interactions |  |  |
| L |                                                  |        | Dat   | abase Utili | ty   |        |              |  |  |
| L |                                                  |        | Upo   | late Pestic | ides |        |              |  |  |

The **Tools**, **Database Utility** menu selection provides functionality to create a new WIN-PST Main database or import saved Scenario information from another WIN-PST Main database.

To begin, choose **Tools**, **Database Utility** from the menu bar:

| ٢ | 🍲 Windows Pesticide Screening Tool - WIN-PST 3.1 |        |       |             |      |       |              |  |  |
|---|--------------------------------------------------|--------|-------|-------------|------|-------|--------------|--|--|
| ٩ | Op                                               | en New | Tools | Window      | Help |       |              |  |  |
|   |                                                  | Soils  | Opt   | ions        |      | arios | Interactions |  |  |
|   |                                                  |        | Dat   | abase Utili | ty   |       |              |  |  |
|   |                                                  |        | Upo   | late Pestic | ides |       |              |  |  |

The **Tools**, **Update Pesticides** menu selection provides functionality to update your WIN-PST main database with the latest pesticides information.

To begin, choose Tools, Update Pesticides from the menu bar:

| K | 🕸 Windows Pesticide Screening Tool - WIN-PST 3.1 |     |       |            |                     |            |        |              |  |
|---|--------------------------------------------------|-----|-------|------------|---------------------|------------|--------|--------------|--|
| 3 | <b>3</b>                                         | Оре | n New | Tools      | Window              | Help       |        |              |  |
| Γ |                                                  | ſ   | Soils | Opt<br>Dat | ions<br>abase Utili | FU.        | iarios | Interactions |  |
| L |                                                  |     |       | Upc        | late Pestic         | .y<br>ides |        |              |  |

## **User Options**

Start Tools, Options as described in the Introduction.

## Databases

Choose the **Databases** tab to see your database file names and locations:

| 💀 WIN-PS1             | l Options                         |                         |                       |      |       |
|-----------------------|-----------------------------------|-------------------------|-----------------------|------|-------|
| Databases             | Locations 1                       | ⊺oolTips   Site Conditi | ons Colors Cached     |      |       |
| Main data<br>IV Use o | abase location<br>default Main da | Itabase                 |                       |      |       |
| C:\Progra             | m Files\USDA\                     | WIN-PST 3.1 WinPst3     | 1.mdb                 |      |       |
| Size                  | 18.36 MB                          | Last updated            | 3/10/2008 3:46:16 PM  |      |       |
| -Soil Surv            | ey Geographic                     | : (SSURGO) database     | e location            |      |       |
| Use 9                 | Sample SSUR(                      | GO database             |                       |      |       |
| C:\Progra             | m Files\USDA\                     | WIN-PST 3.1\Sample\     | SSURGO.mdb            |      |       |
| Size                  | 25.00 MB                          | Created                 | 10/31/2006 1:35:24 PM |      |       |
|                       |                                   |                         |                       |      |       |
|                       |                                   |                         |                       | Save | Close |
| Status:               | Ready                             |                         |                       |      | //    |

If you are not currently using the default Main database and you want to use the default Main database, you can quickly change to it by selecting the checkbox for **Use default Main database** as shown below:

🔽 Use default Main database

To locate another Main database, click the button within the Main database location area.

If you are not currently using the Sample SSURGO database and you want to use the Sample SSURGO database, you can quickly change to it by selecting the checkbox for **Use Sample SSURGO database** as shown below:

▼ Use Sample SSURGO database

To locate another SSURGO database, click the button within the Soil Survey Geographic (SSURGO) database location area.

# Locations

Choose the Locations tab to see your output Reports and Exports folder locations:

| 🚭 WIN-PST Options                                          |               |
|------------------------------------------------------------|---------------|
| Databases Locations ToolTips Site Conditions Colors Cached |               |
| Default Reports/Exports folders                            | 1             |
| Use default Reports folder                                 |               |
| C: WMN-PST 3.1 Reports                                     |               |
| ✓ Use default Exports folder                               |               |
| C:WVIN-PST 3.1\Exports                                     |               |
|                                                            |               |
| Save                                                       | <u>C</u> lose |
| Status: Ready                                              | //            |

If you are not currently using the default Reports folder and you want to use the default Reports folder, you can quickly change to it by selecting the checkbox for **Use default Reports folder** as shown below:

Use default Reports folder

To locate another Reports folder, click the button.

If you are not currently using the default Exports folder and you want to use the default Exports folder, you can quickly change to it by selecting the checkbox for Use default Exports folder as shown below:

☑ Use default Exports folder

To locate another Exports folder, click the button.

# Tool Tips

Choose the **ToolTips** tab to see your Tool Tip display settings:

| win-PST Options                               | 5       |             |                   |      |           |               |
|-----------------------------------------------|---------|-------------|-------------------|------|-----------|---------------|
| Databases Location                            | is To   | olTips Site | Conditions Colors | Cach | ed        |               |
| Grid Column Heade                             | rs —    |             |                   |      |           |               |
| Popup delay                                   | 1       | (seconds)   | Remains visible   | 5    | (seconds) |               |
| Other Controls (but                           | tons, a | checkboxes, | labels, etc.)     |      |           |               |
| Popup delay                                   | 1       | (seconds)   | Remains visible   | 5    | (seconds) |               |
| <u>,                                     </u> |         |             |                   |      | Save      | <u>C</u> lose |
| Status: Ready                                 |         |             |                   |      |           | //            |

Tooltips are graphical elements that provide help related information in a small pop-up display when you hover your mouse over a form area. The following are two examples of WIN-PST 3.1 tooltips:

Example tooltip for the column USER\_DEP:

| US | SER_DEP    | KFACT                        | SLOPEGR1                       | CRACKSGR        | HWT_LT_ |
|----|------------|------------------------------|--------------------------------|-----------------|---------|
| 2  |            | 0.17                         |                                |                 |         |
| 2  | of the soi | pplied value<br>I surface ho | e (inches) that rej<br>irizon. | presents the De |         |
| 2  |            | 0.17                         | <b>v</b>                       |                 |         |

Example tooltip for the button Add:

|     | 1    |                    | 100C             | 25                             | Brimfield       | FSL  |
|-----|------|--------------------|------------------|--------------------------------|-----------------|------|
| Add |      |                    | 100E             | 25                             | Brimfield       | FSL  |
|     |      |                    | 100E             | 25                             | Brimfield       | FSL  |
|     |      |                    | 1000             | 35                             | Brookfield      | ESL  |
| 1   | Sele | ect a So<br>Hick H | ils, Active Ingr | edients (AIs), i<br>to copy it | or Products rov | V SL |
|     | inte | o the Qi           | ueue area belo   | w.                             |                 | SL   |
|     |      |                    | 401C             | 80                             | Brookfield      | FSL  |

You can separately adjust your tooltip settings for grid column header cells and other form controls.

In the Grid Column Headers area, use the **Show tooltips** checkbox to enable tooltips (checked) or disable tooltips (not checked). You can also adjust the **Popup delay** (how quickly the tooltip will display when you hover your mouse) and the **Remains visible** (how long the pop-up stays visible) settings.

In the Other Controls area, use the **Show tooltips** checkbox to enable tooltips (checked) or disable tooltips (not checked). You can also adjust the **Popup delay** (how quickly the tooltip will display when you hover your mouse) and the **Remains visible** (how long the pop-up stays visible) settings.

# **Site Conditions**

Choose the **Site Conditions** tab to see your Rainfall setting:

| 💀 WIN-PST Options                                          |      |               |
|------------------------------------------------------------|------|---------------|
| Databases Locations ToolTips Site Conditions Colors Cached |      |               |
| Rainfall<br>O Low O High                                   |      |               |
|                                                            | Save | <u>C</u> lose |
| Status: Ready                                              |      |               |

Use the **Rainfall** radio button to set your default to Low or High.

# Colors

Choose the **Colors** tab to see your text and alternating row display colors:

| win-PST Options                                     |                                        |
|-----------------------------------------------------|----------------------------------------|
| Databases   Locations   ToolTips   Site Conditio    | ns Colors Cached                       |
| Soils Grid<br>Row Color<br>Name Gainsboro           | Alternate Row Color<br>Name WhiteSmoke |
| Text Color<br>Name Navy                             |                                        |
| Data Management Grid<br>Row Color<br>Name AliceBlue | Alternate Row Color<br>Name White      |
| Text Color<br>Name Black                            |                                        |
| Status: Ready                                       | <u>Save</u> <u>Close</u>               |

Use the Soils Grid area to adjust the Soils Tab grid row colors and text color.

Use the **Data Management Grid** area to adjust the <u>Soils</u> grid row colors and text color.

# Cached

Choose the **Cached** tab to see the cached soils data in your Main database:

| 💀 WIN-PST | Options              |             |             |                       |             |
|-----------|----------------------|-------------|-------------|-----------------------|-------------|
| Databases | Locations   ToolTips | Site Condit | ions Colors | Cached                |             |
| 🔲 Area    | File name            |             |             | Location              | Adc         |
| 🔲 ma019   | soildb_MA_2002.mdb   | )           | C:\SoilData |                       | 3/17/2008:  |
| 🔲 ma608   | SSURGO.mdb           |             | C:\Program  | Files\USDA\WIN-PST 3. | 3/18/2008   |
| 🗆 ma610   | SSURGO.mdb           |             | C:\Program  | Files\USDA\WIN-PST 3. | 4/8/2008 9: |
|           |                      |             |             |                       |             |
|           |                      | Dele        | te Cached   |                       |             |
|           |                      |             |             | Save                  | Close       |
| Status: R | eady                 |             |             |                       | ///         |

The above example shows:

- Area ma019 One Soil Survey Area cached from the soildb\_MA\_2002.mdb SSURGO database located at C:\SoilData
- Area ma608 and ma610 Two Soil Survey Areas cached from the SSURGO.mdb Sample SSURGO database located at C:\Program Files\USDA\WIN-PST 3.1\Sample

Click the left-side checkbox for each Soil Survey Area to delete.

Click the **Delete Cached** button to delete the selected Soil Survey Areas.

Cached data can also be deleted using the Data Management Caching process.

## **Create Database**

The **Database Utility** can be used to create a new WIN-PST3.1 Main database. The new database will only contain Pesticides, Active Ingredients, and Products data. No soils data will be associated with the new database. The first time you start using a new Main database, you will need to select a SSURGO database for soils data. See <u>Change Main Database</u> for more information.

Start Tools, Database Utility as described in the Introduction.

# **Create A New Main Database**

The following **Tools**, **Database Utility** example screen will display:

| 😂 Database Utility 💶 🔲 🔀                                                                                                    |
|----------------------------------------------------------------------------------------------------|
| WIN-PST 3.1 Database Utility                                                                                                    |
| Use this Database Utility to:                                                                                                    |
| <ol> <li>Import WIN-PST Scenario data into a WIN-PST 3.1 Main database</li> <li>Create a new WIN-PST 3.1 Main database</li> </ol> |
| C Import WIN-PST Scenario data                                                                                                    |
| Import from Main database file                                                                                                    |
| Database                                                                                                    |
| Prefix 3.0- (Optional prefix for JobName)                                                                                         |
| Size Last updated # Scenarios                                                                                                    |
| Find WIN-PST 3.0                                                                                                    |
| New Main database location and file name                                                                                          |
| Location:                                                                                                    |
| File:                                                                                                    |
| Help Proceed Close                                                                                                    |
| Status: Ready - Create a new WIN-PST 3.1 Main database                                                                            |

Select the **Create a new 3.1 Main database** radio button as shown in the example above.

Click the Folder icon a on the right side of the Location: to specify a location for the new Main database file. The following example shows the selection of a MainData folder:

| Browse For Folder                                   | ? × |
|-----------------------------------------------------|-----|
| Folder location for new 3.1 database                |     |
|                                                     |     |
| Cinks<br>Cinks<br>Cin MainData<br>Cin MainDatabases | •   |
| Folder: MainData                                    |     |
| Make New Folder OK Cano                             | :el |

Click  $\mathbf{OK}$  to continue with the selected location.

Enter a Main database file name in the File: textbox as shown in the following example:

| 😂 Database Utility 📃 🔲 🗵                                                                                                    |
|----------------------------------------------------------------------------------------------------|
| WIN-PST 3.1 Database Utility                                                                                                    |
| Use this Database Utility to:                                                                                                    |
| <ol> <li>Import WIN-PST Scenario data into a WIN-PST 3.1 Main database</li> <li>Create a new WIN-PST 3.1 Main database</li> </ol> |
| C Import WIN-PST Scenario data                                                                                                    |
| Import from Main database file                                                                                                    |
| Database                                                                                                    |
| Prefix 3.0- (Optional prefix for JobName)                                                                                         |
| Size Last updated # Scenarios                                                                                                    |
| Find WIN-PST 3.0                                                                                                    |
| New Main database location and file name                                                                                          |
| Location: C:WainData                                                                                                    |
| File: MainRegion1                                                                                                    |
| Help Proceed Close                                                                                                    |
| Status: Ready - Create a new WIN-PST 3.1 Main database                                                                            |

Click **Proceed** to continue.

A message will display showing the created Main database information as shown in the example below:

| WIN-PST 3.1 Message                                                            |
|--------------------------------------------------------------------------------|
| Create a new WIN-PST 3.1 database                                              |
| Database created - C:\MainData\MainRegion1.mdb<br>Click <b>Ok</b> to continue. |
| Ok                                                                             |

Click Ok to continue.

Click Close to exit the Database Utility.

# **Import Scenarios**

WIN-PST can save selected combinations of Soils, Active Ingredients, and Products into Scenarios. Each Scenario is given a JobName and optionally, up to 3 category descriptions. The Database Utility can import WIN-PST Scenario data from another WIN-PST Main database. Importing Scenario data can come from a WIN-PST 3.0 Main database or from a WIN-PST 3.1 Main database. The import process will capture all Scenarios.

*Note*: In order to better identify the imported Scenario data, use a **Prefix** value to alter the imported Scenario JobNames.

Start Tools, Database Utility as described in the Introduction.

The following **Tools**, **Database Utility** example screen will display:

| 😂 Database Utility                                                                                                    | _ 🗆 🗵 |
|----------------------------------------------------------------------------------------------------|-------|
| WIN-PST 3.1 Database Utility                                                                                                 |       |
| Use this Database Utility to:                                                                                                |       |
| <ol> <li>Import WIN-PST Scenario data into a WIN-PST 3.1 database</li> <li>Create a new WIN-PST 3.1 Main database</li> </ol> |       |
| Activity     Create a new WIN-PST Scenario data     Create a new WIN-PST 3.1 database                                        | ise   |
| Import from WIN-PST database file                                                                                            |       |
| Database                                                                                                    | _     |
| Prefix 3.0- (Optional prefix for JobName)                                                                                    |       |
| Size Last updated # Scenarios                                                                                                |       |
| Find WIN-PST 3.0                                                                                                    |       |
| WIN-PST 3.1 database location and file name                                                                                  |       |
| Location:                                                                                                    |       |
| File:                                                                                                    |       |
| Help Proceed                                                                                                    | Close |
| Status: Ready - Import WIN-PST Scenario data                                                                                 | /     |

Select the **Import WIN-PST Scenario data** radio button as shown in the example above.

If you have WIN-PST 3.0 installed and you want to find the location of the 3.0 Main database, click the 'Find WIN-PST 3.0' button. The following example shows WIN-PST 3.0 installation information:

| WIN-PST 3.1 Message                                                                                                    |  |
|----------------------------------------------------------------------------------------------------|--|
| Find WIN-PST 3.0 Installation                                                                                                    |  |
| WIN-PST 3.0 installation information:<br>Installation location: C:\Program Files\usda\WIN-PST 3\<br>Executable location: C:\Program Files\usda\WIN-PST 3\WIN-PST.exe<br>WinPst MDB location: C:\Program Files\usda\WIN-PST 3\SSURGO.mdb<br>SSURGO MDB location: C:\Program Files\usda\WIN-PST 3\SSURGO.mdb |  |
| Ok                                                                                                    |  |

Use the Database selection to locate the WIN-PST database file to import Scenario data from. Click the browse button to located a WIN-PST database file. Select the database file and click **Open**:

| WIN-PST Acces                                     | s database file    |                         |   |          | ? 🛛    |
|---------------------------------------------------|--------------------|-------------------------|---|----------|--------|
| Look in:                                          | C WIN-PST 3        |                         | • | 🗢 🗈 💣 💷- |        |
| My Recent<br>Documents<br>Desktop<br>My Documents | Exports<br>Reports |                         |   |          |        |
| My Computer                                       | File page          | winnet wells            |   |          | 0.000  |
| Places                                            | Files of type:     | Access database (*.mdb) |   |          | Cancel |

After selecting the database file, a message will display showing the number of Scenarios found as shown in this example below. Click **OK** to continue:

| WIN-PST 3.1 Message          |    |
|------------------------------|----|
| WIN-PST Scenario data        |    |
|                              |    |
| 3 Scenarios found            |    |
| Click <b>0k</b> to continue. |    |
|                              |    |
|                              |    |
|                              | 01 |
|                              | UK |

The selected database file will display showing the Size, Last Updated and # of Scenarios. Click **Proceed** to continue with the import process.

| 😂 Database Utility                                                                                                    |      |
|----------------------------------------------------------------------------------------------------|------|
| WIN-PST 3.1 Database Utility                                                                                                 |      |
| Use this Database Utility to:                                                                                                |      |
| <ol> <li>Import WIN-PST Scenario data into a WIN-PST 3.1 database</li> <li>Create a new WIN-PST 3.1 Main database</li> </ol> |      |
| C Create a new WIN-PST 3.1 database                                                                                          |      |
| Import from WIN-PST database file                                                                                            |      |
| Database C: Program Files/USDAW/N-PST 3twinpst.mdb                                                                           |      |
| Prefix 3.0- (Optional prefix for JobName)                                                                                    |      |
| Size 62.07 MB Last updated 8/26/2005 1:27:12 PM # Scenarios 3                                                                |      |
| Find WIN-PST 3.0                                                                                                    |      |
| WIN-PST 3.1 database location and file name                                                                                  |      |
| Location:                                                                                                    |      |
| File:                                                                                                    | _    |
| Help Proceed C                                                                                                    | lose |
| Status: 3 Scenarios found - Click Proceed to import.                                                                         | 11   |

A 'Proceed With Import' message will display showing the source and destination databases. The example below shows 3 Scenarios ready to import from the default location WIN-PST 3.0 Main database into the default WIN-PST 3.1 Main database:

### Import information

Location: C:\Program Files\USDA\WIN-PST 3 Database: winpst.mdb # Scenarios: 3

#### Updating information

Location: C:\Program Files\USDA\WIN-PST 3.1 Database: WinPst31.mdb

Click **Yes** to continue with the import process or click **No** to exit.

| WIN-PST 3.1 Message                                                                                                    |  |  |  |  |
|----------------------------------------------------------------------------------------------------|--|--|--|--|
| Proceed With Import                                                                                                    |  |  |  |  |
| Importing from database: C:\Program Files\USDA\WIN-PST<br>3\winpst.mdb<br># Scenarios: 3<br>Updating database: C:\Program Files\USDA\WIN-PST |  |  |  |  |
| 3.1\WinPst31.mdb<br>Click <b>Yes</b> to import or click <b>No</b> to Exit.                                                                   |  |  |  |  |
| Yes No                                                                                                    |  |  |  |  |

A 'Scenario Import Completed' message will display. Click **OK** to continue.

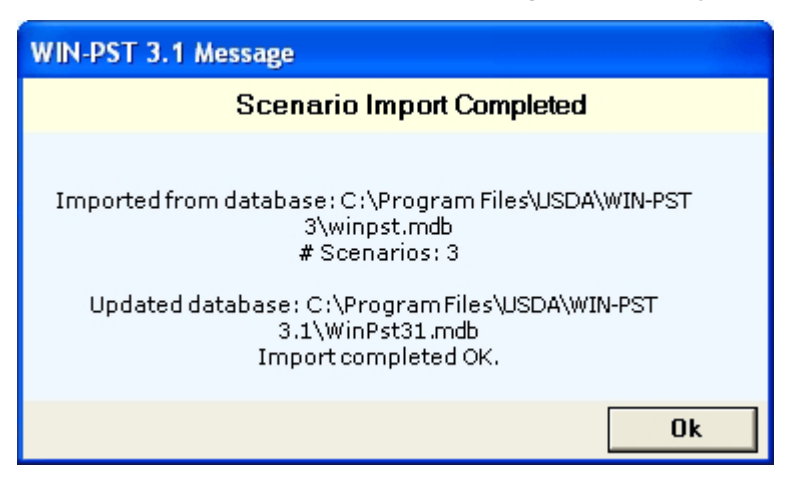

The Status bar will show an imported OK message. Click **Close** to exit the Database Utility and return to WIN-PST.

| 😂 Database Utility 🧧                                                                                                    |       |
|----------------------------------------------------------------------------------------------------|-------|
| WIN-PST 3.1 Database Utility                                                                                                 |       |
| Use this Database Utility to:                                                                                                |       |
| <ol> <li>Import WIN-PST Scenario data into a WIN-PST 3.1 database</li> <li>Create a new WIN-PST 3.1 Main database</li> </ol> |       |
| Create a new WIN-PST 3.1 databas     Create a new WIN-PST 3.1 databas                                                        | e     |
| Import from WIN-PST database file                                                                                            | _     |
| Database C: Program Files/USDAW/IN-PST 3/winpst.mdb                                                                          |       |
| Prefix harris. (Optional prefix for JobName)                                                                                 |       |
| Size 62.07 MB Last updated 8/26/2005 1:27:12 PM # Scenarios 3                                                                | 3     |
| Find WIN-PST 3.0                                                                                                    |       |
| WIN-PST 3.1 database location and file name                                                                                  |       |
| Location:                                                                                                    |       |
| File:                                                                                                    |       |
| Help Proceed                                                                                                    | Close |
| Status: 3 Scenarios imported DK.                                                                                             | //    |

In WIN-PST, click on the **Scenarios** tab to see the imported data. In the example below, a 'Prefix' of 3.0- was applied to the imported Scenario JobNames.

| 🐸 Windows Pesticide Screening Tool - WIN-PST 3.1 - [Select Soils and Pesticides] 🛛 📐 📃 |                   |                   |             |    |                |               |                 |            |          |          |
|----------------------------------------------------------------------------------------|-------------------|-------------------|-------------|----|----------------|---------------|-----------------|------------|----------|----------|
| 🍅 Op                                                                                   | en New Tools Wind | low Help          |             |    |                |               |                 |            | -        | a x      |
|                                                                                        | Soils Als Pro     | ducts Scenarios I | nteractions |    |                |               |                 |            |          |          |
|                                                                                        | Category 1        |                   | Category    | 2  |                | - 04          | egory 3         |            | -1       | 1        |
|                                                                                        |                   |                   | • •••••     | -  |                | <u> </u>      | - Jun ) e   all |            | -        | _        |
|                                                                                        | Scenarios         |                   |             |    | Soils for: 3.0 | -Scenario 1   |                 |            |          |          |
|                                                                                        | JobName           | Category 1        | Category 2  | С  | JobName        | COMP_NAM      | SSANAME         | STATE      | SSAID    |          |
|                                                                                        | 3.0-Scenario      | 1 (nul)           | (nul)       | In | 3.0-Scenario   | Barnstable    | BARNSTABL       | MA         | 1        |          |
| Add                                                                                    | 3.0-Scenario      | 2 (nul)           | (nul)       | (n | 3.0-Scenario   | Benyland      | BARNSTABL       | MA         | 1        |          |
|                                                                                        | 3.0-Scenario      | 3 Herbicides &    | Soybean     | (n | 3.0-Scenario   | Enfield       | BARNSTABL       | MA         | 1        | _        |
|                                                                                        |                   |                   |             |    | 4              |               |                 |            |          |          |
|                                                                                        |                   |                   |             |    | Pesticides fo  | ar 3.0-Scenar | 01              |            |          | -        |
|                                                                                        |                   |                   |             |    | JobName        | AL NAME       | PC_CODE         | PC_PCT     | Produc   | stLir    |
|                                                                                        |                   |                   |             |    | 3.0-Scenario   | Alachlor (AN  | 090501          | 45.1       | ALACH    | LOI      |
|                                                                                        |                   |                   |             |    | 3.0-Scenario   | Atrazine (AN  | 080803          | 42.6       | AATRE    | ×4       |
|                                                                                        |                   |                   |             |    | 3.0-Scenario   | Acetochlor (A | 121601          | 81.15      | ACETO    | СН       |
|                                                                                        | 4                 |                   |             | ▶  |                |               |                 |            |          |          |
|                                                                                        | Edit Dele         | te                |             |    | •              |               |                 |            |          | <u> </u> |
|                                                                                        | Soils in Queue    |                   |             |    |                |               |                 |            |          |          |
|                                                                                        | MUSYM Per         | cent SOIL         |             |    | Texture U:     | ser OM Use    | Depth Hy        | dro SLP    | 4        | SSRF     |
|                                                                                        |                   |                   |             |    |                |               |                 |            |          |          |
|                                                                                        |                   |                   |             |    |                |               |                 |            |          |          |
|                                                                                        |                   |                   |             |    |                |               |                 |            |          |          |
| Del                                                                                    |                   |                   |             |    |                |               |                 |            |          | -        |
|                                                                                        | S                 |                   |             |    |                |               |                 |            |          | ~        |
|                                                                                        | Pesticides in Que | iue               | 5.4. D      |    |                | ocon          | 0400            | A          | Mark and | _        |
|                                                                                        | PESTICIDE         | PC1               | lode   Hegi | NO | PLP            | PSRP          | PARP            | Area       | Method   | _        |
|                                                                                        |                   |                   |             |    |                |               |                 |            |          |          |
|                                                                                        |                   |                   |             |    |                |               |                 |            |          |          |
|                                                                                        |                   |                   |             |    |                |               |                 |            |          |          |
|                                                                                        | <                 |                   |             |    |                |               |                 |            |          | >        |
|                                                                                        | Save Scenario     | 31                |             |    |                |               | Be              | eports     | Close    | -        |
|                                                                                        |                   |                   |             | _  |                |               |                 |            |          |          |
|                                                                                        | Status:           | Ready             |             |    |                |               |                 | 11/28/2007 | 2.47 P   | M        |

# **Update Pesticides**

Start Tools, Update Pesticides as described in the Introduction.

The following example screen is display:

| 🕸 Update Pesticides                               | <u> </u> |
|---------------------------------------------------|----------|
| WIN-PST Update Pesticides Process                 |          |
| Locate the downloaded WinPstUpdPest.mdb file      |          |
| Click the Help button for additional information. |          |
| WIN-PST Update Pesticides database file           |          |
| Database                                          | _        |
| Size Last updated Statu                           | z        |
| Help                                              | d Close  |
| Status: Ready                                     |          |

Use the Database selection to locate the WIN-PST Update Pesticides database file. After selecting the database file, the Size, Last updated date and Status will display, and the Proceed button will activate as shown in the example below. Click **Proceed** to begin the Update Pesticides process or click Close to exit.

| 🄯 Update Pesticides                                          |                |
|--------------------------------------------------------------|----------------|
| WIN-PST Update Pesticides I                                  | Process        |
| Locate the downloaded WinPstUpdP                             | Pest.mdb file. |
| Click the Help button for additional i                       | information.   |
| WIN-PST Update Pesticides database file                      |                |
| Database C:\DownLoaded-Data\WinPstUpdPest.mdb                | _              |
| Size 30.26 MB Last updated 11/14/2007 9:26:27 AM             | 1 Status OK    |
| Help                                                         | Proceed Close  |
| Status: Click Proceed to begin the Update Pesticides process | » ///          |

During the update process, the Status bar will show the progress of the database tables being updated as shown in the example below:

| 🔯 Update Pesticides                                       |       |
|-----------------------------------------------------------|-------|
|                                                           |       |
| WIN-PST Update Pesticides Process                         |       |
| Locate the downloaded WinPstUpdPest.mdb file.             |       |
| Click the Help button for additional information.         |       |
| WIN-PST Update Pesticides database file                   |       |
| Database C:\DownLoaded-Data\WinPstUpdPest.mdb             | _     |
| Size 30.26 MB Last updated 11/14/2007 9:26:27 AM Status O | ж     |
| Help                                                      | Close |
| Status: 5 - Table: FORMULA updating                       | //    |

When the Update Pesticides process is done, the Status bar will display 'completed OK' as shown in the example below. Click **Close** to exit and return to WIN-PST.

| 🄯 Update Pesticides                                                                                                    |       |
|----------------------------------------------------------------------------------------------------|-------|
| WIN-PST Update Pesticides Process<br>Locate the downloaded WinPstUpdPest.mdb file.<br>Click the Help button for additional information. |       |
| WIN-PST Update Pesticides database file Database C: DownLoaded-DataWinPstUpdPest.mdb                                                    | _     |
| Size 30.26 MB Last updated 11/14/2007 9:26:27 AM Status O Help Proceed                                                                  | Close |
| Status: Update Pesticides process completed OK.                                                                                         |       |

# **Processing Errors**

If an error occurs during the Update Pesticides process, a message will display like the example below. Click  $\mathbf{OK}$  to continue.

| WIN-PST 3.1 Message                  |            |
|--------------------------------------|------------|
| WinPst Update Pesticides Erro        | r          |
|                                      |            |
| Error: PRODTYPE table update failed. |            |
| Unable to proceed.                   |            |
|                                      |            |
|                                      |            |
|                                      |            |
|                                      | <u>0</u> k |

The Update Pesticides screen Status bar will display the processing error message and the Status box will show 'Error' in red. You may need to close WIN-PST and restore the previous version of your WIN-PST main database.

Click **Close** to return to WIN-PST.

| 🔯 Update Pesticides                                                                |       |
|------------------------------------------------------------------------------------|-------|
| WIN-PST Update Pesticides Process<br>Locate the downloaded WinPstUpdPest.mdb file. |       |
| Click the Help button for additional information.                                  |       |
| WIN-PST Update Pesticides database file                                            |       |
| Database C:\DownLoaded-Data\WinPstUpdPest.mdb                                      | _     |
| Size 30.26 MB Last updated 11/14/2007 9:26:27 AM Status Err                        | or    |
| Help                                                                               | Close |
| Status: Error: PRODTYPE table update failed.                                       | //    |

### **Appendix**

#### Loss Potential Algorithms

WIN-PST 3.1 calculates loss potentials using algorithms found in:

Goss, D. and D.Wachope. 1990. The SCS/ARS/CES pesticide properties database: II Using it with soils data in a screening procedure. In Pesticides in the Next Decade, The Challenges Ahead, Proceedings of the Third National Research Conference, On Pesticides. Diana L. Weigmann editor. Virginia Water Resources Research Center, Blacksburg, VA. November 8-9, 1990.

### Soil Algorithms

**Soil Leaching Potential (SLP):** The sensitivity of a given soil to pesticide leaching below the rootzone.

**SLP** characterizes those soil properties that would increase or decrease the tendency of a pesticide to move in solution with water and leach below the root zone. A high rating indicates the greatest potential for leaching.

Use the following algorithm to compute the SLP, then adjust for site conditions.

**SLP** Algorithm:

HYD -- Hydrologic Group. KFACT -- Soil K factor. OM1 -- % surface horizon organic matter content. Horiz\_1\_Depth -- Depth of the first soil horizon, in inches.

If (HYD == "D") and (KFACT is null) and the soil taxonomic class is Histisol (i.e., organic soil), use a KFACT of 0.02 in the algorithm below. If the surface horizon is organic, the KFACT is null and the soil taxonomic class is not organic (i.e., mineral) then use the KFACT of the fist mineral horizon. See the definition for KFACT.

If ((HYD == "A") and ((OM1 \* Horiz\_1\_Depth) <= 30)) or ((HYD == "B") and ((OM1 \* Horiz\_1\_Depth) <= 9) and (KFACT <= 0.48)) or ((HYD == "B") and ((OM1 \* Horiz\_1\_Depth) <= 15) and (KFACT <= 0.26)) SLP = HIGH

otherwise

```
if ((HYD == "B") and ((OM1 * Horiz_1_Depth) >= 35) and (KFACT >= 0.40)) or
((HYD == "B") and ((OM1 * Horiz_1_Depth) >= 45) and (KFACT >= 0.20)) or
((HYD == "C") and ((OM1 * Horiz_1_Depth) <= 10) and (KFACT >= 0.28)) or
((HYD == "C") and ((OM1 * Horiz_1_Depth) >= 10))
SLP = LOW
```

otherwise

if (HYD == "D") SLP = VERY LOW

otherwise

SLP = INTERMEDIATE

Site Conditions:

Macropores: +1 HWT : HIGH **Soil Solution Runoff Potential (SSRP):** The sensitivity of a given soil to pesticide loss dissolved in surface runoff that leaves the edge of the field. A high rating indicates the greatest potential for solution surface loss.

Use the following algorithm to compute the SSRP.

**SSRP** Algorithm:

HYD -- Hydrologic Group.

If ((HYD == "C") or (HYD == "D")) SRP = "HIGH"

otherwise

if (HYD == "A") SSRP = "LOW"

otherwise

if (HYD == "B") SSRP = "INTERMEDIATE"

#### Site Conditions:

none apply

**Soil Adsorbed Runoff Potential (SARP):** Represents sensitivity of a soil to pesticide loss adsorbed to sediment and organic matter that leaves the edge of the field.

**SARP** characterizes those soil properties that would increase or decrease the tendency of a pesticide to move in surface runoff attached to soil particles. A high rating indicates the greatest potential for sediment/pesticide transport.

Use the following algorithm to compute the **SARP**, then adjust for site conditions.

**SARP** Algorithm:

HYD -- Hydrologic Group. KFACT -- Soil K factor.

If (HYD == "D") and (KFACT == 0) use a KFACT of 0.02 in the algorithm below. See the definition for KFACT.

If ((HYD == "C") and (KFACT >= 0.21)) or ((HYD == "D") and (KFACT >= 0.10)) SARP = HIGH

otherwise

if (HYD == "A") .or ((HYD == "B") .and. (KFACT <= 0.10)) .or ((HYD == "C") .and. (KFACT <= 0.07)) .or ((HYD == "D") .and. (KFACT <= 0.02))SARP = LOW

otherwise

SARP = INTERMEDIATE

Site Conditions:

Field slope > 15%: +1

# **Pesticide Algorithms**

**Pesticide Leaching Potential (PLP):** Indicates the tendency of a pesticide to move in solution with water and leach below the root zone. A low rating indicates minimal movement and no need for mitigation.

Use the following algorithm to compute the PLP, then adjust for management.

**PLP** Algorithm:

HL -- Half-life in the soil in days. SOL -- Solubility in water in mg/L. (ppm) Koc -- Soil organic carbon sorption coefficient in mL/g.

Please note: The log() function used below is log, base 10.

log\_val = log(HL) \* (4-log(Koc))

If (log\_val >= 2.8) PLP = HIGH

otherwise

if ((log\_val < 0.0) or ((SOL < 1) and (HL <= 1))) PLP = VERY LOW

otherwise

if (log\_val <= 1.8) PLP = LOW

otherwise

PLP = INTERMEDIATE

#### Management:

Banded: -1 Spot Treatment: -2 Foliar: -1 Low rate: -1 Ultra Low rate: -2 **Pesticide Solution Runoff Potential (PSRP):** Indicates the tendency of a pesticide to move in surface runoff in the solution phase. A high rating indicates the greatest potential for pesticide loss in solution runoff.

Use the following algorithm to compute the **PSRP**, then adjust for management.

**PSRP** Algorithm:

HL -- Half-life in the soil in days. SOL -- Solubility in water in mg/L. (ppm) Koc -- Soil organic carbon sorption coefficient in mL/g.

If ((SOL >= 1) and (HL > 35) and (Koc < 100000)) or ((SOL >= 10) and (SOL < 100) and (Koc <= 700)) PSRP = HIGH

otherwise

if (Koc >= 10000) or ((Koc >= 1000) and (HL <= 1)) or ((SOL < 0.5) and (HL < 35)) PSRP = LOW

otherwise

PSRP = INTERMEDIATE

#### Management:

Banded: -1 Spot Treatment: -2 Foliar: -1 Soil Incorporated: -1 Low rate: -1 Ultra Low rate: -2 **Pesticide Adsorbed Runoff Potential (PARP):** Indicates the tendency of a pesticide to move in surface runoff attached to soil particles. A low rating indicates minimal potential for pesticide movement adsorbed to sediment, and no mitigation is required.

Use the following algorithm to compute the **PARP**, then adjust for management.

**PARP** Algorithm:

HL -- Half-life in the soil in days. SOL -- Solubility in water in mg/L. (ppm) Koc -- Soil organic carbon sorption coefficient in mL/g.

If ((HL >= 40) and (Koc >= 1000)) or ((HL >= 40) and (Koc >= 500) and (SOL <= 0.5)) PARP = HIGH

otherwise

```
if (HL <= 1) or
((HL <= 2) and (Koc <= 500)) or
((HL <= 4) and (Koc <= 900) and (SOL >= 0.5)) or
((HL <= 40) and (Koc <= 500) and (SOL >= 0.5)) or
((HL <= 40) and (Koc <= 900) and (SOL >= 2))
PARP = LOW
```

otherwise

PARP = INTERMEDIATE

#### Management:

```
Banded: -1
Spot Treatment: -2
Foliar: -1
Soil Incorporated: -1
Low rate: -1
Ultra Low rate: -2
```

# **Interaction Matrices**

## Leaching

## Soil / Pesticide Interaction Leaching Potential (ILP)

The Soil / Pesticide Interaction Leaching Potential (**ILP**) is derived from the Soil Leaching Potential (SLP) and Pesticide Leaching Potential (PLP). The matrix below shows the how they calculated.

|                                  |              | Pesticide Leaching Potential (PLP) |              |              |             |  |
|----------------------------------|--------------|------------------------------------|--------------|--------------|-------------|--|
|                                  |              | High                               | Intermediate | Low          | Very Low    |  |
| Soil Leaching Potential<br>(SLP) | High         | High                               | High         | Intermediate | Low         |  |
|                                  | Intermediate | High                               | Intermediate | Low          | Very<br>Low |  |
|                                  | Low          | Intermediat<br>e                   | Low          | Low          | Very<br>Low |  |
|                                  | Very Low     | Low                                | Low          | Very Low     | Very<br>Low |  |

### Adjustments:

Low rainfall, no irrigation: -1

### Solution Runoff

## Soil / Pesticide Interaction Solution Runoff Potential (ISRP)

The Soil / Pesticide Interaction Solution Runoff Potential (**ISRP**) is derived from the Soil Solution Runoff Potential (SSRP) and Pesticide Solution Runoff Potential (PSRP). The matrix below shows the how they calculated.

|                                |                   | Pesticide So<br>(PSRP) | lution Runoff l | Potential    |
|--------------------------------|-------------------|------------------------|-----------------|--------------|
|                                |                   | High                   | Intermediate    | Low          |
| Soil Solution Runoff Potential | High              | High                   | High            | Intermediate |
| (SSRP)                         | Intermediate High |                        | Intermediate    | Low          |
|                                | Low               | Intermediate           | e Low           | Low          |

# Adjustments:

Low rainfall, no irrigation: -1

# **Adsorbed Runoff**

# Soil / Pesticide Interaction Adsorbed Runoff Potential (IARP)

The Soil / Pesticide Interaction Adsorbed Runoff Potential (**IARP**) is derived from the Soil Adsorbed Runoff Potential (SARP) and Pesticide Adsorbed Runoff Potential (PARP). The matrix below shows the how they calculated.

|                                |              | Pesticide Ad<br>(PARP) | sorbed Runoff | Potential    |
|--------------------------------|--------------|------------------------|---------------|--------------|
|                                |              | High                   | Intermediate  | Low          |
| Soil Adsorbed Runoff Potential | High         | High                   | High          | Intermediate |
| (SARP)                         | Intermediate | eHigh                  | Intermediate  | Low          |
|                                | Low          | Intermediate           | Low           | Low          |

# Adjustments:

Low rainfall, no irrigation: -1

# Adjustments

WIN-PST 3.1 adjusts soil, pesticide and interaction ratings based on management and site conditions. Adjustments are as follows:

# **Soil Ratings**

# Site Conditions Adjustments:

Leaching:

Macropores: +1 HWT : HIGH

Solution Runoff:

No-adjustments

#### Adsorbed Runoff:

Field slope > 15%: +1

### **Pesticide Ratings**

#### Management Adjustments:

Leaching

Foliar: -1

Banded: -1 Spot: -2

Low rate: -1 Ultra Low rate: -2

Solution Runoff

Banded: -1 Spot: -2

Foliar: -1 Soil Incorporated: -1

Low rate: -1 Ultra Low rate: -2

Adsorbed Runoff:

Banded: -1 Spot: -2

Foliar: -1 Soil Incorporated: -1

Low rate: -1 Ultra Low rate: -2

# **Interaction Ratings**

### Rainfall/Irrigation adjustment:

There is only one adjustment that directly effects interaction ratings and is found on the interactions tab of WIN-PST 3.1. It is the probability of Rainfall or irrigation soon after pesticide application. The selection is labeled "Rainfall" and has two possible choices "Low" or "High". The default choice is "High".

Leaching

Low probability of rainfall/no irrigation -1

Solution Runoff

Low probability of rainfall/no irrigation -1

Adsorbed Runoff

Low probability of rainfall/no irrigation -1

## Applying the adjustments

The maximum aggregate adjustment allowed is 1 rating class (+/- 1; e.g., "High" gets reduced to an "Intermediate") for any one pathway (e.g., pesticide leaching) except for "ultra low" application rate and "spot" treatment which decrease pesticide ratings by -2. In other words, adjustments are not additive. Only one adjustment is allowed for any pathway.

For example a pesticide that is both foliar applied (-1) and banded (-1) will only receive a decrease in rating of one class since the ratings are not additive. Therefore, a pesticide leaching potential of "High" would be adjusted to "Intermediate".

A pesticide that is foliar applied (-1) and spot treated (-2) would receive a two class decrease (-2). This combination of management techniques would reduce a "High" pesticide leaching potential to a "Low".

Once the Soil Loss Ratings and Pesticide Loss Ratings are adjusted, the interaction matrix (Appendix B) is used to determine the Interaction Loss Rating. The interaction rating can be further adjusted to reflect rainfall or irrigation. If the probability of rainfall or irrigation is very low, then an adjustment factor of one class is applied to the Interaction Loss Rating.

This rating should be used for dry climates/cropping where the pattern of rainfall/irrigation does not occur soon after pesticide application. The definition of "soon after pesticide application" is based on several factors including the half life of the pesticide, formulation and placement of the pesticide (e.g., foliar, soil applied, soil incorporated. etc.). The minimum time for should be at least 10-14 days. For pesticides with moderate to long half-lives (for half life >= 45 days) at least a month of no rainfall or irrigation should be considered before "Rainfall - Low" should be chosen.

If rainfall is typically absent but the field is irrigated, then the adjustment should not be made. For many cropping situations, there will be a probability of rainfall or irrigation soon after application. In these cases the default condition should be used (i.e., Rainfall set to 'High').

# Hazard Ratings - Adjustment for toxicity

WIN-PST hazard ratings are determined by a matrix created between the Interaction Loss Rating and the Exposure Adjusted Toxicity (EAT) class. The Exposure Adjusted Toxicity class assigns rating classes to long term toxicity thresholds similar to EPA's Toxicity class. EAT classes were designed by the WIN-PST group to qualify the potential hazard/risk associated with a potential long-term environmental exposure. EAT classes are broken down by resource concern in the current version of WIN-PST either humans or aquatic. The classes are follows:

### Exposure Adjusted Toxicity Ratings for humans.

| Class        | Threshold ranges      |
|--------------|-----------------------|
| EXTRA HIGH   | 1 ppb > X             |
| HIGH         | 10 ppb > X >= 1 ppb   |
| INTERMEDIATE | 50 ppb > X >= 10 ppb  |
| LOW          | 100 ppb > X >= 50 ppb |
| VERY LOW     | X >= 100 ppb          |

## Exposure Adjusted Toxicity Ratings, based on STV, for fish.

| Class        | Threshold ranges            |
|--------------|-----------------------------|
| EXTRA HIGH   | 10  ppb > X                 |
| HIGH         | 100 ppb > X >= 10 ppb       |
| INTERMEDIATE | 1,500 ppb > X >= 100 ppb    |
| LOW          | 20,000 ppb > X >= 1,500 ppb |
| VERY LOW     | X >= 20,000 ppb             |

### Calculating the WIN-PST Hazard Potentials

WIN-PST Hazard Potentials are a combination of both the Interaction Loss potential and the Exposure Adjusted Toxicity. See the matrix below:

### Hazard Potential Matrix

| Exposure Adjusted Toxicity |               |              |              |           |           |  |  |  |
|----------------------------|---------------|--------------|--------------|-----------|-----------|--|--|--|
| Interaction Loss Rating    | Extra High    | High         | Intermediate | Low       | Very Low  |  |  |  |
| High                       | Extra High    | High         | Intermediate | Low       | Low       |  |  |  |
| Intermediate               | Extra High    | High         | Intermediate | Low       | Very Low  |  |  |  |
| Low                        | High          | Intermediate | Low          | Low       | Very Low  |  |  |  |
| Very Low                   | Intermediate* | Low*         | Very Low*    | Very Low* | Very Low* |  |  |  |
| * Leaching only            |               |              |              |           |           |  |  |  |

For example a pesticide/soil interaction loss potential of '**Intermediate**' and an Exposure Adjusted Toxicity of '**Extra High**', would receive an "**Extra High**" Hazard rating:

| Exposure Adjusted Toxicity |               |              |              |           |           |  |  |
|----------------------------|---------------|--------------|--------------|-----------|-----------|--|--|
| Interaction Loss Rating    | Extra High    | High         | Intermediate | Low       | Very Low  |  |  |
| High                       | Extra High    | High         | Intermediate | Low       | Low       |  |  |
| Intermediate               | Extra High    | High         | Intermediate | Low       | Very Low  |  |  |
| Low                        | High          | Intermediate | Low          | Low       | Very Low  |  |  |
| Very Low                   | Intermediate* | Low*         | Very Low*    | Very Low* | Very Low* |  |  |

An Interaction Loss Rating of '**Low**' and an Exposure Adjusted Toxicity of '**High**' would result in a Hazard rating of "**Intermediate**":

| Exposure Adjusted Toxicity |               |              |              |           |           |  |  |
|----------------------------|---------------|--------------|--------------|-----------|-----------|--|--|
| Interaction Loss Rating    | Extra High    | High         | Intermediate | Low       | Very Low  |  |  |
| High                       | Extra High    | High         | Intermediate | Low       | Low       |  |  |
| Intermediate               | Extra High    | High         | Intermediate | Low       | Very Low  |  |  |
| Low                        | High          | Intermediate | Low          | Low       | Very Low  |  |  |
| Very Low                   | Intermediate* | Low*         | Very Low*    | Very Low* | Very Low* |  |  |

## **Glossary**

#### 

See Ultra Low Rate.

#### 96-hour LC50

Lethal concentration that kills 50% of a fish species' population over a 96-hour (4 Day) period. A type of acute fish toxicity. Stored in ppb in the NAPRA PPD.

#### AGE

Age of fish tested. A field in the fish toxicity data table.

#### AI\_NAME

Active ingredient common name. A field in the AIS data table in the WIN-PST PPD.

#### Ai\_percent

A field of data in the fish toxicity data table. Indicates the percentage of the product studied which is comprised of this active ingredient.

# CNAME\_TYPE

Type -- The type of name associated with this active ingredient.

(none) -- The preferred name at EPA for this active ingredient.

- C -- Common Name
- R -- Chemical abstract service registration number.
- S -- Synonym
- T -- Trade Name

### COMMENT

Notes we have made in the course of maintaining the toxicity data tables. A field in the fish and human toxicity data tables.

#### b

See Banded Application.

#### **Banded Application**

Pesticide application over less than 50% of the field. This typically involves pesticide application over the rows. Banding pesticide application can reduce the P-Ratings by one class since it reduces pesticide application to the field by 50%.

Banded: -1 PLP, -1 PSRP, -1 PARP

#### Broadcast

Broadcast application (default) - applied to more than 1/2 of the field.

#### Cancer Slope

See <u>OSTAR</u>.

## CANCERGRP

EPA Cancer Class (synonymous with EPA Cancer Group). Affects the way an HA\* is computed from an RFD. See the definition for HA\*. A field in the human toxicity data table.

Current EPA Categories (EPA is in the process of revising the Cancer Guidelines)

Group A: Human Carcinogen Sufficient evidence in epidemiological studies to support causal association between exposure and cancer.

Group B: Probable Human Carcinogen Limited evidence in epidemiological studies (Group B1) and/or sufficient evidence from animal studies (Group B2).

Group C: Possible Human Carcinogen Limited evidence from animal studies and inadequate or no data in humans.

Group D: Not Classifiable Inadequate or no human and animal evidence of carcinogenicity.

Group E: No Evidence of Carcinogenicity for Humans No evidence of carcinogenicity in at least two adequate animal tests in different species or in adequate epidemiological and animal studies.

Reference: "Drinking Water Regulations and Health Advisories" Office of Water, US EPA, Washington, D.C. February 1996

# CAS\_NO

Chemical Abstract Service Registration Number for an active ingredient.

Format: XXXXXXXYYZ. 10 digits, no dashes, with leading zeroes as necessary.

Matches the CAS\_NO field in the EPA REG DB. CASRN represents the same information as the CAS\_NO, except that the format of the digits is different.

## CASRN

Chemical Abstract Service Registration Number for an active ingredient.

Format: XXXXXXX-YY-Z.

7 digits with no leading zeroes, a dash, then 2 digits with possible leading zeroes, a dash, then 1 digit.

This is the most common form of the CAS\_NO. CASRN represents the same information as the CAS\_NO, except that the format of the digits is different.
## CHCL

Chronic Human Carcinogen Level, calculated.

The concentration at which there is a 1 in 100,000 probability of contracting cancer; calculated by using the EPA algorithm based on QSTAR from animal studies. A CHCL provides a concentration comparable to an MCL.

10^-5 represents a 1/100,000 chance of contracting cancer.70 Kg represents the average weight of an adult.2 L/day represents average consumption of water each day by an adult.

\_\_\_\_\_

Reference:

"Drinking Water Health Advisory: Pesticides" (Book) United States Environmental Protection Agency Office of Drinking Water Health Advisories Lewis Publishers Pages viii - xiii, 1994

# CHEM\_ID

WIN-PST PPD active ingredient identification number.

## COMP\_NAME

Component name. The name of the component (series, taxonomic unit, or miscellaneous area) of the mapunit.

### CRACKGR24

Surface Connected Macropores (cracks) at least 24 inches deep. The value can be updated by the user based on the site conditions.

# EPA\_CNAME\_Type

EPA\_CNAME\_Type is directly taken from EPA's Pesticide Product Information System.

### **EPA OPP**

United States Environmental Protection Agency Office of Pesticide Programs (EPA OPP).

## **EPA Product Names**

A 'product' is a commercially available formulation of one or more active ingredients mixed with adjuvants and inert ingredients. When a pesticide product is sold to the public, it must have an EPA registration number that appears on the product label. An EPA registration number may be associated with many different product names depending on the wholesaler or retailer. The EPA product database used in WIN-PST includes the original registration name for a given product. Since EPA allows manufacturers or dealers to change the name of the product associated with a particular formulation and add new names, some product names for currently registered products will not appear in WIN-PST. Ratings for these products are still available through the EPA registration number. All name differences can be ignored if the EPA registration numbers are identical.

## **EPA REG DB**

EPA Registration Database. Updated monthly.

This database can be accessed online at http://www.epa.gov/opppmsd1/PPISdata/index.html

# EXTRA HIGH

See Hazard Ratings.

## f

See Foliar Application.

### FIFRA

Federal Insecticide, Fungicide, and Rodenticide Act (FIFRA)

### **Fish Hazard**

I-ratings combined with fish relative toxicity categories. Only combine the ILP with a fish toxicity when using tile drainage. Only combine the ILP or ISRP with an MATC\*. Only combine the IARP with an STV.

See <u>Hazard Ratings</u> for more information.

#### **Fish Toxicity**

Toxicity threshold for fish to an active ingredient in parts per billion (ppb).

This data is stored in the FISHTOX data table in the TOX\_PPB field.

See <u>Hazard Ratings</u> for more information.

### FOLI\_HL\_GE

A field in the CHEMICAL data table in the NAPRA PPD. Indicates the quality of the data in the FOLI\_HL\_RV field.

See G/E.

### FOLI\_HL\_RV

A field in the CHEMICAL data table in the NAPRA PPD. Representative foliar half-life of this pesticide active ingredient, in days, if it is foliarly applied to a crop.

### **Foliar Application**

Foliar pesticide application utilizing a directed spray when the crop and/or weeds are at nearly full canopy. This increases interception of pesticide by the plant and decreases contact with the soil. Foliar application allows reduction of the P-Ratings by one class.

### G/E

The G/E fields in the WIN-PST PPD indicate the quality of the representative value.

WIN-PST PPD pesticide property data (Koc, solubility in water, and field half-life) is comprised from a variety of sources: -- Pesticide Properties in the Environment; Wauchope et. al., 1996. (PPE)

- -- Personal communications with Dr. Wauchope.
- -- EPA OPP "EFGWB One Liner Data Base"; Version 3.04; data table dated 3-18-98.
- -- Personal communications with chemical companies.

All of the values in the WIN-PST PPD were selected from literature with the intent that these values would be used in pesticide models, which requires the use of a 'representative value' rather than a range of values, which more correctly describes the range of values each property could take for each chemical.

The values in the G/E field indicate the quality of each data element:

G -- A 'Guess' value from PPE and subsequent personal communication with Dr. Wauchope (ARS).

Indicates that some degree of uncertainty exists in the value. 'G' is used when no value is known to exist but the authors of PPE believe that the parameter can be estimated by a similar compound. (PPE Pg. 23) i.e. 'G' denotes a 'guess' value -- neither an experimental value nor a good estimation procedure was available. (PPE Pg. 33)

Solubilities marked with a 'G' are expected to be accurate within a factor of 10. A total guess was required only for petroleum oil, a mixture of hydrocarbons. (PPE Pg. 9, section 3.3.1)

E -- An 'Estimate' value from PPE and subsequent personal communication with Dr. Wauchope (ARS).

Indicates that some degree of uncertainty exists in the value. 'E' is used to indicate that existing data are so diverse that selection of a representative value is a matter of scientific judgement by the authors of PPE or that the value is calculated from some more fundamental property. (PPE Pg. 23) i.e. 'E' denotes that a value is an 'estimate', meaning either: (a) an unusually wide range of values have been reported and we (the authors of PPE) had no reason to select any one value as a 'best' value, or (b) no experimental value is available but a reasonable estimation was possible. (PPE Pg. 33)

Solubilities marked with an 'E' are expected to be accurate within a factor of 2. About 10% of the solubilities in PPE were estimated. In some cases, the solubility of a similar compound was used as an estimate. (PPE Pg. 9, section 3.3.1)

n -- A 'NAPRA Selected Value'. Equates to a <BLANK>. (These values have not been peer reviewed.)

g -- A 'Guess' value developed by the NAPRA Team using Dr. Wauchope's 'Guess' methodology. (These values have not been peer reviewed.)

e -- An 'Estimate' value developed by the NAPRA Team using Dr. Wauchope's 'Estimate' methodology. (These values have not been peer reviewed.)

<BLANK> -- A value from PPE and subsequent personal communication with Dr. Wauchope (ARS). The set of all pesticides which are not designated by a G, E, n, g, or e.

### GT\_LT

A field in the fish toxicity data table. Indicates that the actual toxicity is greater than (>) or less than (<) the value listed.

#### Goss, Don

The author of SPISP.

Don W. Goss, Ph.D.

#### HA

Health Advisory, determined by EPA's Office of Water (OW). The concentration of a chemical in drinking water that is not expected to cause any adverse non-carcinogenic effects over a lifetime exposure with a margin of safety. HA is compared to the PLP or PSRP for humans.

#### HA\*

Health Advisory calculated using the EPA method for calculating HA based on Reference Dose (RFD). RFD values are from the EPA Office of Pesticide Programs (OPP), EPA, or World Health Organization (WHO).

The EPA OPP RFD is updated regularly and when available is used to determine HA\*. If the RFD from EPA OPP is not available, then the EPA RFD is used. EPA RFD is an agency-wide value that is not updated as regularly or as often as the OPP RFD. If neither of these values are available, then the WHO RFD is used.

In accordance with OW policy, Health Advisories are not calculated for chemicals that are known or probable human carcinogens (EPA Cancer Class A and B).

-----

Algorithm:

-- If the EPA Cancer Class is C:  $HA^* = RFD * 700$ 

-- If the EPA Cancer Class is D, E, or unclassified:  $HA^* = RFD * 7000$ 

-- If EPA Cancer Class is A or B: MCL is used if available from EPA OW. CHCL\* is determined in lieu of MCL when MCL is not available.

-----

#### References:

"Drinking Water Regulations and Health Advisories". US EPA Office of Water, 4304. EPA 822-B-96-002. October, 1996.

"EPA Office of Pesticide Programs Reference Dose Tracking Report". US EPA Office of Pesticide Programs. February, 1997.

# Half-Life (HL)

Half-life of an active ingredient under field conditions, in days. Sometimes referred to as field dissipation half-life. Used to compute the P-Ratings.

Half-life is the time required for a pesticide to degrade to one-half of its previous concentration. Each successive elapsed half-life will decrease the pesticide concentration by half. For example, a period of two half-lives will reduce a pesticide concentration to one-fourth of the initial amount. Half-life can vary by a factor of three or more from reported values depending on soil moisture, soil pH, temperature, oxygen status, soil microbial population, and other factors. Additionally, resistance to degradation can change as the initial concentration of a chemical decreases. It may take longer to decrease the last one-fourth of a chemical to one-eighth than it took to decrease the initial concentration to one-half. In general, the longer the half-life, the greater the potential for pesticide movement.

### Hazard

Pesticide toxicity combined with potential exposure.

### HIGH

See Loss Potential Algorithms.

See Interaction Matrices.

See Hazard Ratings.

# High Water Table

Water Table is within 24 inches of the soil surface.

See w.

### Human Hazard

I-ratings combined with human relative toxicity categories. Combine the ILP or ISRP with an MCL, HA, HA\*, or CHCL. IARP cannot be combined with a human toxicity.

## Human Toxicity

Long-term human toxicity of an active ingredient in parts per billion (ppb).

Toxicities are based on availability in the priority order: MCL, HA, HA\* (HA and HA\* are used for Cancer Groups C, D, E and unclassified) and CHCL\*. MCL is used whenever available by the EPA Office of Water. HA and HA\* are used for Cancer Groups C, D, E and unclassified. CHCL\* is used for Cancer Groups A, B1 and B2 when MCL is unavailable.

This data is stored in the HUMTOX data table in the TOX\_PPB field.

See <u>Hazard Ratings</u> for more information.

# HWT\_LT\_24

High Water Table less than 24" under the surface. The value comes from the Soils database and can be changed by the user based on the site conditions.

### HWT

See High Water Table.

i

See Soil Incorporated.

### I-Ratings

SPISP II Soil / Pesticide Loss Interaction Ratings: ILP, ISRP, and IARP.

PLP, PSRP and PARP pesticide ratings are combined with SLP, SSRP and SARP soil ratings in a Soil/Pesticide Interaction Matrix that results in ILP, ISRP and IARP Soil/Pesticide Interaction ratings. These interaction ratings provide a relative potential for pesticide loss for each soil/pesticide combination. ILP ratings indicate the potential for pesticides to leach below the root zone. ISRP ratings indicate the potential for pesticides to move beyond the edge of the field dissolved in solution runoff. IARP ratings indicate the potential for pesticides to move beyond the edge of the field adsorbed to sediment and organic matter which is suspended in runoff water.

WIN-PST also combines ILP, ISRP and IRP ratings with pesticide toxicity to humans and fish in an Exposure Adjusted Toxicity Interaction Matrix that results in overall Human Hazard and Fish Hazard WIN-PST Ratings.

See Interaction Matrices for more information.

#### IARP

SPISP II Soil / Pesticide Interaction Adsorbed Runoff Potential.

See Interaction Matrices for more information.

### ILP

SPISP II Soil / Pesticide Interaction Leaching Potential.

See Interaction Matrices for more information.

### IMPORTDATE

A field in the pesticide toxicity data tables, indicating the date in which the information was imported into the database.

### INTERMEDIATE

See Loss Potential Algorithms.

See Interaction Matrices.

See Hazard Ratings.

### ISRP

SPISP II Soil / Pesticide Interaction Solution Runoff Potential.

See Interaction Matrices for more information.

### Kd

The ratio of sorbed to solution pesticide concentrations after equilibrium of a pesticide in a water / soil slurry.

Kd \* 100 can be used to approximate unknown Koc's.

See <u>Koc</u>.

# KFACT

Soil Erodibility factor (K). Includes rock fragments. An erodibility factor which is adjusted for the effect of rock fragments. (SSSD User's Manual - Appendix A-11.) Used to compute the SLP and SARP ratings. Valid range: 0.02 - 0.69.

Soil Erodibility Factor (K) is the rate of soil loss per rainfall erosion index unit [ton\*acre\*h(hundreds of acre\*ft-ton\*in) -1] as measured on a unit plot. The unit plot is 72.6 ft. long, 6 ft. in width, has a 9 percent slope, and is continuously in a clean-tilled fallow condition with tillage performed upslope and downslope. The soil properties that influence assigned K factor values to specific soils are soil texture, organic matter content, structure, and permeability.

If the soil hydrologic group is D and KFACT is 0, a KFACT of 0.02, the lowest valid KFACT, is used in the SPISP II Ratings algorithms. A KFACT of 0 is OK in the database if you have a D hydro group because if erosivity is a non-issue, a KFACT was purposely not computed. This is an indication of a field that has virtually no erosion. i.e. A nonerosive soil.

For more information on KFACT, see page 8-11 of the USDA Agriculture Handbook # 537 "Predicting Rainfall Erosion Losses -- A guide to conservation planning." December 1978.

#### Koc

Soil organic carbon sorption coefficient of an active ingredient in mL/g. Used to compute the P-Ratings.

Pesticides vary in how tightly they are adsorbed to soil particles. Koc measures the affinity for pesticides to sorb to organic carbon. The higher the Koc value, the stronger the tendency to attach to and move with soil. Soil pH can affect the Koc of ionic and partially ionic pesticides. A pesticide with an anion as the active species would have a Koc set low to account for that pesticide's inability to sorb to soil particles. A cationic active species would tend to bind strongly with soil and therefore have a relatively high Koc.

Pesticide Koc values greater than 1,000 indicate strong adsorption to soil. Pesticides with lower Koc values (less than 500) tend to move more with water than adsorbed to sediment.

If Koc is not defined, you can compute it from Kd, using one of the following methods:

1) Assuming 1% OM, Koc = Kd \* 100

2) Koc = Kd / weight fraction of organic carbon present in the soil, where:

Koc = (Cs/Cw) \* (1/Foc) = Kd/Foc

Cs -- Concentration of pesticide in the soil phase of the slurry. Micrograms pesticide / gram of soil.

Cw -- Concentration of pesticide in the water phase. Micrograms pesticide / ml of water.

Foc -- weight fraction of organic carbon present in the soil.

-- 'Reviews of Environmental Contamination and Toxicology', Volume 123, Wauchope, et. al, 1992, pg 10.

# KOC\_GE

A field in the WIN-PST PPD. Indicates the quality of the data in the KOC\_RV field.

See <u>G/E</u>.

### KOC\_RV

A field in the WIN-PST PPD. See Koc.

#### I

See Low Rate

### LC50

See <u>96-hour LC50</u>.

#### LOC

Level of Concern. Acute fish toxicity value determined by dividing 96-hour LC50 by two.

LOC is used by EPA for risk assessment.

Reference: "Hazard Evaluation Division Standard Evaluation Procedure" 'Ecological Risk Assessment.' EPA-540/9-85-001. Published June, 1986. EPA Office of Pesticide Programs, Washington, DC 20460.

### Loss Potential

Potential for pesticide to move off the edge of the field and/or percolate below the root zone. Determined from soil/pesticide interaction ratings (I-Ratings) that result from combining soil ratings and pesticide ratings.

See Loss Potential Algorithms for more information.

#### LOW

See Loss Potential Algorithms.

See Interaction Matrices

See Hazard Ratings.

## Low Rate

A pesticide application rate of 1/10 to 1/4 lb active ingredient per acre. (112 to 280 grams per hectare.) A low application rate can reduce the P-Ratings by one class.

#### m

See Macropores.

#### Macropores

Surface-connected holes or cracks that extend deeper than 24" into the soil. Macropores increase the SLP by one class.

#### MATC\*

Maximum Acceptable Toxicant Concentration (MATC\*) in ppb. MATC\* is the long-term toxicity value for fish.

The MATC\* for an active ingredient can be determined empirically by performing long-term or early life-stage toxicity tests. These test results produce the No Observable Effect Concentration (NOEC) and Lowest Observable Toxicant Concentration (LOEC).

Empirically, the geometric mean of the NOEC and LOEC is the MATC\*. When both the NOEC and the LOEC were available, MATC\* was determined in this manner. These values are described as "MATC=geometric mean of (LOEC, NOEC)" in the CALC\_NOTES field of the toxicity data browser, TOX\_VIEW.

When either the NOEC or the LOEC (or both) were unavailable, MATC\* was determined from a regression equation using the 96-hour LC50 in the method described by Barnthouse et al., (1990). These values are described as "MATC calc. from 96-h LC50" in the CALC\_NOTES field of the toxicity data browser, TOX\_VIEW.

In rare instances, empirically derived MATC\* values were found to be larger than the 96-hour LC50 for that chemical. This may occur when the toxicity tests for the 96-hour LC50 and the NOEC / LOEC are performed:

-- Under different water quality conditions. (hardness, alkalinity, pH, temperature, etc.)

-- With different species of fish.

-- With different products which use this active ingredient (AI). Occasionally, pesticide toxicity can be attributed to the

inert ingredients in the formulation of a product which contains this AI, rather than the AI itself.

When the empirically-derived (NOEC/LOEC) MATC\* is larger than the 96-hour LC50, an MATC\* computed using the Barnthouse method is used instead. These values are described as "MATC calc. from 96-h LC50 (since empirically found MATC was > 96-h LC50)" in the CALC\_NOTES field of the toxicity data browser, TOX\_VIEW.

The MATC\* for an active ingredient is used in several ways in WIN-PST:

-- To compute the WIN-PST Exposure Adjusted Toxicity Rating to fish for pesticide in solution.

-- To compute the WIN-PST Exposure Adjusted Toxicity Rating to fish for pesticide adsorbed to sediment. We call this the Sediment Toxicity Value (STV). STV = KOC x MATC\*

-----

Reference:

Barnthouse, L.W., G.W. Suter II and A.E. Rosen, 1990.

"Risks of Toxic Contaminants to Exploited Fish Populations: Influence of Life History, Data Uncertainty and Exploitation Intensity."

Environmental Toxicology and Chemistry. 9:297-311.

#### MCL

EPA's Maximum Contaminant Level. Maximum permissible long-term pesticide concentration allowed in a public water source. MCL is used in WIN-PST for any pesticide for which EPA has an assigned value. In the absence of an MCL, an HA, HA\* or CHCL\* is used in WIN-PST.

#### MUSYM

Map unit symbol associated with a soil Map Unit.

#### n

See <u>G/E</u>.

### NAME

Common name of fish species tested. A field in the fish toxicity data table.

#### NAPRA

National Agricultural Pesticide Risk Analysis.

### NAPRA PPD

See WIN-PST PPD

### NPURG

National Pesticide/soils database and User decision support system for Risk assessment of Ground and surface water contamination. Based on the SPISP I algorithms.

## OMH / OM\_H

The maximum value for the range in organic matter content of the soil layer or horizon, expressed in percent by weight.

### OML / OM\_L

The minimum value for the range in organic matter content of the soil layer or horizon, expressed in percent by weight.

#### OPPRFD

EPA's Office of Pesticide Programs Reference Dose. A field in the human toxicity data table.

#### OW

EPA Office of Water (EPA-OW).

### OWRFD

EPA's Office of Water Reference Dose. A field in the human toxicity data table.

#### **P-Ratings**

SPISP II Pesticide Loss Ratings: PLP, PSRP, PARP.

See Loss Potential Algorithms for more information.

#### PARP

Pesticide Adsorbed Runoff Potential. See Loss Potential Algorithms for more information.

## PC\_CODE

EPA active ingredient registration number. (AKA Shaughnessy Code)

## PCT\_WASHOF

A field in the NAPRA PPD. This field contains washoff fraction data, if an active ingredient is foliarly applied. This is the fraction of the pesticide applied to the foliage available for washoff.

### рΗ

In general, pH is a numerical measure of acidity or hydrogen ion activity. pH < 7.0 is acidic. pH 7.0 is neutral. pH > 7.0 is alkaline. (basic)

In the WIN-PST PPD, pH represents the value at which the solubility in water, field half-life, and Koc (SOL, HL, Koc) are valid.

When determining P-Ratings or I-Ratings, appropriate properties are selected based on field soil pH.

If the pH field is blank, assume that the SOL, HL, and Koc for this active ingredient are pH-insensitive and therefore that these properties are valid at any soil pH.

A pH reading of 5 is ten times more acidic than a reading of 6, and 6 is ten times more acidic than a reading than 7. Most adult fish die in water at a pH of 5 or below.

### PHH

The maximum value for the range in soil reaction (pH) for the first soil layer or surface horizon.

### PHL

The minimum value for the range in soil reaction (pH) for the first soil layer or surface horizon.

### PKA

Acid dissociation constant.

#### PKB

Base dissociation constant.

#### PLP

Pesticide Leaching Potential. See Loss Potential Algorithms for more information.

#### **PSRP**

Pesticide Solution Runoff Potential. See Loss Potential Algorithms for more information.

## QSTAR

EPA OPP Cancer Slope Value. Determined from animal studies; QSTAR values are assigned by EPA and used to estimate the probability of contracting cancer from a pesticide. Used to determine CHCL. QSTAR is a field in the human toxicity data table.

### RFD

Reference Dose. RFD's based on animal studies are used for human toxicity determination. They are reported by the EPA OW and EPA OPP. A field in the human toxicity data table.

### ROCKDEPH

The maximum value for the range in depth to bedrock, expressed in inches.

### ROCKDEPL

The minimum value for the range in depth to bedrock, expressed in inches.

#### S

See <u>Slope</u>.

## S-Ratings

SPISP II Soil Vulnerability Ratings: SLP, SSRP, SARP.

See Loss Potential Algorithms for more information.

### SARP

Soil Adsorbed Runoff Potential. See Loss Potential Algorithms for more information.

## SHRINKSW

Shrink-Swell Potential. An interpretation rating of the soil layer or horizons behavior of changing volume (shrinking and swelling) upon wetting and drying.

### Slope

Field slope. If the field slope is greater than 15%, increase the SARP by one class.

## SLOPE\_H

The upper range of the slope as defined by the USDA-NRCS soils database. This is the value used to set the slope > 15% site condition.

### SLOPEGR15

Field slope greater than 15%.

See <u>Slope</u>.

See <u>SLOPE\_H</u>.

## SLP

Soil Leaching Potential. See Loss Potential Algorithms for more information.

# SOIL\_HL\_GE

A field in the WIN-PST PPD. Indicates the quality of the data in the SOIL\_HL\_RV field. See GE FIELDS for more information.

See <u>G/E</u>.

### SOIL\_HL\_RV

See Half-Life (HL).

### Soil Incorporated

Pesticide incorporated into soil. Incorporation decreases pesticide runoff but increases percolation. Soil Incorporated: +1 PLP, -1 PSRP, -1 PARP.

### SOL\_GE

A field in the WIN-PST PPD. Indicates the quality of the data in the SOL\_RV field. See GE FIELDS for more information.

See <u>G/E</u>.

### SOL\_RV

A field in the WIN-PST PPD.

See Solubility (SOL).

## Solubility (SOL)

Solubility is the measure of an active ingredient's ability to dissolve in water at room temperature. It is expressed in mg/L (ppm). Used to compute P-Ratings.

Solubility is a fundamental physical property of a chemical and affects the ease of wash off and leaching through soil. In general, the higher the solubility value, the greater the likelihood for movement.

### SOURCE

Source of toxicity data. A field in the toxicity data tables.

Fish toxicity data table: Source of toxicity data from which MATC and STV values were calculated.

Human toxicity data table: Source of toxicity data: OW -- This toxicity (HA or MCL) is from EPA's Office of Water (EPA-OW). <BLANK> -- HA\* and CHCL\* from various sources. See definitions for HA\* and CHCL.

# SPISP II

Soil / Pesticide Interaction Screening Procedure version II.

See Loss Potential Algorithms and Interaction Matrices for more information.

## SPISP II Ratings

Soil/PesticideIinteraction Two Ratings. Loss potential algorithms used by WIN-PST 3.1.

See Loss Potential Algorithms and Interaction Matrices for more information.

#### SSRP

Soil Solution Runoff Potential. See Loss Potential Algorithms for more information.

### **Standard Rate**

The default pesticide application rate. A label rate greater than 1/4 lb active ingredient per acre (280 g/ha).

## STSSAID

State Soil Survey Area ID.

Two letter state abbreviation and soil survey area ID (SSAID). A concatenation of FIPS alpha code for a state and the soil survey area symbol (SSAID). Example: MA011, which is the STSSAID for Franklin County, Massachusetts.

## STUDY\_CAS

CAS\_NO reported in toxicity studies for a pesticide. A field in the human and fish toxicity data tables. The STUDY\_CAS may differ from the value in the CAS\_NO field if the STUDY\_CAS was believed to be incorrect.

### STUDY\_NAME

A field in the pesticide toxicity data tables. Indicates the actual name used in the study from which pesticide toxicity values were procured. Occasionally, the name used in a study does not match the name we would use for that same chemical; based on other identifiers, such as the CAS\_NO or the PC\_CODE.

## STUDY\_PC

PC\_CODE reported in toxicity studies for a pesticide. A field in the human and fish toxicity data tables. The STUDY\_PC may differ from the value in the PC\_CODE field if the STUDY\_PC was believed to be incorrect.

## Study\_time

A field in the fish toxicity data table. Indicates the relative timeframe of the study.

### STV

Sediment Toxicity Value. STV = MATC x Koc. Compared to the PARP when the species of concern are fish.

STV provides toxicity of pesticide sorbed to detached soil leaving the field. Koc is used in STV determination to estimate pesticide concentration in sediment pore water. Fish MATC is used in lieu of toxicity data to sediment dwelling animals for which test data are rare. STV threshold ratings are the same as those used for MATC evaluation. The method for sediment short-term toxicity of nonionic pesticides (Di Torro et al., 1991), was modified to determine long-term toxicity. STV is also used to evaluate ionic pesticide which account for about 25% of pesticides. This is achieved by use of an adjusted Koc in the NAPRA PPD, which accounts for pesticide ionic properties.

-----

Reference:

Di Torro, D.M., C.S. Zarba, D.J. Hansen, W.J. Berry, R.C. Swartz, C.E. Cowan, S.P. Pavlou, H.E. Allen, N.A. Thomas, P.R. Paquin. 1991.

"Technical Basis for Establishing Sediment Quality Criteria for Nonionic Organic Chemicals Using Equilibrium Partitioning." Environmental Toxicology and Chemistry. 10:1541-1583

## **Surface Applied**

Surface Applied (default) - applied to the soil surface.

## SURFACE DEPTH

Depth of the soil surface horizon. Used to compute the SPISP II SLP rating. This can be a default (Default First Horizon Depth) or user-supplied value (DEPTH[1] (User)).

See also: Default First Horizon Depth, DEPTH[1] (User), Horiz[1] / Horiz\_1\_Depth / H1\_DEPTH, LAYDEPH, LAYDEPL, SLP

### TAXA

Animal group tested. A field in the fish toxicity data table.

## TAXONOMIC

Genus and species of the fish tested. A field in the fish toxicity data table.

## TEXTURE

Soil texture class designations. Code for the USDA texture for the specified layer or horizon of the soil. Example: Sandy Loam (SL); Loam (L).

|                                                                                                    | Texture Terms                                                                                                    | Terms used in lieu of texture                                                                                                    |
|----------------------------------------------------------------------------------------------------|----------------------------------------------------------------------------------------------------|----------------------------------------------------------------------------------------------------|
| BY Bouldery<br>BYV Very bouldery<br>BYX Extremely bouldery<br>CB Cobbly<br>CBA Angular cobbly<br>CBV Very cobbly<br>CBX Extremely cobbly<br>CN Channery<br>CNV Very channery<br>CNV Very channery<br>FL Flaggy<br>FLV Very flaggy<br>FLV Very flaggy | Texture Terms<br>COS Coarse sand<br>S Sand<br>FS Fine sand<br>VFS Very fine sand<br>LCOS Loamy coarse sand<br>LS Loamy sand<br>LFS Loamy fine sand<br>LVFS Loamy very fine sand<br>COSL Coarse sandy loam<br>SL Sandy loam<br>FSL Fine sandy loam<br>VFSL Very fine sandy loam<br>L Loam | Terms used in lieu of texture<br>CE Coprogenous earth<br>CEM Cemented<br>CIND Cinders<br>DE Diotomaceous earth<br>FB Fibric material<br>FRAG Fragmental material<br>G Gravel<br>GYP Gypsiferous material<br>HM Hemic material<br>ICE Ice or frozen soil<br>IND Indurated<br>MARL Marl<br>MPT Mucky-peat |
| FLV Very flaggy<br>FLX Extremely flaggy<br>GR Gravelly<br>GRC Coarse gravelly<br>GRF Fine gravelly<br>GRV Very gravelly<br>GRX Extremely gravelly<br>MK Mucky<br>PT Peaty<br>RB Rubbly<br>SR Stratified<br>ST Stony<br>STV Very stony                | VFSL Very fine sandy loam<br>L Loam<br>SIL Silt loam<br>SI Silt<br>SCL Sandy clay loam<br>CL Clay loam<br>SICL Silty clay loam<br>SC Sandy clay<br>SIC Silty clay<br>C Clay                                                                                                    | MARL Marl<br>MPT Mucky-peat<br>MUCK Muck<br>PEAT Peat<br>SG Sand and gravel<br>SP Sapric material<br>UWB Unweathered bedrock<br>VAR Variable<br>WB Weathered bedrock                                                                                                    |

### TOX\_PPB

Toxicity threshold concentration of pesticide in parts per billion (ppb).

## TOX\_TIME

Timeframe associated with a toxicity. WIN-PST PPD, Fish: tox\_type: MATC -- LONG-TERM LOC -- 4-DAY WIN-PST PPD, Human: {Lifetime AKA CHRONIC}.

# TOX\_TYPE

Toxicity type that applies to an animal, fish or humans.

FISH: Toxicity types in the WIN-PST fish toxicity data table: 96-hour LC50, LOC, MATC, and STV.

HUMAN: Toxicity types in the WIN-PST human toxicity data table: MCL, HA, HA\*, and CHCL. Based on availability, usage priority in this database is: MCL, HA, HA\* and CHCL. This order was determined by considering:

1. MCL is EPA's drinking water regulation of choice.

2. HA has been determined by the EPA Office of Water (OW).

3. HA\* is calculated by the same method used by the OW for noncarcinogens and possible human carcinogens as determined by OW.

4. CHCL is determined for probable and known carcinogens. It is comparable to the MCL.

## **Ultra Low Rate**

A pesticide application rate of 1/10 lb or less active ingredient per acre. (112 grams per hectare.) An ultra low rate of application allows reduction of the P-Ratings by two classes.

## **USEPARFD**

United States EPA assigned Reference Dose.

### Usepattern

A field of data in the fish toxicity data table.

### USER\_OM

A value that represents percent organic matter in the first soil horizon. The value comes from the Soils database and can be changed by the user based on the site conditions.

### **VERY LOW**

See Loss Potential Algorithms.

See Interaction Matrices.

See Hazard Ratings.

# VP\_GE

A field in the WIN-PST PPD. Indicates the quality of the data in the VP\_MMHG field. See GE FIELDS for more information.

See <u>G/E</u>.

# VP\_MMHG

A field in the WIN-PST PPD. Vapor pressure in millimeters (mm) of mercury (Hg).

## VP\_PH

A field in the WIN-PST PPD. The pH at which the value in the VP\_MMHG field is valid.

w

See High Water Table (HWT)

### WHO

World Health Organization.

### WHORFD

World Health Organization Reference Dose. RFD's from WHO are used to calculate HA\* when RFD's are unavailable from EPA OPP or EPA. A field in the human toxicity data table.

## WIN-PST PPD

WIN-PST / NAPRA Pesticide Properties Database (PPD). Comprised of data from a variety of sources, this database contains EPA registration data (EPA REG DB), representative value pesticide property data (source indicated by the G/E field in the data tables), and toxicity data for humans and fish.

## WTDEPL

Lower range of the depth to high water table, in feet. If the depth to the high water table comes within 2 feet of the soil surface during the growing season, then the HWT\_LT\_24 soil site condition should checked.

# WTKIND

Kind of water table: Apparent, perched, or artesian.

# USER\_DEPTH

A value that represents the Depth of the soil surface horizon. The value comes from the Soils database and can be changed by the user based on the site conditions.